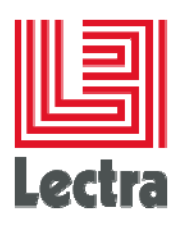

# ENTERPRISE SOLUTIONS DATABASE HOW TO

**Target: Oracle on Windows** 

Date of last update: December 2016

**Edition :** 4.7

Reference 521659

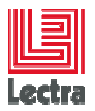

# PREFACE

Lectra PLM Fashion: Copyright ©2006-2015, Lectra and third parties. All rights reserved. This software is owned by Lectra and Lectra's applicable suppliers, and is protected by intellectual property and copyright laws. All rights, title and interest in and to this software, including without limitation all copyrights, patents, trademarks and trade secrets remain at all times exclusively with Lectra, or its applicable suppliers.Clarity: Copyright©1998-2005 Niku Corporation and third parties. This software is owned by Niku and its suppliers and is protected by United States copyright laws and international treaty provisions.

# **Trademarks**

Niku and the Niku logo are registered trademarks, and Clarity, the Clarity logo, Clarity Studio, Global 2000 Proven, Precision Security, PowerMods, Best Practice Accelerators, PMO Accelerator, CPIC Accelerator, Service Connect, Schedule Connect, and XOG are trademarks of Niku Corporation in the United States and certain other countries. All other trademarks, trade names, and/or product names are used solely for the purpose of identification and are the property of their respective owners.

Lectra® and Lectra Systèmes® are registered trademarks of Lectra. Internet Explorer is a registered trademark of Microsoft Corporation.

Windows NT®, Windows® 2000, and Windows® XP are registered trademarks of Microsoft Corporation. Microsoft® is a registered trademark of Microsoft Corporation. Any integrated Actuate product remains the property of Actuate.

# License

The software is for limited use only. The software is subject to a limited, non-exclusive and non-transferable license of use, for the licensee's own internal business purposes only. The conditions and restrictions of such license are described in Lectra's end-user license of use.

# **Guarantees**

Lectra reserves the right to modify information relating to its products etc., without prior notification, with the aim of improving their reliability and operation.

Publication does not imply that this information is free of all intellectual copyright and does not grant any license over these rights. Furthermore, Lectra shall not be held liable for any consequences arising from the use of this information, for whatever purpose.

The performance measurements and other data referred to in this documentation are approximate and have no contractual value.

# **Contacts**

Europe Call Center: mailto: callcenter-europe@lectra.com

North America Call Center: mailto: Callcenter.Americas@lectra.com

Asia Pacific Call Center: mailto: callcenter.asia.pacific@lectra.com

Italy Call Center: mailto: callcenter.italia@lectra.com

Spain Call Center: mailto: callcenter.sp@lectra.com

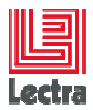

# Contents

|    | Trademarks  |         |                       |                                                                                           |      |  |  |
|----|-------------|---------|-----------------------|-------------------------------------------------------------------------------------------|------|--|--|
|    | License     |         |                       |                                                                                           |      |  |  |
|    | Guarantees2 |         |                       |                                                                                           |      |  |  |
|    | Conta       | acts    |                       |                                                                                           | 2    |  |  |
| 1. | GENE        |         | OVERVIE               | w                                                                                         | 11   |  |  |
|    | 1.1         | Scope   | of This o             | locument                                                                                  | 11   |  |  |
|    | 1.2         | Intend  | ed Audie              | nce                                                                                       | 11   |  |  |
|    | 1.3         | Organ   | ization               |                                                                                           | 11   |  |  |
|    | 1.4         | Relate  | d docum               | entation                                                                                  | 12   |  |  |
|    | 1.5         | Conve   | ntions                | tiono                                                                                     | 14   |  |  |
| •  | 1.0         | Namin   |                       | 10015                                                                                     | 14   |  |  |
| 2. | BEFC        |         | U BEGI                | N                                                                                         | 14   |  |  |
|    | 2.1         |         | ase buno<br>Definitio | n                                                                                         | . 14 |  |  |
|    |             | 2.1.1   | Objectiv              | es                                                                                        | 15   |  |  |
|    |             | 2.1.3   | Folder A              | Architecture: a global vision ordered by step usage                                       | 15   |  |  |
|    |             |         | 2.1.3.1               | Silent installation: prepare operating system                                             | 15   |  |  |
|    |             |         | 2.1.3.2               | Silent installation: starting                                                             | 16   |  |  |
|    |             |         | 2.1.3.3               | Administration: Adjust the default configuration                                          | 16   |  |  |
|    |             |         | 2.1.3.4               | Administration: manage schema current scripts                                             | 17   |  |  |
|    |             |         | V3 exa                | mple:                                                                                     | 17   |  |  |
|    |             |         | V4r3 e                | xample:                                                                                   | 17   |  |  |
|    |             |         | 2.1.3.5               | Administration: advanced (diagnose/fix current problem)                                   | 18   |  |  |
|    |             |         | 2.1.3.6               | Administration: exporting/importing to reproduce/diagnose                                 | 18   |  |  |
|    |             |         | 2.1.3.7               | Administration: tuning                                                                    | 19   |  |  |
|    |             |         | 2.1.3.8               | Administration: tracing and testing to reproduce/diagnose                                 | 19   |  |  |
|    |             | 2.1.4   | How to                | check versions using Database Bundle                                                      | 20   |  |  |
|    |             |         | 2.1.4.1               | From Databasebundle scripts: Find DDL version                                             | 20   |  |  |
|    |             |         | 2.1.4.2               | From DatabaseBundle scripts: Find functional version                                      | 20   |  |  |
|    |             |         | 2.1.4.3               | Have a global version vision using PLM_CHECK (main and sub-schemas)                       | 21   |  |  |
|    |             |         | 2.1.4.4<br>ORA_S      | From <database bundle="" folder="" root="">\<br/>E_WIN\PLM\admin\manage_schema</database> | 21   |  |  |
| 3. | SERV        | ER IN   | FERACT                | IVE INSTALLATION HOW TO                                                                   | 25   |  |  |
|    | 3.1         | Why a   | nd when               | installing an Oracle server interactively?                                                | 25   |  |  |
|    | 3.2         | Install | Oracle s              | erver binaries interactively                                                              | 25   |  |  |

How to

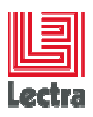

|    |      | 3.2.1    | Prepare    | operating system like done on a silent installation                                                         |                                  | 25  |
|----|------|----------|------------|----------------------------------------------------------------------------------------------------|----------------------------------|-----|
|    |      | 3.2.2    | Run the    | oracle DVD setup                                                                                            |                                  | 25  |
|    |      | 3.2.3    | Cautior    | : set Oracle software and configuration files to <dri< td=""><td>ve&gt;:\app\oracle</td><td> 25</td></dri<> | ve>:\app\oracle                  | 25  |
|    | 3.3  | Other    | steps: to  | be done using database bundle subscripts                                                                    |                                  | 25  |
|    |      | 3.3.1    | Cautior    | before starting sub-scripts: check and adjust DB_I                                                          | NST_param.cmd before             | 25  |
|    |      | 3.3.2    | Subscri    | pts to run                                                                                                  |                                  | 26  |
| 4. | CLIE | NT INT   | ERACTI     | VE INSTALLATION HOW TO (PLM >=V3)                                                                           |                                  | 26  |
|    | 4.1  | Why a    | and wher   | installing an Oracle client?                                                                                |                                  | 26  |
|    | 4.2  | Rema     | rk about   | remote actions                                                                                              |                                  | 27  |
|    |      |          | 4.2.1.1    | Possible actions                                                                                            |                                  | 27  |
|    |      |          | 4.2.1.2    | Not possible actions                                                                                        |                                  | 27  |
|    | 4.3  | Map th   | he Oracle  | e software                                                                                                  |                                  | 27  |
|    |      | 4.3.1    | If Netwo   | ork mapping                                                                                                 |                                  | 27  |
|    |      |          | 4.3.1.1    | PLM v3 example: Installing Oracle 11202 client or                                                           | Windows 2008R2 server            | 27  |
|    |      | 4.3.2    | If Local   | folder mapping                                                                                              |                                  | 27  |
|    | 4.4  | Installa | ation Ste  | ps                                                                                                    |                                  | 27  |
|    |      | 4.4.1    | Run the    | e setup                                                                                                    |                                  | 27  |
|    |      | 4.4.2    | Choose     | "custom" installation type                                                                                  |                                  | 27  |
|    |      | 4.4.3    | Recom      | mended: Set Oracle software and configuration files                                                         | s to <drive>:\app\oracle</drive> | 28  |
|    |      | 4.4.4    | Choose     | Oracle utilities, SQL*Plus, Oracle jdbc/thin, Oracle                                                        | net, SQL Developer               | 29  |
|    | 4.5  | Post-lı  | nstallatio | n Steps                                                                                                    |                                  | 29  |
|    |      | 4.5.1    | Check i    | f installed                                                                                                 |                                  | 29  |
|    |      |          | 4.5.1.1    | Check the path                                                                                              |                                  | 29  |
|    |      | 4.5.2    | Configu    | re Tnsnames.ora and test remote access                                                                      |                                  | 30  |
|    |      |          | 4.5.2.1    | Manually                                                                                                    |                                  | 30  |
|    |      |          | 4.5.2.2    | Using net configuration assistant                                                                           |                                  | 30  |
|    |      |          | 4.5.2.3    | Test remote connection                                                                                      |                                  | 33  |
| 5. | MAN  |          | СНЕМА      | ноw то                                                                                                    |                                  | 34  |
|    | 5.1  | About    | databas    | e main schema and subordinate schemas                                                                       |                                  | 34  |
|    |      |          | 5.1.1.1    | Main schema <plm main="" schema=""> and <wlf< td=""><td>P MAIN SCHEMA&gt;</td><td> 34</td></wlf<></plm>     | P MAIN SCHEMA>                   | 34  |
|    |      |          | 5.1.1.2    | Sub-schema <plm main="" schema=""> <suffix></suffix></plm>                                                  |                                  | 34  |
|    | 52   | Under    | stand da   | tabase main schema and sub-schema life cycle                                                                |                                  | 34  |
|    | 0.2  | 5.2.1    | PLM <=     |                                                                                                    |                                  | 34  |
|    |      |          | 5211       | Fresh installation context                                                                                  |                                  | 34  |
|    |      |          | Part1.     | Do a fresh installation on database server of Oracle                                                        | a from database server           | 3/  |
|    |      |          | Dort?      | DI M Easy installer fresh installation stops                                                                |                                  | 25  |
|    |      |          |            |                                                                                                    |                                  | 35  |
|    |      |          | Part3:     | when starting Wildfly                                                                                       |                                  | 35  |
|    |      |          |            |                                                                                                    | How to                           | 4/4 |

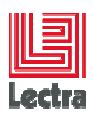

|     | 5.2.1.2                        | Upgrade context: done using PLM installer (recommended)                                     | 35  |  |  |
|-----|--------------------------------|---------------------------------------------------------------------------------------------|-----|--|--|
|     | Part1:                         | PLM Easy installer upgrade installation steps                                               | 35  |  |  |
|     | 5.2.1.3                        | Upgrade context: manual (not recommended, for support only)                                 | 36  |  |  |
|     | 5.2.1.4                        | Uninstall context                                                                           | 37  |  |  |
|     | Part1:                         | PLM Easy installer uninstall installation steps                                             | 37  |  |  |
|     | 5.2.1.5                        | Support context                                                                             | 37  |  |  |
|     | 5.2.2 V4r1<=                   | PLM <=v5r2                                                                                  | 37  |  |  |
|     | 5.2.2.1                        | Architecture                                                                                | 37  |  |  |
|     | 5.2.2.2                        | Fresh installation context                                                                  | 38  |  |  |
|     | Part1:                         | Do a fresh installation on database server of Oracle from database server                   | 38  |  |  |
|     | Part2:                         | PLM Easy installer fresh installation steps                                                 | 38  |  |  |
|     | Part3:                         | When starting Wildfly Flyway apply upgrades                                                 | 38  |  |  |
|     | 5.2.2.3                        | Upgrade context: done using PLM installer (recommended)                                     | 38  |  |  |
|     | Part1:                         | PLM Easy installer upgrade installation steps                                               | 38  |  |  |
|     | Part 2                         | : When starting Wildfly Flyway apply upgrades                                               | 39  |  |  |
|     | 5.2.2.4                        | Upgrade context: manual (not recommended, for support only)                                 | 39  |  |  |
|     | 5.2.2.5                        | Uninstall context                                                                           | 40  |  |  |
|     | 5.2.2.6                        | Support context                                                                             | 40  |  |  |
| 5.3 | Requirements to manage schemas |                                                                                             |     |  |  |
| 5.4 | How to list exis               | sting schemas                                                                               | 40  |  |  |
| 5.5 | How to create                  | new PLM schemas                                                                             | 41  |  |  |
|     | 5.5.1 PDM m                    | ain schema and sub-schema's                                                                 | 41  |  |  |
|     | 5.5.1.1                        | Starting                                                                                    | 41  |  |  |
|     | 5.5.1.2                        | PLM v4r2 Output example                                                                     | 41  |  |  |
|     | 5.5.1.3                        | Output: Objects created in the database                                                     | 41  |  |  |
| 5.6 | How to manag                   | e <plm_schema_adm> sub-schemas (PLM&gt;=v4r1)</plm_schema_adm>                              | 41  |  |  |
|     | 5.6.1.1                        | When?                                                                                       | 41  |  |  |
|     | 5.6.1.2                        | Where to find scripts?                                                                      | 42  |  |  |
|     | 5.6.1.3                        | Output example                                                                              | 42  |  |  |
| 5.7 | How to create                  | a new Workflow <wlp_main_schema> (PLM <v4r1)< td=""><td> 42</td></v4r1)<></wlp_main_schema> | 42  |  |  |
|     | 5.7.1.1                        | Starting                                                                                    | 42  |  |  |
|     | 5.7.1.2                        | Output example                                                                              | 42  |  |  |
| 5.8 | How to apply s                 | statistics                                                                                  | 42  |  |  |
|     | 5.8.1.1                        | When?                                                                                       | 42  |  |  |
|     | 5.8.1.2                        | How to?                                                                                     | 42  |  |  |
|     |                                | How to                                                                                      | 5/5 |  |  |

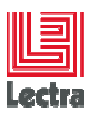

|      |        | How to                                                                                 | 6/6      |
|------|--------|----------------------------------------------------------------------------------------|----------|
|      |        | 5.11.5.2 Classic export/import batch generator                                         | 49       |
|      |        | 5.11.5.1 Datapump or classic export/import?                                            | 48       |
|      | 5.11.5 | Export/import using advanced level scripts (PLM >=v3r3sp3)                             | 48       |
|      |        | 5.11.4.3 Export/import scripts examples                                                | 48       |
|      |        | 5.11.4.2 Import steps                                                                  | 48       |
|      |        | 5.11.4.1 Export Steps                                                                  | 48       |
|      | 5.11.4 | Export/import using standard level scripts                                             | 47       |
|      | 5.11.3 | Two scripts levels                                                                     | 47       |
|      |        | 5.11.2.2 Common post-import steps                                                      | 47       |
|      |        | 5.11.2.1 Common requirements before importing                                          | 47       |
|      | 5.11.2 | Schema common constraints and steps                                                    | 47       |
|      | 5.11.1 | Objective and perimeter                                                                | 46       |
| 5.11 | How to | export or import PLM schema's                                                          | 46       |
| 0.10 | 5.10.1 | PLMv4r2 to v4r3 examples                                                               | 46       |
| 5.10 | About  | moving schemas between environments                                                    | 46       |
|      |        | PLM >=v4r2                                                                             | 45       |
|      |        | PLM <=v4r1                                                                             | 45       |
|      |        | 5.9.4.3 Dropping using the sql sub-script file (not recommended)                       | 45       |
|      |        | 5.9.4.2 Dropping using the cmd file (recommended)                                      | 45       |
|      |        | 5.9.4.1 Objective: same than interactive mode but without prompting                    | 44       |
|      | 5.9.4  | Dropping in batch mode: steps using provided scripts                                   | 44       |
|      |        | 5.9.3.6 PDM in WAS cluster in PLM v2rm context only: drop additional JMS users         | 44       |
|      |        | 5.9.3.5 How to check the result                                                        | 44       |
|      |        | Algorithm                                                                              | 44       |
|      |        | Input                                                                                  | 44       |
|      |        | exceptions)                                                                            | 44       |
|      |        | 5.0.3.4 PI M $\sim$ $v/r^2$ : you can choose schemes to drop (main and/or sub schemes) | 40       |
|      |        | Auguntum                                                                               | 43       |
|      |        | Algorithm                                                                              | 40<br>12 |
|      |        |                                                                                        | 43       |
|      |        | $5.9.3.2$ PLM $_{-v3}$ : drop main schema and associate sub-schemas (IMS)              | 40<br>43 |
|      | 0.0.0  | 5.9.3.1 How to start?                                                                  | 43       |
|      | 5.9.2  | Dropping in interactive mode: steps using provided scripts                             | 43<br>43 |
|      | 5.9.1  | When?                                                                                  | 43       |
| 5.9  | How to | o drop a schema                                                                        | 43       |
|      |        |                                                                                        |          |

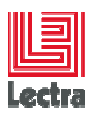

|    |      | 5.11.5.3 Datapump export/import batch generator                                                                                                 | 49       |
|----|------|----------------------------------------------------------------------------------------------------|----------|
|    |      | PLM v4r3 example                                                                                                    | 49       |
|    | 5.12 | How to repair a schema                                                                                                    | 50       |
|    |      | 5.12.1 PLM <=v3: Repairing <plm_schema_jms> schema</plm_schema_jms>                                                                             | 50       |
|    |      | 5.12.2 v3r3<=PLM <v4, and="" between="" installed:="" link="" plm="" repairing="" schema<="" td="" wlp=""><td> 50</td></v4,>                    | 50       |
|    |      | 5.12.3 v3r3<=PLM <v4, how="" installed:="" recompile="" schemas="" td="" to="" views<="" wlp=""><td> 50</td></v4,>                              | 50       |
|    |      | 5.12.4 v3r3<=PLM <v4, after="" how="" importing<="" indexes="" installed:="" main="" repair="" schema="" td="" to="" wlp=""><td>ng51</td></v4,> | ng51     |
|    |      | 5.12.4.1 Context: Oracle 11202 and after importing a WLP source schema different tha<br>the target schema                                       | ın<br>51 |
|    |      | 5.12.4.2 Step1: count indexes in the WLP source main schema                                                                                     | 51       |
|    |      | 5.12.4.3 Step2: count indexes in the WLP target main schema after import                                                                        | 51       |
|    |      | 5.12.4.4 Step3: add missing indexes if exist                                                                                                    | 51       |
|    |      | 5.12.5 PLM >=v4r1: Repairing ADM sub-schema                                                                                                    | 51       |
|    | 5.13 | How to check a schema, retrieve metadata or data                                                                                                | 52       |
|    |      | 5.13.1 How to check PLM schema (functional and technical version, brand, count objects)                                                         | 52       |
|    |      | 5.13.2 How to check WLP schema (PLM <v4r1: count="" data="" entries).<="" like="" products,="" td="" todolists=""><td> 52</td></v4r1:>          | 52       |
|    |      | 5.13.3 How to just count objects (like tables and indexes)                                                                                      | 52       |
|    |      | 5.13.4 How to count data rows                                                                                                    | 52       |
|    |      | 5.13.5 How to find metadata or data                                                                                                    | 52       |
|    |      | 5.13.5.1 Search data: What table and column contain a specific string                                                                           | 53       |
|    |      | 5.13.5.2 Search metadata: dependencies between Oracle objects (tables)                                                                          | 53       |
| 6. | MAN  | AGE DATABASE CONTROL HOW TO                                                                                                    | 54       |
|    | 6.1  | HOW TO CONNECT TO THE DATABASE CONTROL REPOSITORY                                                                                               | 54       |
|    |      | 6.1.1 From the database server                                                                                                    | 54       |
|    |      | 6.1.2 From a remote server                                                                                                    | 54       |
|    |      | 6.1.2.1 Find the port (default is 1158)                                                                                                    | 54       |
|    |      | 6.1.2.2 Configure the Web browser                                                                                                    | 55       |
|    |      | 6.1.3 Common next steps                                                                                                    | 56       |
|    |      | 6.1.3.1 Connect to the database console                                                                                                    | 56       |
|    |      | 6.1.3.2 Enter USER and PASSWORD                                                                                                    | 56       |
|    |      | 6.1.3.3 Potential problems                                                                                                    | 56       |
|    | 6.2  | HOW TO DELETE A DATABASE CONTROL REPOSITORY                                                                                                    | 56       |
|    |      | 6.2.1 In non-interactive mode using provided scripts                                                                                            | 56       |
|    |      | 6.2.2 Manually                                                                                                    | 56       |
|    |      | 6.2.3 After delete, check that all was successfully dropped                                                                                     | 57       |
|    |      | 6.2.3.1 Check emca (Enterprise Manager configuration assistant) logs                                                                            | 57       |
|    |      | 6.2.3.2 Check if sysman user has been dropped                                                                                                   | 57       |
|    |      |                                                                                                    |          |

How to

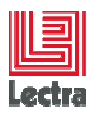

|    |      |        | 6.2.3.3    | Check if database console service was deleted                                 | 57    |
|----|------|--------|------------|-------------------------------------------------------------------------------|-------|
|    |      |        | 6.2.3.4    | Check if database console folder has been dropped                             | 57    |
|    |      |        | 6.2.3.5    | Remark: how to clean the database part when partially dropped                 | 58    |
|    | 6.3  | HOW    | TO CREA    | TE A DATABASE CONSOLE REPOSITORY                                              | 58    |
|    |      | 6.3.1  | Automat    | ically using database bundle subscript                                        | 58    |
|    |      | 6.3.2  | Using db   | рса                                                                           | 59    |
| 7. | INST |        | MANAGE     | MENT HOW TO                                                                   | 60    |
|    | 7.1  | HOW    | TO REMO    | DVE AN INSTANCE                                                               | 60    |
|    |      | 7.1.1  | Interactiv | /e mode                                                                       | 60    |
|    |      | 7.1.2  | Silent mo  | ode                                                                           | 60    |
|    | 7.2  | HOW    | TO CREA    | TE A NEW DATABASE INSTANCE (Standard Edition)                                 | 60    |
|    |      | 7.2.1  | Silent mo  | ode using database bundle (Recommended)                                       | 60    |
|    |      |        | 7.2.1.1    | DB_INST_param.cmd configuration when creating a default instance (LDPLI 60    | M000) |
|    |      |        | 7.2.1.2    | DB_INST_param.cmd configuration when creating a customized instance           | 61    |
|    |      |        | 7.2.1.3    | DB_INST_03_BASE.cmd: create the instance in silent mode                       | 61    |
|    |      | 7.2.2  | Interactiv | ve mode (not recommended)                                                     | 61    |
|    |      | 7.2.3  | Commor     | n post-steps for default/customized and silent/interactive instances creation | 62    |
| 8. | OPE  | RATING | SYSTE      | и ноw то                                                                      | 62    |
|    | 8.1  | HOW    |            | ALL A LOOKBACK MANUALLY (Windows 2003 example)                                | 62    |
|    |      | 8.1.1  | Check if   | network is OK                                                                 | 64    |
| 9. | ORA  | CLE BA |            | RESTORE BASIC CONCEPTS                                                        | 65    |
|    | 9.1  | Comm   | ion conce  | pts                                                                           | 65    |
|    |      | 9.1.1  | Logical b  | oackup (schema object level)                                                  | 65    |
|    |      | 9.1.2  | Physical   | backup                                                                        | 65    |
|    |      |        | 9.1.2.1    | Cold backup (offline, consistent)                                             | 65    |
|    |      |        | 9.1.2.2    | Hot backup (online, inconsistent)                                             | 65    |
|    |      | 9.1.3  | Recover    | у                                                                             | 66    |
|    |      | 9.1.4  | How to c   | hoose a strategy                                                              | 66    |
|    |      |        | 9.1.4.1    | Recovery Point Objective (RPO)                                                | 66    |
|    |      |        | 9.1.4.2    | Recovery Time Objective (RTO)                                                 | 66    |
|    |      |        | 9.1.4.3    | " ORACLE SUGGESTED BACKUP" strategy concept                                   | 66    |
|    | 9.2  | Oracle | concepts   | \$                                                                            | 66    |
|    |      | 9.2.1  | Physical   | Database Structures Used in Recovering Data                                   | 66    |
|    |      |        | 9.2.1.1    | Data files                                                                    | 66    |
|    |      |        | 9.2.1.2    | Redo Logs                                                                     | 67    |
|    |      |        |            | 2                                                                             |       |

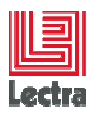

|     |      | 9.2.1.3 Co                                            | ontrol file                                                            | 67   |  |  |
|-----|------|-------------------------------------------------------|------------------------------------------------------------------------|------|--|--|
| 10. | ORA  | ORACLE SE/SEONE (STANDARD EDITION) BACKUP AND RESTORE |                                                                        |      |  |  |
|     | 10.1 | Physical Cold Bac                                     | kup and restore (offline)                                              | 68   |  |  |
|     |      | 10.1.1 Manual co                                      | ld backup                                                              | 68   |  |  |
|     |      | 10.1.2 Manual co                                      | ld restore                                                             | 68   |  |  |
|     | 10.2 | Physical Hot back                                     | up (online): BIG production site target                                | 68   |  |  |
|     |      | 10.2.1 Context                                        |                                                                        | . 68 |  |  |
|     |      | 10.2.2 0000000                                        | art database console                                                   | 03   |  |  |
|     |      | 10.2.2.1 30                                           | an unabase console                                                     | . 09 |  |  |
|     |      | parameters                                            |                                                                        | 69   |  |  |
|     |      | 10.2.2.3 Ro<br>administrat                            | equirements: you can prepare a specific OS user for running Job or use | 69   |  |  |
|     |      | 10.2.2.4 Cl                                           | ick on the High Availability link                                      | 71   |  |  |
|     |      | 10.2.2.5 Cl                                           | neck you are in archive log and put it if not                          | 71   |  |  |
|     |      | 10 2 2 6 A                                            | diust Flash recovery area location if needed                           | 72   |  |  |
|     |      | 10 2 2 7 Ar                                           |                                                                        | 72   |  |  |
|     |      | 10 2 2 8 G                                            | ives Host and Database credential and push OK button                   | 72   |  |  |
|     |      | 10 2 2 9 Br                                           | efore Applying push the button Show Sal                                | 73   |  |  |
|     |      | 10.2.2.0 D                                            | Apply the change                                                       | 73   |  |  |
|     |      | 10.2.2.10                                             | Wait and push the "refresh" button during the restart of the database  | 73   |  |  |
|     |      | 10.2.2.11                                             | If any problem: logout login                                           | 7/   |  |  |
|     |      | 10.2.2.12                                             | Configure your backup setting                                          |      |  |  |
|     |      | 10.2.2.13                                             | Charle the following entires in the Decly's Deliny nego                | 74   |  |  |
|     |      | 10.2.2.14                                             |                                                                        | . 74 |  |  |
|     |      | 10.2.3 SCHEDUL                                        | E" ORACLE SUGGESTED BACKUP" USING THE DATABASE CONSOLE.                | 76   |  |  |
|     |      | 10.2.3.1 C                                            | onfigure the backup: go to the Maintenance Tab                         | 76   |  |  |
|     |      | 10.2.3.2 Co                                           | onfigure the backup: Schedule Backup                                   | 76   |  |  |
|     |      | 10.2.3.3 Co<br>credential                             | onfigure the backup: choose Oracle-suggested Backup and gives Host     | 76   |  |  |
|     |      | 10 2 3 4 1                                            | at the default values                                                  | 77   |  |  |
|     |      | 10.2.3.5 Sc                                           | shedule your daily backup and Next                                     | 78   |  |  |
|     |      | 10.2.3.6 St                                           | Ibmit the job                                                          | 78   |  |  |
|     |      | 10.2.3.0 30                                           | ish the OK hutton                                                      | 70   |  |  |
|     |      | 10.2.3.7 P                                            | ick on your ich name te check peremetere                               | . 79 |  |  |
|     |      | 10.2.3.8 Cl                                           | new on your job name to check parameters                               |      |  |  |
|     |      | 10.2.3.9 Cl                                           | The stand of the Job status (scheduled/running/Succeeded)              | 80   |  |  |
|     |      | 10.2.3.10                                             | I O TETRESN CIICK GU                                                   | 80   |  |  |

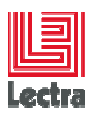

|     |              | 10.2.3.11                 | To see details click on the status field                                     | 80    |
|-----|--------------|---------------------------|------------------------------------------------------------------------------|-------|
|     |              | 10.2.3.12                 | For more details (backup steps and localization) see logs:                   | 81    |
|     |              | 10.2.3.13                 | Check using Windows explorer:                                                | 82    |
|     |              | 10.2.4 SCHEDUL            | E RESTORE USING THE DATABASE CONSOLE                                         | 82    |
|     |              | 10.2.4.1 Te<br>service 82 | est: stop the database service, Drop the system tablespace, start the databa | ase   |
|     |              | 10.2.4.2 Lo               | g to the database console using SYS user                                     | 83    |
|     |              | 10.2.4.3 Pe               | erform the recovery using the database console                               | 83    |
|     |              | 10.2.4.4 Gi               | ves host credential (administrator or specific OS local oracle user)         | 83    |
|     |              | 10.2.4.5 Cł               | noose to perform a Whole Database Recovery                                   | 84    |
|     |              | 10.2.4.6 Da               | atabase Recovery: step1: point in time (let default value)                   | 85    |
|     |              | 10.2.4.7 Da               | atabase Recovery: step2: rename (default value: no rename)                   | 85    |
|     |              | 10.2.4.8 Da               | atabase Recovery: step3a review : push the Edit Rman script to see the coo   | de 85 |
|     |              | 10.2.4.9 Da               | atabase Recovery: step3b review: submit                                      | 86    |
|     |              | 10.2.4.10                 | Database Recovery: step4: wait during recovery                               | 86    |
|     |              | 10.2.4.11<br>successful   | Database Recovery: Check the results and ask to open the database whe 86     | ən    |
|     |              | 10.2.4.12                 | Push the "open database" button                                              | 86    |
|     |              | 10.2.4.13                 | Example of logs:                                                             | 86    |
|     |              | 10.2.4.14                 | Database Recovery: Check database is successfully opened                     | 88    |
|     |              | 10.2.4.15                 | Database Recovery: a connection Windows appears => connect as SYS.           | 88    |
|     |              | 10.2.4.16                 | Database Recovery: check database status using console Home                  | 89    |
|     |              | 10.2.5 SCHEDUL            | E BACKUP DURING SILENT INSTALL                                               | 89    |
|     | 10.3         | Logical backup an         | d restore (export-import mode)                                               | 89    |
|     |              | 10.3.1 How to Bac         | ckup PLM schema                                                              | 89    |
| 11. | APPI         | ENDIX 01: HOW TO          | O ACTION LIST                                                                | 90    |
|     | 11.1         | ACTION 0001: CH           | IECK ORACLE SERVER VERSION                                                   | 90    |
|     |              | 11.1.1 Using data         | base bundle scripts                                                          | 90    |
|     |              | 11.1.2 Using SQL          |                                                                              | 90    |
|     |              | 11.1.2.1 NL               | SRIL Version 11.2.0.4.0 – Production, Oracle version number list             | 90    |
|     |              | 11.1.3 Using Orac         | le 11G database control (you will also see interim patches)                  | 90    |
| 12. | APPI         | ENDIX 02: PLM DA          | TABASE BUNDLE SCRIPTS REFERENCE                                              | 92    |
| 13. | APPI         | ENDIX 03: ABOUT           | TASKS THAT CAN BE DONE MANUALLY                                              | 97    |
|     | 13.1         | Objectives                | shippet matrix (VEr1 avampla)                                                | 97    |
|     | 13.2<br>13.1 | Typical code depe         | rated by the API (V5r1 example)                                              | 90 og |
|     | 10.1         | i ypical code gene        |                                                                              | 55    |
|     |              |                           | How to                                                                       | 10/10 |

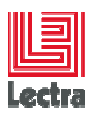

|      | 13.1.1 Debug modes                                                              | 99        |
|------|---------------------------------------------------------------------------------|-----------|
|      | 13.1.1.1 Silent install                                                         |           |
|      | 13.1.2 Create main schema: Typical generated code                               | 100       |
|      | 13.1.3 Create ADM main sub-schema: Typical generated code                       | 100       |
|      | 13.1.3.1 Create main schema: code to revoke "grant ANY" privilege on table, vie | w, index, |
|      | triggers for security reason                                                    | 101       |
| 13.2 | About upgrades                                                                  | 102       |

Modifications made to the document since its last publication are highlighted in blue.

# **1. GENERAL OVERVIEW**

# 1.1 Scope of This document

This document explains how to do all basic maintenance databases tasks in PLM context

For more information refer to "related documentation"

# **1.2 Intended Audience**

To use this document, you need to be familiar with the following:

- Windows 2003/2008R2/2012 server and have installed and tested them on your computer system
- General concepts of Oracle databases

# **1.3 Organization**

## Chapter 1: «GENERAL OVERVIEW»

This chapter includes important concepts

## Chapter 2: "BEFORE YOU BEGIN"

This chapter includes important information you should read before attempting to install and configure.

The objective of this part is to understand the concept behind each product or component, in order to make the right choices during the Installation or migration process and be able to figure out which installation process to run.

#### Chapter 3: SERVER INTERACTIVE INSTALLATION HOW TO

How to

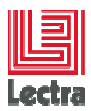

This chapter describes how to install Oracle database server part in interactive mode

## Chapter 4: CLIENT INTERACTIVE INSTALLATION HOW TO (PLM >=V3)

This chapter describes how to install Oracle database client part in interactive mode

#### Chapter 5: "MANAGE SCHEMA HOW TO"

This chapter describes schema and sub-schemas life cycle, all tasks around database schema

Chapter 6: "MANAGE DATABASE CONTROL REPOSITORY HOW TO"

This chapter describes how to create and drop a database console

#### Chapter 7: "INSTANCE MANAGEMENT HOW TO"

How to most common instance management tasks

#### Chapter 8: "OPERATING SYSTEM HOW TO"

How to most common operating system tasks

#### Chapter 9: "ORACLE BACKUP\_RESTORE CONCEPTS"

How to backup and restore concepts

Chapter 10: "ORACLE SE (STANDARD EDITION) BACKUP AND RESTORE"

Different mode of backup and restore on Oracle SE

Chapter 11: "APPENDIX 01: HOW TO ACTION LIST"

Action referred in the document

Chapter 12: "APPENDIX 02: PLM DATABASE BUNDLE SCRIPTS REFERENCE"

Most common database bundle scripts name, description and path

# **1.4 Related documentation**

| Source                  | Description                                                                                                    | Location/name/References                  |
|-------------------------|----------------------------------------------------------------------------------------------------|-------------------------------------------|
| Lectra<br>documentation | LECTRA FASHION PLM<br>Database Non-interactive<br>Installation and Configuration<br>Quick Guide<br>target: Oracle on Windows | Oracle_Windows_Quick-Installation_en.docx |
|                         | LECTRA FASHION PLM<br>Database troubleshooting guide<br>Target: ORACLE on Windows                                            | Oracle_Windows_Troubleshooting_en.docx    |
|                         | LECTRA FASHION PLM<br>Database performance guide                                                                             | Oracle_Windows_Performance_en.docx        |

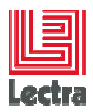

| Source | Description               | Location/name/References |
|--------|---------------------------|--------------------------|
|        | Target: ORACLE on Windows |                          |

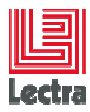

# **1.5 Conventions**

| 8        | Note           |
|----------|----------------|
| <b>Q</b> | Tips and hints |
|          | Warning        |

# **1.6 Naming conventions**

| <app_alias></app_alias>                           | = | Application alias                                                |
|---------------------------------------------------|---|------------------------------------------------------------------|
| PLM                                               | = | Product Life Management Module                                   |
| WLP                                               | = | PLM <=v3: Workflow Management and Line Planning Module           |
| <ora_version></ora_version>                       | = | 11GR1 (Oracle 11106 32bits)                                      |
|                                                   |   | 11GR202 SEO (Oracle 11.2.0.2 Standard Edition One)               |
|                                                   |   | 11GR204 SEO                                                      |
|                                                   |   | (Oracle 11.2.0.4 Standard Edition One)                           |
| <plm_version></plm_version>                       | = | PLM Minor compatible version (used for patches)                  |
| <database_bundle_path></database_bundle_path>     | = | path\ <database bundle="" folder="" root=""></database>          |
| <database bundle="" folder="" root=""></database> | = | PLM < v3: ORA <ora_version>_SE_WIN</ora_version>                 |
|                                                   | = | PLM >= v3: ORA_SE_WIN                                            |
| <wlp_main_schema></wlp_main_schema>               | = | PLM <= v3: WLP main schema (e.g. WLP_01)                         |
| <plm_main_schema></plm_main_schema>               | = | PLM main schema (e.g. PLM_01)                                    |
| <plm_schema_jms></plm_schema_jms>                 | = | PLM <= v3: JMS sub-schema associate to <plm_schema></plm_schema> |
| <plm_schema_adm></plm_schema_adm>                 | = | ADM sub-schema associate to <plm_schema></plm_schema>            |
|                                                   |   | (e.g. PLM_01_ADM)                                                |
| <plm_schema_crn></plm_schema_crn>                 | = | CRN sub-schema associate to <plm_schema></plm_schema>            |
|                                                   |   | (e.g. PLM_01_CRN)                                                |

# 2. BEFORE YOU BEGIN

# 2.1 Database bundle

# 2.1.1 Definition

Lectra standard tool provided by Lectra to manage all database basic tasks using scripts

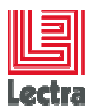

Database administrator can then use this tool to do basic administration tasks like adding new PLM schema, run advanced scripts like described in this document or in the performance guide

## 2.1.2 Objectives

|   | save time and limit risks on all support database tasks<br>(installation, upgrades, admin, diagnose and fix)                                                                                            |   |
|---|----------------------------------------------------------------------------------------------------|---|
|   | installability Force to use same Lectra certified architecture and so guarantee same behavio<br>and conformance for all applications using Oracle/MSSQL databases                                       | r |
| _ | Iearnability, usability         Capitalize and make available<br>expert database knowledge         hide complexity           through scipts and documentation         Fille         Fille         Fille |   |
|   | Interoperability improved between applications                                                                                                    |   |
|   | Maintainability make databasebundle maintenance easier                                                                                                    |   |

# 2.1.3 Folder Architecture: a global vision ordered by step usage

#### PLM v4r3 example

#### 2.1.3.1 Silent installation: prepare operating system

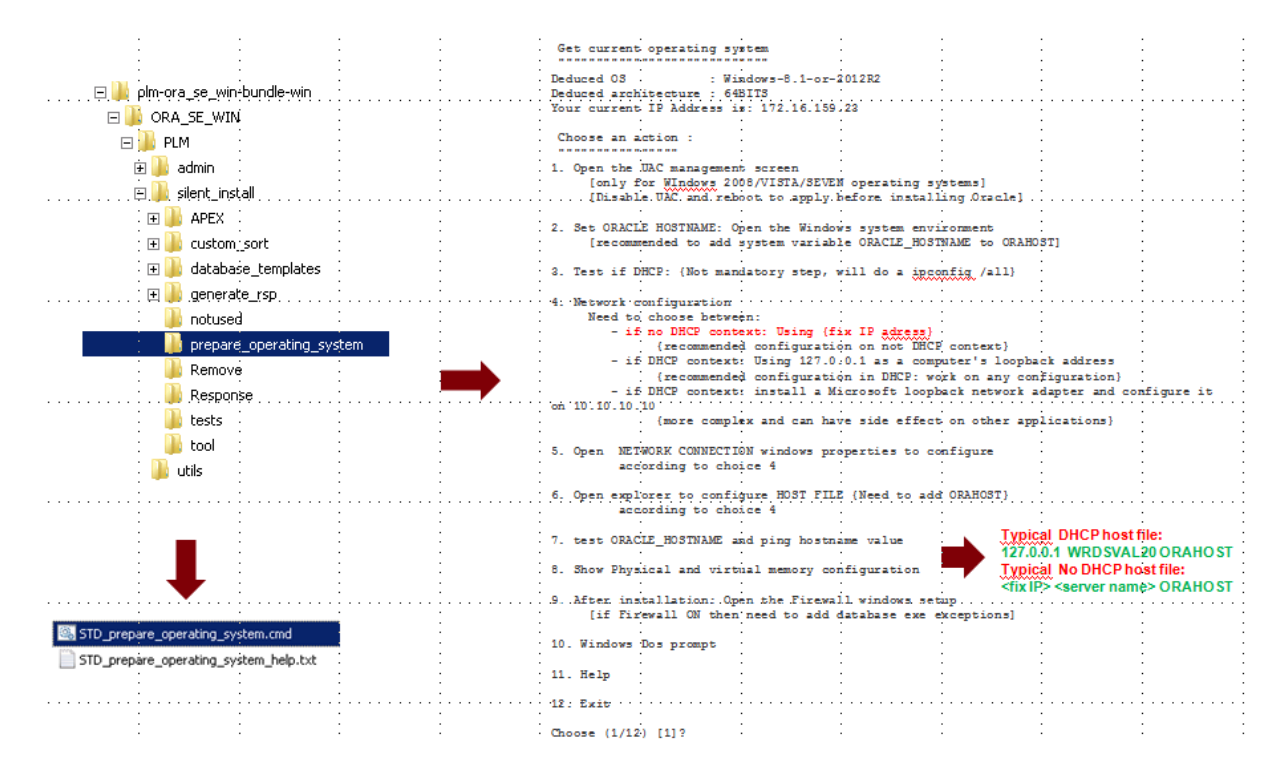

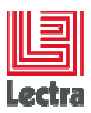

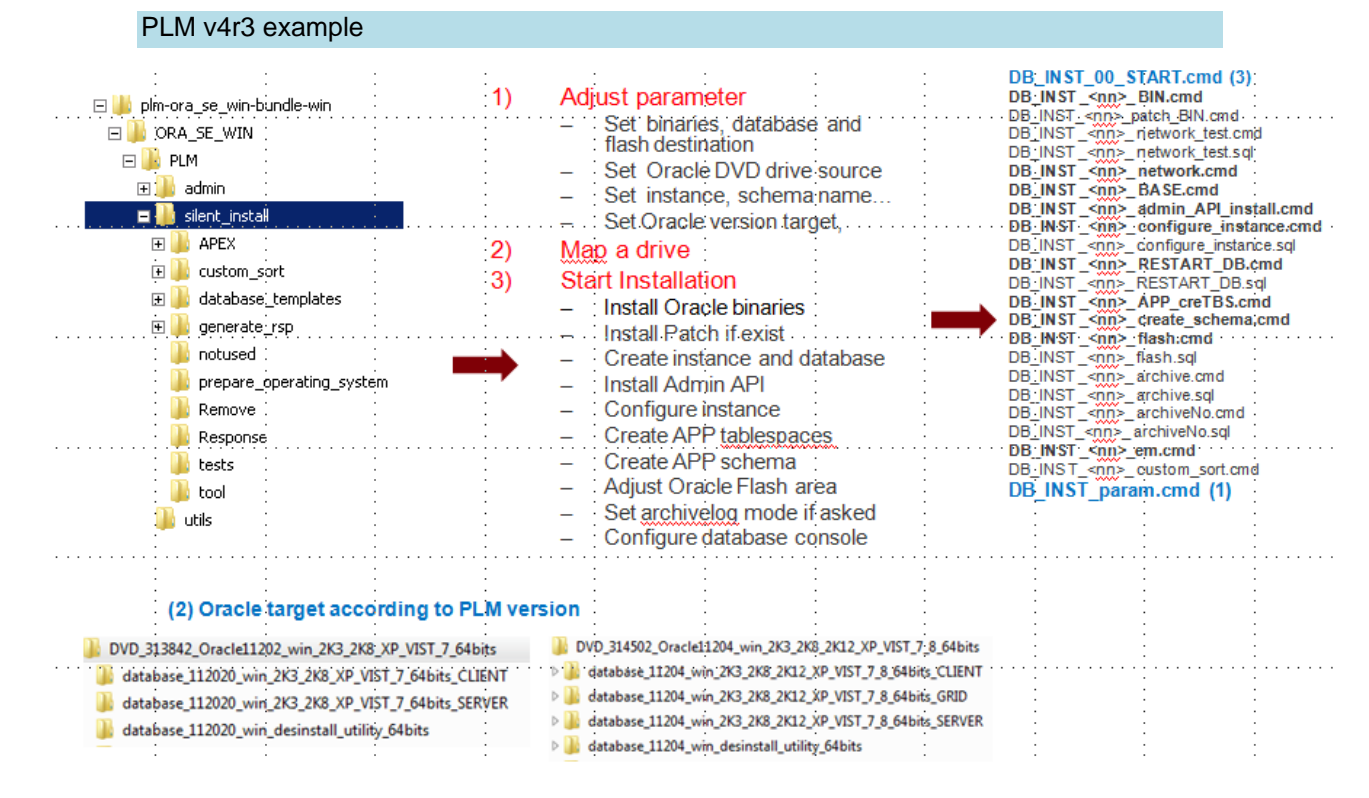

## 2.1.3.2 Silent installation: starting

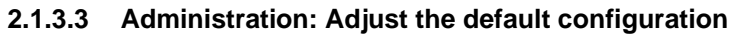

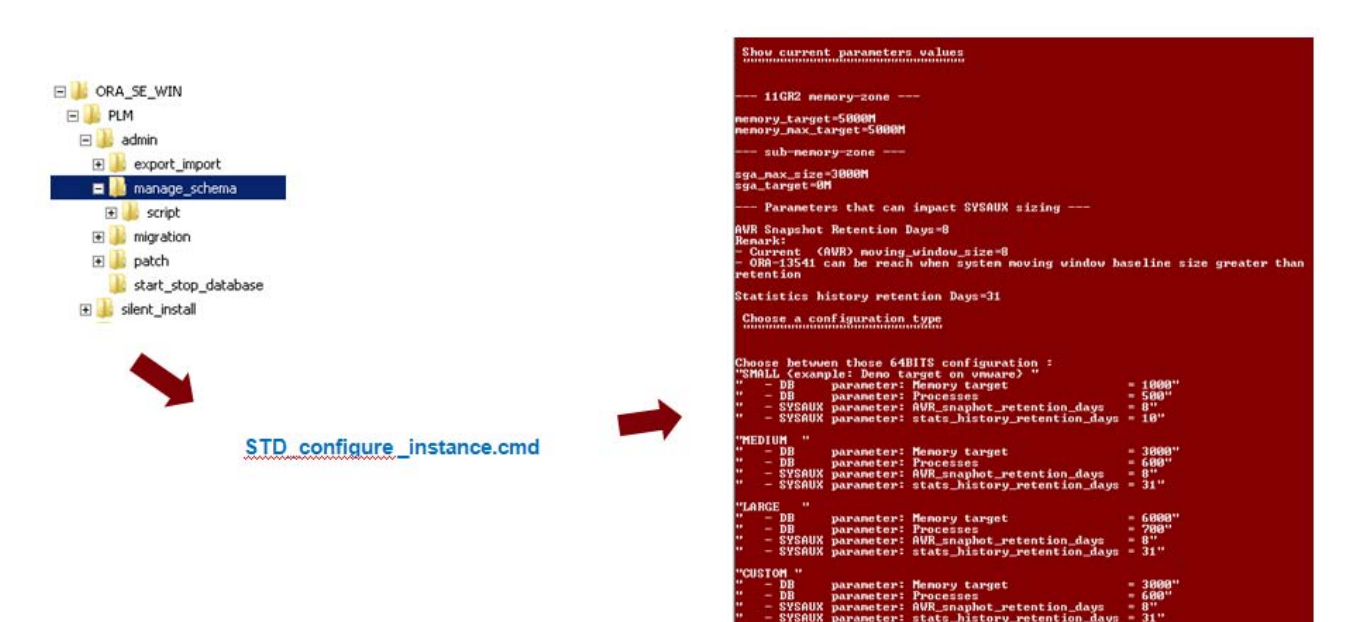

INCOLUNIS

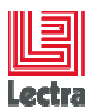

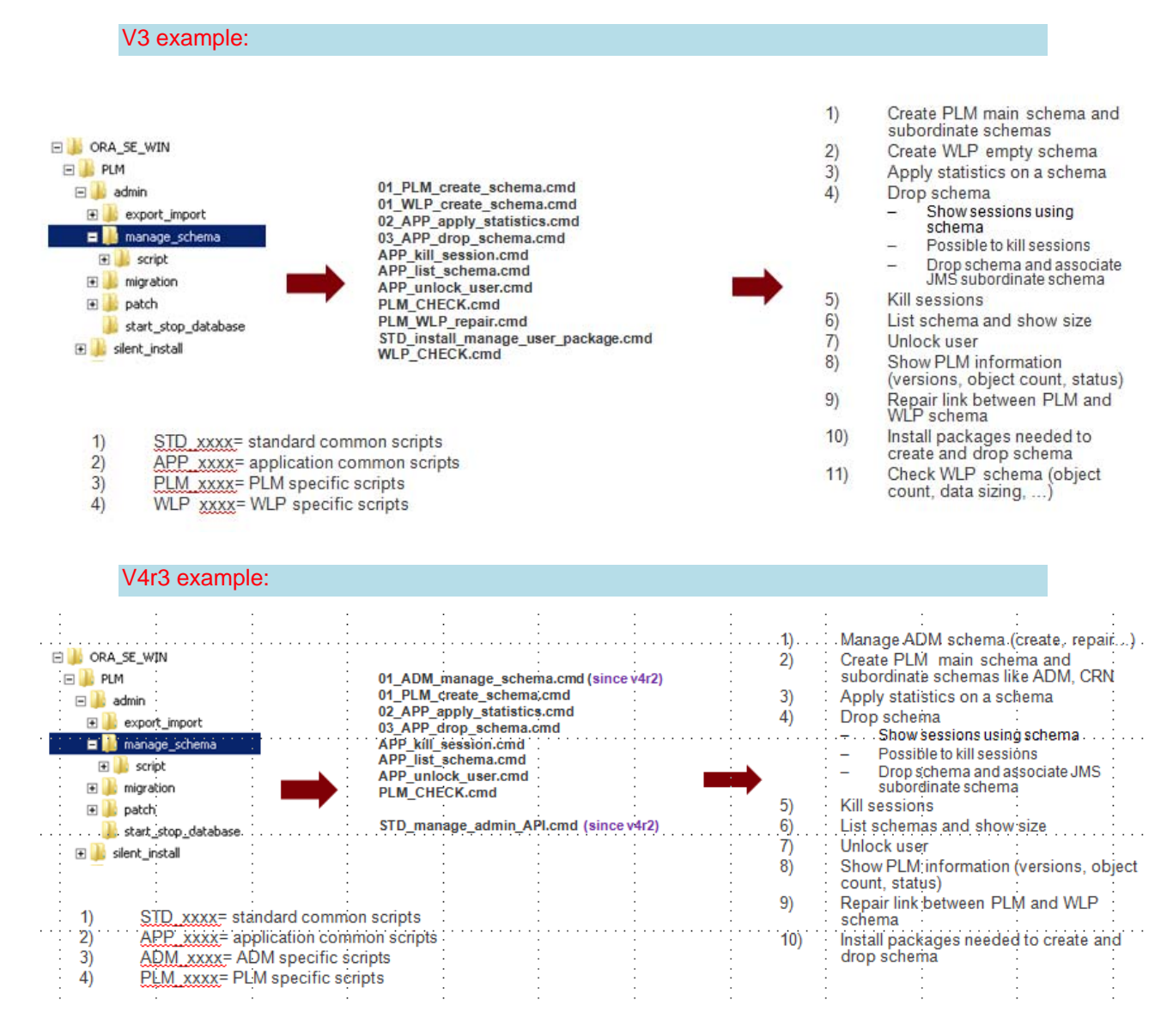

# 2.1.3.4 Administration: manage schema current scripts

How to

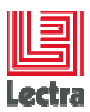

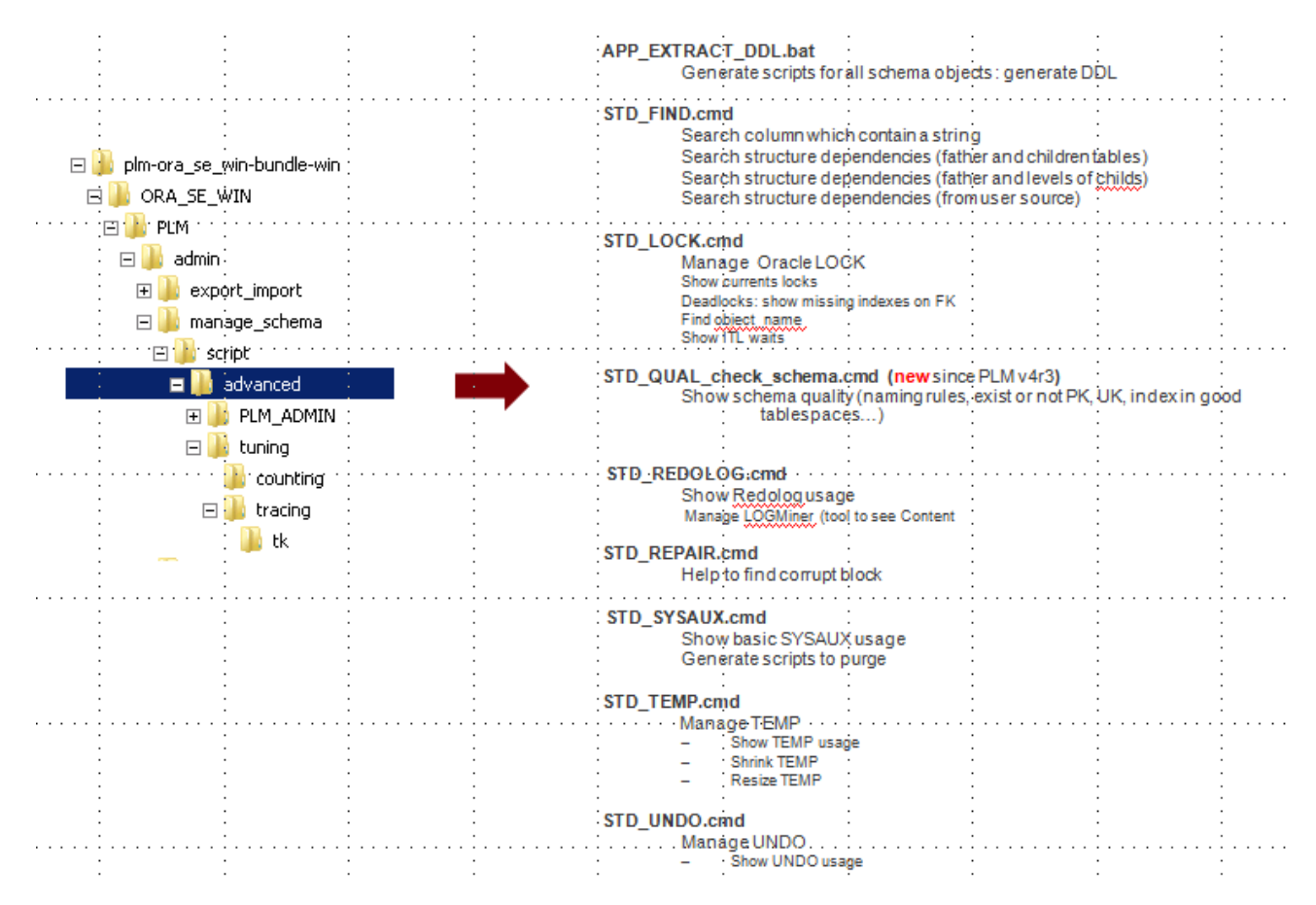

## 2.1.3.5 Administration: advanced (diagnose/fix current problem)

## 2.1.3.6 Administration: exporting/importing to reproduce/diagnose

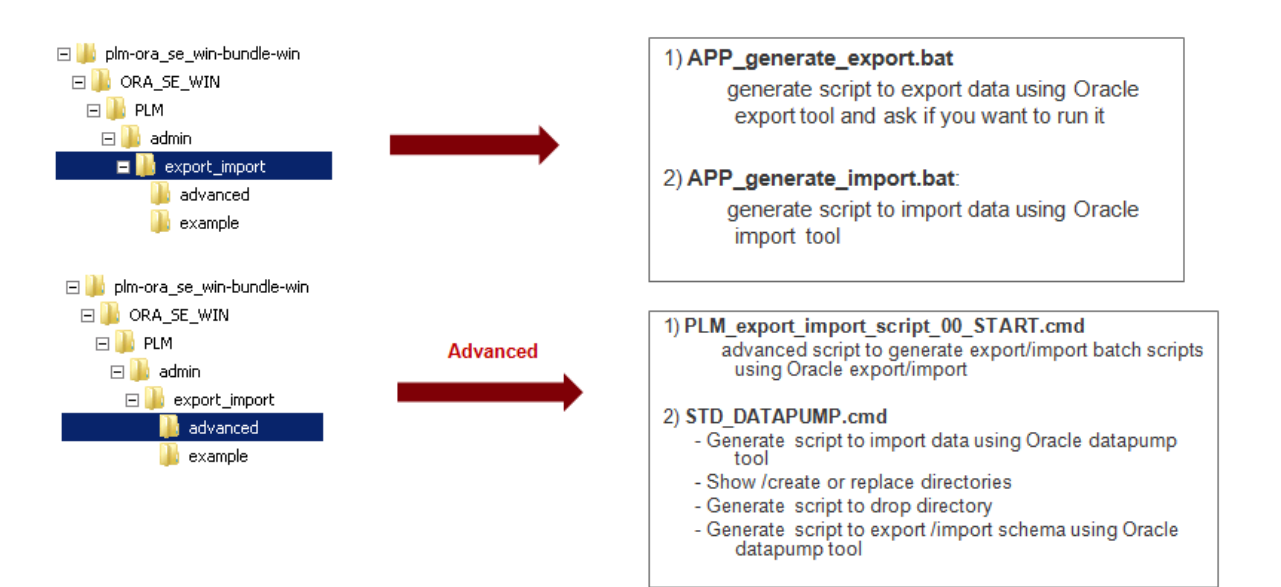

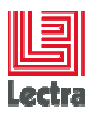

# 2.1.3.7 Administration: tuning

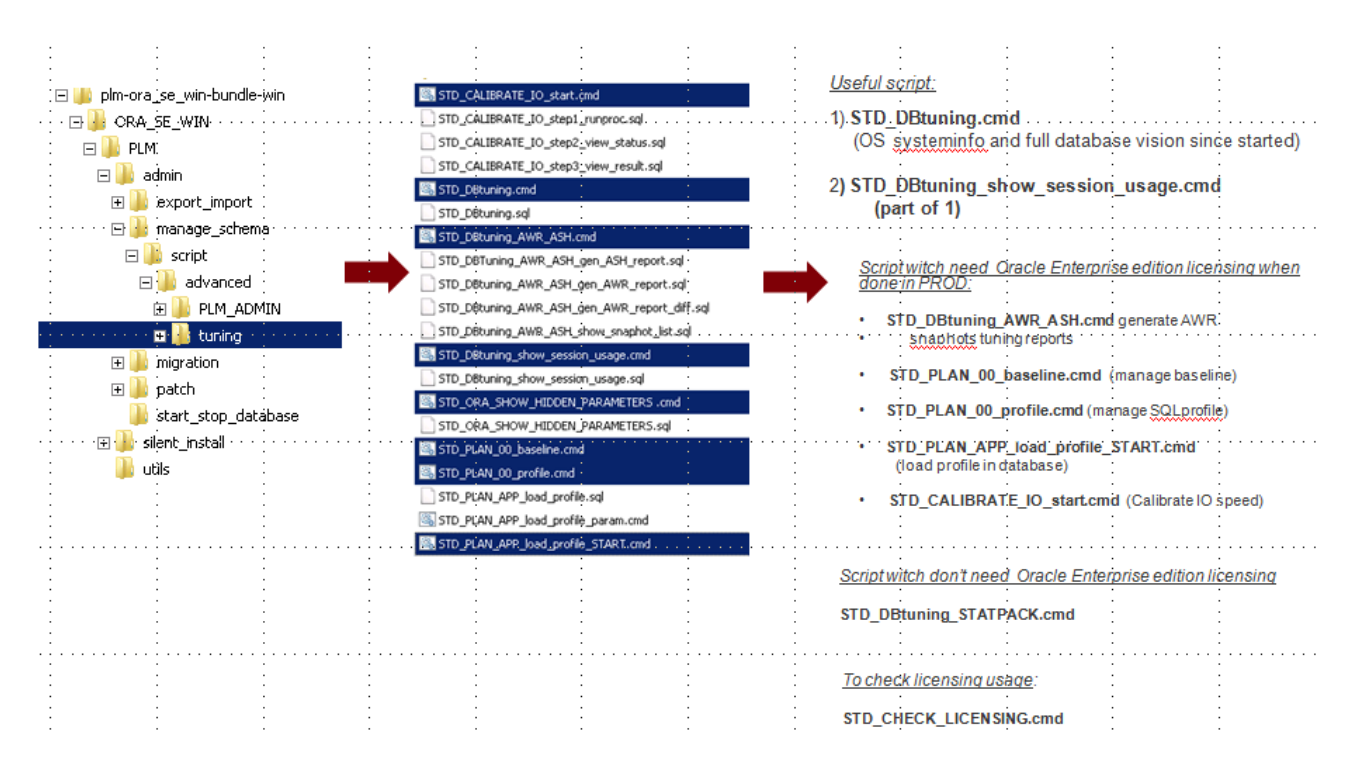

## 2.1.3.8 Administration: tracing and testing to reproduce/diagnose

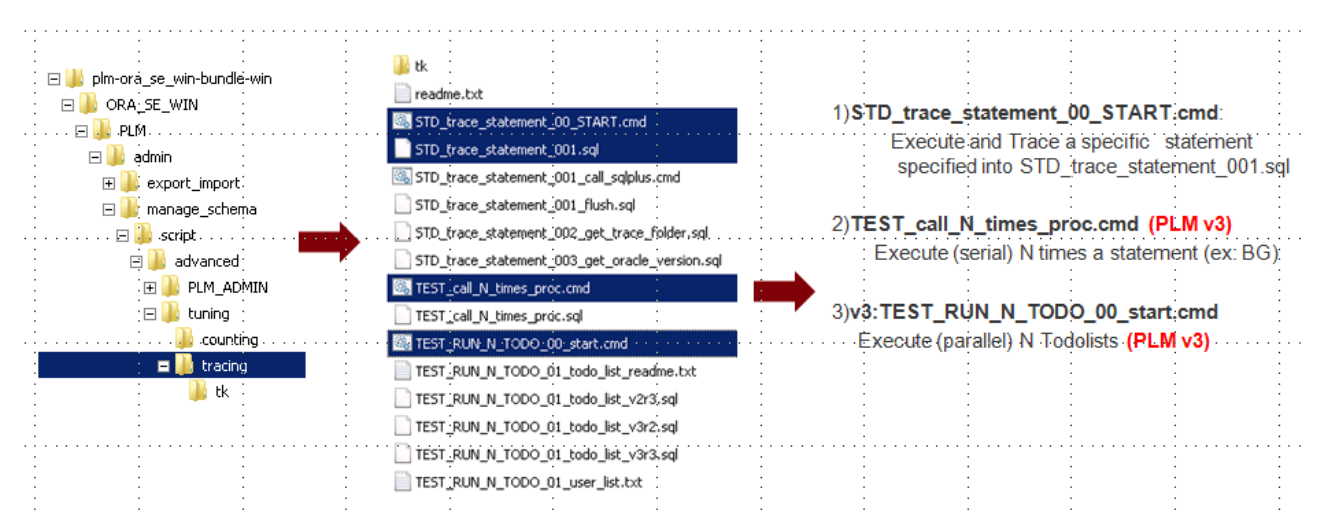

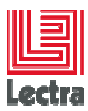

#### 2.1.4 How to check versions using Database Bundle

#### 2.1.4.1 From Databasebundle scripts: Find DDL version

EnterpriseLayerPersistence component version gives the DDL version

From <Database bundle root folder>\PLM

Check EnterpriseLayerPersistence-<version>.txt file:

PLM v4r1 example:

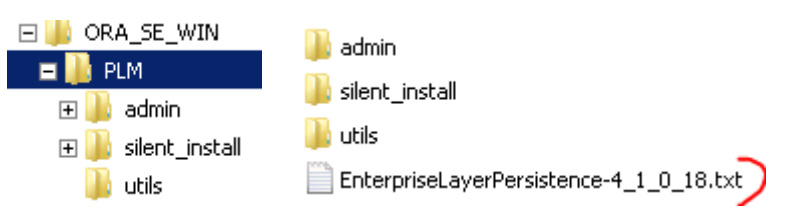

#### 2.1.4.2 From DatabaseBundle scripts: Find functional version

From <Database bundle root folder>\ ORA\_SE\_WIN\PLM\admin\manage\_schema\script

Open upgrade\_param.cmd

PLM v4r1 example:

```
set p_UPD_VER_CURRENTFUNCVERSION=v4r1
set p_UPD_VER_CURRENTTECHVERSION=4.1.0.18
set p_UPD_VER_APPALIAS=PLM
set p_UPD_VER_RCOMMENT=v4r1
set p_UPD_VEU_UPGRADENAME=v4r1
set p_UPD_VEU_RCOMMENT=v4r1
```

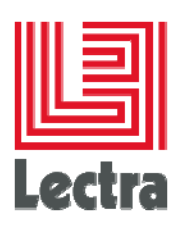

#### 2.1.4.3 Have a global version vision using PLM\_CHECK (main and sub-schemas)

## 2.1.4.4 From <Database bundle root folder>\ ORA\_SE\_WIN\PLM\admin\manage\_schema

#### Run PLM\_CHECK.cmd

Before V5R1 PLM\_CHECK.cmd gives just a PLM main schema (e.g. PLM\_01) vision

Since PLM\_V5R1 PLM\_CHECK.cmd gives a global vision of PLM main schema and subschemas:

- PLM functional and technical versions
- Schemas objects status

V5R1 output example:

 $^{\star\star\star\star}$  PLM\_01 main schema  $% 10^{-1}$  and associate subordinate schemas :

| USERNAME   | ACCOUNT_STATUS | DT_CREATED | DATA_SIZE_M |
|------------|----------------|------------|-------------|
|            |                |            |             |
| PLM_01     | OPEN           | 2016/04/07 | 449.4375    |
| PLM_01_ADM | OPEN           | 2016/01/12 | .4375       |
| PLM_01_ANA | OPEN           | 2016/01/12 | 0           |
| PLM_01_CRN | LOCKED         | 2016/03/09 | 20.0625     |
| PLM_01_REP | OPEN           | 2016/01/12 | 0           |

\*\*\*\* PLM\_01.PLMVERSION content

| ID CURRENTTECHVERSION     | CURRENTFUNCVERSION | BRAND                          | DATECREATED  |
|---------------------------|--------------------|--------------------------------|--------------|
| DATEUPDATED               |                    |                                |              |
|                           |                    |                                |              |
| 1 5.1.0.40                | v5r1               | [D8212B]Lectra [3A495A]Fashior | n 2011/05/26 |
| 09:54:41 2016/04/01 16:29 | 9:33               | [D8212B]DIM                    |              |

#### \*\*\*\* PLM\_01.PLMVERSIONUPDATES content

| ID UPGRADENAME      |          | PREVNAME    | PREV | VERSION | DATECREATED |          |
|---------------------|----------|-------------|------|---------|-------------|----------|
| DATEUPDATED         | VER_ID   |             |      |         |             |          |
|                     |          |             |      |         |             |          |
|                     | <u>-</u> |             |      |         |             |          |
| 2 v3r0b2            |          | Not managed | Not  | managed | 2011/05/26  | 09:54:41 |
| 2011/05/26 09:54:41 | 1        |             |      |         |             |          |
| 21 v3r1             |          | Not managed | Not  | managed | 2011/11/21  | 09:35:29 |
| 2011/11/21 09:35:29 | 1        |             |      |         |             |          |
| 81 v3rlspl          |          | Not managed | Not  | managed | 2012/06/05  | 16:23:35 |
| 2012/06/05 16:23:35 | 1        |             |      |         |             |          |
| 121 v3r2b1          |          | Not managed | Not  | managed | 2012/10/02  | 10:36:35 |
| 2012/10/02 10:36:35 | 1        |             |      |         |             |          |
| 122 v3r2b2          |          | Not managed | Not  | managed | 2012/10/02  | 10:36:39 |
| 2012/10/02 10:36:39 | 1        |             |      |         |             |          |
| 181 v3r2ga          |          | Not managed | Not  | managed | 2013/07/11  | 15:21:41 |
| 2013/07/11 15:21:41 | 1        |             |      |         |             |          |
| 182 v3r3            |          | Not managed | Not  | managed | 2013/07/11  | 15:21:47 |
| 2013/07/11 15:21:47 | 1        |             |      |         |             |          |
| 241 v3r3sp1         |          | Not managed | Not  | managed | 2013/10/08  | 09:57:55 |
| 2013/10/08 09:57:55 | 1        |             |      |         |             |          |
| 281 v4r1            |          | Not managed | Not  | managed | 2014/05/16  | 12:15:05 |
| 2014/05/16 12:15:05 | 1        |             |      |         |             |          |
| 321 v4r1sp1         |          | Not managed | Not  | managed | 2014/10/15  | 15:46:42 |
| 2014/10/15 15:46:42 | 1        |             |      |         |             |          |

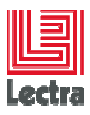

| 322 v4rlsplhf1      | Not managed | Not managed | 2014/10/15 15:46:43 |
|---------------------|-------------|-------------|---------------------|
| 2014/10/15 15:46:43 | 1           |             |                     |
| 341 v4r2            | Not managed | Not managed | 2014/11/10 14:38:30 |
| 2014/11/10 14:38:30 | 1           |             |                     |
| 342 v4r3            | Not managed | Not managed | 2015/06/17 11:07:39 |
| 2015/06/17 11:07:39 | 1           |             |                     |
| 362 v4r4            | Not managed | Not managed | 2015/08/19 15:28:15 |
| 2015/08/19 15:28:15 | 1           |             |                     |
| 382 v5r1            | Not managed | Not managed | 2015/11/06 15:04:23 |
| 2015/11/06 15:04:23 | 1           |             |                     |

\*\*\*\* PLM\_01\_ADM.PLM\_VERSION content :

|      | ID       | CURRENTTECHVERSION | CURRENTFUNCVERSION | BRAND                          | TIMEUPDATED |
|------|----------|--------------------|--------------------|--------------------------------|-------------|
|      |          |                    |                    |                                |             |
| 17:0 | 1<br>8:5 | 5.1.0.41<br>51     | v5r1               | [D8212B]Lectra [3A495A]Fashion | 2016/04/05  |
|      |          |                    |                    | [D8212B]PLM                    |             |

\*\*\*\* PLM\_01\_ADM.PLM\_VERSIONCOMPONENT content :

| ID COMPONENTSERVER   | COMPONENTNAME        |                     | COMPONENTPORT |           |
|----------------------|----------------------|---------------------|---------------|-----------|
| COMPONENTTECHVERSION | COMPONENTSERVERTYPE  | TIMECREATED         | TIMEUPDATED   |           |
|                      |                      |                     |               |           |
|                      |                      |                     |               |           |
| <u> </u>             | Lectra Fashion Opera | tor                 | 81            | unknown   |
| SMALL                | 2015/05/20 13:09:27  | 2015/05/20 13:09:27 |               |           |
| 2 srdsbl211          | File Manager Directo | ry Watcher          |               | unknown   |
| SMALL                | 2015/05/20 13:09:27  | 2015/05/20 13:09:27 |               |           |
| 3 srdsbl211          | Product Developer    |                     | 8080          | 5.1.0.84  |
| TYPICAL_APPSERVER    | 2015/05/20 13:09:27  | 2016/01/28 12:29:17 |               |           |
| 4 srdsbl211          | Apache               |                     | 80            | 2.4.12    |
| TYPICAL_APPSERVER    | 2015/05/20 13:09:27  | 2016/01/28 12:23:37 |               |           |
| 5 srdsbl211          | Documentation        |                     |               | 5.1.0.6   |
| TYPICAL_APPSERVER    | 2015/05/20 13:09:27  | 2016/01/28 12:30:13 |               |           |
| 6 srdsbl211          | Copyright            |                     |               | 5.1.0.6   |
| TYPICAL_APPSERVER    | 2015/05/20 13:09:27  | 2016/01/28 12:30:13 |               |           |
| 7 srdsbl211          | Database Bundle      |                     |               | unknown   |
| SMALL                | 2015/05/20 13:09:27  | 2015/05/20 13:09:27 |               |           |
| 8                    | Product Order        |                     | 80            | 1.0.18    |
| 2015/12/15 16:12:02  | 2015/12/15 16:12:02  |                     |               |           |
| 61 srdsbl204         | Database Bundle      |                     |               | 5.1.0.49  |
| TYPICAL_DBSERVER     | 2016/01/12 11:40:46  | 2016/04/05 17:08:52 |               |           |
| 81 srdsbl208         | Lectra Fashion Opera | tor                 | 81            | 5.1.107.0 |
| TYPICAL_REPORTING    | 2016/01/12 13:38:20  | 2016/04/05 19:21:02 |               |           |
| 82 srdsbl208         | File Manager Directo | ry Watcher          |               | 5.1.0.47  |
| TYPICAL_REPORTING    | 2016/01/12 13:38:29  | 2016/04/05 19:21:35 |               |           |
| 83 srdsbl208         | Product Developer    |                     | 8080          | 5.1.0.141 |
| TYPICAL_REPORTING    | 2016/01/12 13:43:32  | 2016/04/05 19:26:12 |               |           |
| 101 WNSONNIER        | File Manager Directo | ry Watcher          |               | 5.1.0.27  |
| CUSTOM               | 2016/01/19 16:38:58  | 2016/01/19 16:38:58 |               |           |
| 121 srdstest         | Product Developer    |                     | 8080          | 5.1.0.141 |
| TYPICAL_APPSERVER    | 2016/02/09 12:32:25  | 2016/04/05 19:27:33 |               |           |
| 122 srdstest         | Documentation        |                     |               | 5.1.0.6   |
| TYPICAL_APPSERVER    | 2016/02/09 12:33:32  | 2016/04/05 19:28:25 |               |           |
| 123 srdstest         | Copyright            |                     |               | 5.1.0.6   |
| TYPICAL_APPSERVER    | 2016/02/09 12:33:32  | 2016/04/05 19:28:25 |               |           |
| #### srdsbl211       | Product Order Manage | ment                | 8080          | 1.0.22    |
| 2016/03/23 17:19:34  | 2016/03/23 17:19:34  |                     |               |           |
| #### srdsbl208       | Product Order Manage | ment                | 8080          | 1.0.22    |
| 2016/03/23 18:20:39  | 2016/03/23 18:20:39  |                     |               |           |

\*\*\*\* PLM\_01\_ADM.PLM\_CONFIGURATION content:

| PARAM_KEY<br>TIMEUPDATED                 | PARAM_VALUE                      | TIMECREATED |
|------------------------------------------|----------------------------------|-------------|
|                                          |                                  |             |
| jboss.plm.async.host                     | srdsbl208                        | 2015/01/14  |
| 10:40:51 2016/01/28 12:23:39             |                                  |             |
| jboss.plm.async.port                     | 5445                             | 2015/01/14  |
| 10:40:51 2016/01/28 12:23:39             |                                  |             |
| operator.host.with.port                  | srdsbl208:81                     | 2015/01/14  |
| 10:40:51 2016/01/28 12:23:39             |                                  |             |
| jms.reporting.bigreport.maxmdb           | 2                                | 2015/01/14  |
| 10:40:51 2016/04/05 19:22:56             |                                  |             |
| jms.reporting.smallreport.maxmdb         | 5                                | 2015/01/14  |
| 10:40:51 2016/04/05 19:22:56             |                                  |             |
| enterprise.file. <mark>repository</mark> | \\srdsbl208\PLMContentRepository | 2015/01/14  |
| 10:40:51 2016/04/05 19:22:56             |                                  |             |

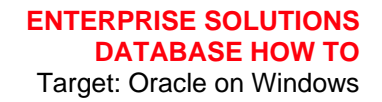

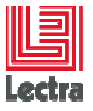

| jboss.plm.async.host         | localhost                        | 2015/01/14 |
|------------------------------|----------------------------------|------------|
| 10:40:51 2016/04/05 19:21:35 |                                  |            |
| jboss.mail.smtp.host         | <pre>smailrd.eu.lectra.com</pre> | 2015/01/14 |
| 10:40:51 2016/04/05 19:22:56 |                                  |            |
| jboss.mail.smtp.port         | 25                               | 2015/01/14 |
| 10:40:51 2016/04/05 19:22:56 |                                  |            |
| operator.host.with.port      | localhost:81                     | 2015/01/14 |
| 10:40:51 2016/04/05 19:21:35 |                                  |            |
| jboss.plm.async.port         | 5445                             | 2015/01/14 |
| 10:40:51 2016/04/05 19:21:35 |                                  |            |
| plm.licensing.host           | 27003@sio                        | 2015/01/14 |
| 10:40:51 2016/04/05 19:22:56 |                                  |            |
| jboss.plm.event-bus.host     | srdsbl208                        | 2015/05/18 |
| 12:26:51 2016/04/05 19:21:35 |                                  |            |
| jboss.plm.event-bus.host     | srdsbl208                        | 2015/05/18 |
| 13:11:53 2016/01/28 12:23:39 |                                  |            |
| plmconsole.login             | admin                            | 2015/12/14 |
| 15:06:37 2016/04/05 19:22:56 |                                  |            |
| plmconsole.password          | cleandb                          | 2015/12/14 |
| 15:06:37 2016/04/05 19:22:56 |                                  |            |
| platform.local.url           | http://localhost:8080            | 2016/01/12 |
| 13:38:29 2016/04/05 19:21:35 |                                  |            |
| jboss.plm.async.host         | srdsbl208                        | 2016/01/12 |
| 14:00:18 2016/04/05 19:22:56 |                                  |            |
| jboss.plm.event-bus.host     | srdsbl208                        | 2016/01/12 |
| 14:00:18 2016/04/05 19:22:56 |                                  |            |
| jboss.plm.async.port         | 5445                             | 2016/01/12 |
| 14:00:18 2016/04/05 19:22:56 |                                  |            |
| operator.host.with.port      | srdsbl208:81                     | 2016/01/12 |
| 14:00:18 2016/04/05 19:22:56 |                                  |            |
| platform.local.url           | http://localhost:8080            | 2016/01/12 |
| 14:00:18 2016/04/05 19:22:56 |                                  |            |
| platform.local.url           | http://localhost:8080            | 2016/01/12 |
| 14:37:57 2016/01/28 12:23:39 |                                  |            |

\*\*\*\* Count PLM\_01 main and subordinate schema objects :

| OWNER      | TYPE_OBJET   | OBJECT_ | NB   |
|------------|--------------|---------|------|
| DT M 01    |              | VALTD   |      |
| 5TW_01     | FUNCTION     | VALID   | 1001 |
|            | INDEX        | VALID   | 1091 |
|            | LOB          | VALID   | 5    |
|            | PACKAGE      | VALID   | 9    |
|            | PACKAGE BODY | INVALID | 1    |
|            | PACKAGE BODY | VALID   | 8    |
|            | PROCEDURE    | VALID   | 1    |
|            | SEQUENCE     | VALID   | 6    |
|            | SYNONYM      | VALID   | 4    |
|            | TABLE        | VALID   | 513  |
|            | TRIGGER      | VALID   | 6    |
|            | TYPE         | VALID   | 8    |
| PLM_01_ADM | INDEX        | VALID   | 4    |
|            | PACKAGE      | VALID   | 2    |
|            | PACKAGE BODY | VALID   | 2    |
|            | SEQUENCE     | VALID   | 1    |
|            | TABLE        | VALID   | 3    |
| PLM_01_CRN | INDEX        | VALID   | 40   |
|            | LOB          | VALID   | 4    |
|            | SEQUENCE     | VALID   | 1    |
|            | TABLE        | VALID   | 13   |

\*\*\*\* Check PLM\_01 DERNORMALIZATION Process table PLM\_DENORM content :

# Table PLM\_DENORM not found

| TRIGGER_NAME               | STATUS   | TABLE_NAME               |
|----------------------------|----------|--------------------------|
|                            |          |                          |
| TRG_AU_SKU_USABLE_STATUS   | ENABLED  | AXEVALUE                 |
| TRG_AU_CLASSIFPROPERTY     | ENABLED  | CLASSIFPROPERTY          |
| TRG_BU_ROLETARGET          | ENABLED  | ROLETARGET               |
| TRG_BID_ROLETARGET_TARGETS | ENABLED  | ROLETARGET_OWNER_TARGETS |
| COPY_TARGETCOST            | DISABLED | SIMPLEEXTRANUMERIC       |
| TRG_AIUD_STEP              | ENABLED  | STEP                     |
|                            |          |                          |

\*\*\*\* FLYWAY PLM\_01.PLM\_SCHEMA\_VERSION content (extract example):

| VERSION      | description    | typ |
|--------------|----------------|-----|
| script       |                | s   |
| installed on | execution time |     |

How to

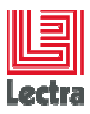

| 1 << Flyway Init >>                                        | INIT |
|------------------------------------------------------------|------|
| << Flyway Init >>                                          | 1    |
| 2014/05/16 12:27:45 0                                      |      |
| 4.0.0 Fix WMCOLLECTIONPLAN                                 | SQL  |
| v4r1/V4_0_0Fix_WMCOLLECTIONPLAN.sql                        | 1    |
| 2014/05/16 12:27:46 140                                    |      |
| 4.0.1 Fix WMLINEPLAN                                       | SQL  |
| v4r1/V4_0_1Fix_WMLINEPLAN.sql                              | 1    |
| 2014/05/16 12:27:46 15                                     |      |
| 4.0.2 Fix WMPROCESS                                        | SQL  |
| v4r1/V4_0_2Fix_WMPROCESS.sql                               |      |
|                                                            |      |
| 5.1.40 Fix SpecTable ParentId                              | SQL  |
| v5r1/V5_1_40Fix_SpecTable_ParentId.sql                     | 1    |
| 2016/03/30 12:21:39 75                                     |      |
| 5.1.41 Add Indexes on Partition and SpLink                 | SQL  |
| v5r1/V5_1_41_Add_Indexes_on_Partition_and_SpLink.sql       | 1    |
| 2016/04/01 16:41:25 132                                    |      |
| 5.1.42 Add Indexes on Orderline and SlotBreakdown          | SQL  |
| v5r1/V5_1_42Add_Indexes_on_Orderline_and_SlotBreakdown.sql |      |

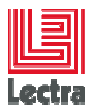

# 3. SERVER INTERACTIVE INSTALLATION HOW TO

For Oracle silent installation refer to the Database Quick installation guide

# 3.1 Why and when installing an Oracle server interactively?

- When you don't succeed to install in silent mode, you can try installing in interactive mode (One advantage of the interactive installation is that errors will be also displayed (silent installation hide errors and write only into %temp% folder Oracle installation logs)
- When you want to manually install several Oracle version in the same server

# 3.2 Install Oracle server binaries interactively

## 3.2.1 Prepare operating system like done on a silent installation

Under <Database bundle root folder>\PLM\silent\_install:

Double click on STD\_prepare\_operating\_system.cmd

Refer to the Quick Installation guide and performance guide for requirements or use the help menu item

#### 3.2.2 Run the Oracle DVD setup

Need to use as minimum a Windows user in the administrator group.

Caution: Since Windows 8 /2012 need to run each scripts in "as administrator" mode

#### 3.2.3 Caution: set Oracle software and configuration files to <Drive>:\app\oracle

By default Oracle set Oracle software and configuration files on:

<Drive>:\app\oracle\<current\_user>

Caution: to be database bundle compatible, change it to

<Drive>:\app\oracle

# 3.3 Other steps: to be done using database bundle subscripts

## 3.3.1 Caution before starting sub-scripts: check and adjust DB\_INST\_param.cmd before

Under <Database bundle root folder>\PLM\silent\_install:

Double click on DB\_INST\_param.cmd

Check into tmp\_DB\_INST\_param.log if ORACLE\_HOME match with the interactive installation

Example on Oracle 11202/11204 versions:

ORACLE\_HOME=constantconstant<

If not, adjust tmp\_DB\_INST\_param.log or re-install Oracle at the good place to follow Lectra best practice (drive>:\app\oracle\product\11.2.0\dbhome\_1)

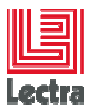

#### 3.3.2 Subscripts to run

Under <Database bundle root folder>\PLM\silent\_install:

Double click on the following scripts:

- DB\_INST\_<nn>\_network.cmd (Configure Oracle network listener)
- DB\_INST\_<nn>\_BASE.cmd (Create Oracle instance and adjust some parameters)
- Since v4r2:
  - DB\_INST\_<nn>\_admin\_API\_install.cmd (Install PLM admin API : objects like packages used to create tablespaces, create and drop PLM users)
  - DB\_INST\_<nn>\_configure\_instance.cmd (configure instance parameters like memory...)
  - DB\_INST\_<nn>\_RESTART\_DB.cmd (Restart instance to take in account static parameters...)
  - ٠
- DB\_INST\_<nn>\_APP\_creTBS.cmd (create PLM tablespaces)
- DB\_INST\_<nn>\_create\_schema.cmd (create PLM main schemas and sub-schemas)
- [DB\_INST\_<nn>\_flash\_recovery\_area.cmd] (adjust flash area)
- IF <you don't need to use database console> just let :
  - SQLNET.AUTHENTICATION\_SERVICES= (NONE) in ORACLE\_HOME \network\admin\sqlnet.ora if not already set
- ELSE
  - 11202 only: Change Oracle services logon from the default (local system) to your network admin logon (e.g. oracleServiceLDPLM000 ,OracleOraDb11g\_homeTNSlistener)
  - DB\_INST\_<nn>\_em.cmd (Database console configuration)

<nn> is a PLM version dependant code used to sort scripts

# 4. CLIENT INTERACTIVE INSTALLATION HOW TO (PLM >=V3)

# 4.1 Why and when installing an Oracle client?

In some case you need to run PLM easy installer or to use database bundle script from a client

- You don't have access to the Oracle database server
- Oracle database server is a Linux server

You need to install Oracle client and do some configuration

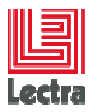

# 4.2 Remark about remote actions

#### 4.2.1.1 Possible actions

Possible action that can be done from another Oracle client or server installation using database bundle scripts:

Manage PLM schemas, importing data using classic export/import, export/import using datapump (constraint: dump need are on the database server)

#### 4.2.1.2 Not possible actions

Running a full PLM Oracle silent Installation (Installing Oracle, creating Oracle instance sub-steps) but creating tablespaces and schemas sub-steps can be done in remote mode.

# 4.3 Map the Oracle software

#### 4.3.1 If Network mapping

Map the Oracle software on **Z**: to the Oracle database setup.exe directory:

#### 4.3.1.1 PLM v3 example: Installing Oracle 11202 client on Windows 2008R2 server

\\<my\_server>\DVD\_313842\_Oracle11202\_win\_2K3\_2K8\_XP\_VIST\_7\_64bits\database\_1 12020\_win\_2K3\_2K8\_XP\_VIST\_7\_64bits\_CLIENT

## 4.3.2 If Local folder mapping

: subst Z: <oracle client software directory setup directory>

# 4.4 Installation Steps

## 4.4.1 Run the setup

## 4.4.2 Choose "custom" installation type

#### Remark:

Other choice can be to choose "Administrator" to be able to import and export data you need to install Oracle utilities. But this choice will install unused tools and so use more space

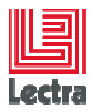

| Oracle Client Installer - Sett   | ing up Client - Step 2 of 9                                                                                                    |
|----------------------------------|----------------------------------------------------------------------------------------------------|
| Select Installation Type         |                                                                                                    |
| Relect Installation Mode         | What type of Installation do you want?                                                                                                    |
| Select Installation Type         | InstantClient (200.0MB)                                                                                                    |
| Download Software Updates        | Installs Instant Client Software                                                                                                    |
| Apply Software Updates           | Administrator (1.1GB)                                                                                                    |
| Select Product Languages         | Installs the management console, management tools, networking services, utilities and basic client software.                                                                                                    |
| Perform Prerequisite Checks      | Runtime (750.0MB)                                                                                                    |
| Summary                          | Installs tools for developing applications, networking services and basic client software.                                                                                                    |
| Install Product                  | P O Custom                                                                                                    |
| - Finish                         | Enables you to choose individual components to install.                                                                                                    |
|                                  |                                                                                                    |
| Download Software Updates        | Covering the software updates for this installation. Software updates include patch updates available after initial register regimement checks, patchest updates (PSUs), and other patches. Be aware that they may not include all acts updates to the installer system regumement checks. Suchest updates (PSUs), and other patches. Be aware that they may not include all acts updates to the software.  Select one of the following options:  Output Output O |
| 誊 Oracle Client Installer - Sett | ing up Client - Step 4 of 8                                                                                                    |
| Select Product Languag           |                                                                                                    |
| Select Installation Mode         | Select the languages in which your product will run.                                                                                                    |
| Select Installation Type         | Available Languages: Selected Languages:                                                                                                    |
| Download Software Updates        | Arabic English Bengali                                                                                                    |
| Select Product Languages         | Brazilian Portuguese                                                                                                    |
| Perform Prerequisite Checks      | Bulgarian (                                                                                                    |
| Summary                          | Canadian French                                                                                                    |

# 4.4.3 Recommended: Set Oracle software and configuration files to <Drive>:\app\oracle

By default Oracle set Oracle software and configuration files on:

<Drive>:\app\oracle\<administrator\_user>

It is recommended but not mandatory to change it to

<Drive>:\app\oracle

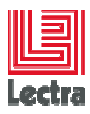

| 擒 Oracle Client Installer - Setting ( | up Client - Step 5 of 9                                                                                        |
|---------------------------------------|----------------------------------------------------------------------------------------------------|
| Specify Installation Location         |                                                                                                    |
| K Select Installation Mode            | Specify an Oracle base path to place all Oracle software and configuration-related files. This location is the |
| Select Installation Type              | Oracle base directory.                                                                                         |
| 📯 Download Software Updates           | Oracle Base Diappioracle                                                                                       |
| Select Product Languages              |                                                                                                    |
| Specify Installation Location         | Specify a location for storing Oracle software files. This location is the Oracle home directory.              |
| Perform Prerequisite Checks           | Software Location: D:\app\oracle\product\1.2.0\client 1                                                        |
| Summary                               |                                                                                                    |
| Install Product                       |                                                                                                    |

# 4.4.4 Choose Oracle utilities, SQL\*Plus, Oracle jdbc/thin, Oracle net, SQL Developer

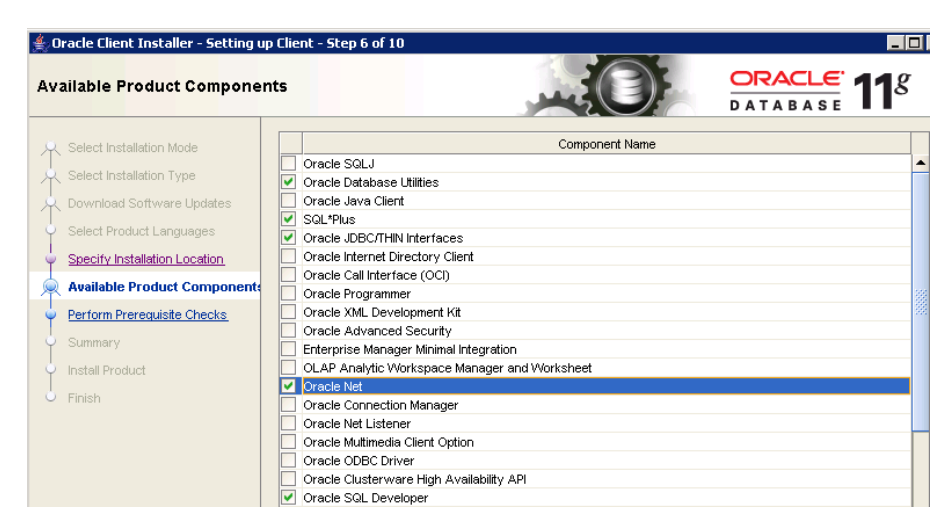

Wait for completion

# 4.5 Post-Installation Steps

## 4.5.1 Check if installed

## 4.5.1.1 Check the path

Open a new DOS window and check you have the Oracle client path

Example:

D:\Users\titus>path

PATH=E:\app\oracle\product\11.2.0\client\_1\bin;C:\Windows\system32;C:\Windows;C:\Windows\S ystem32\Wbem;C:\Windows\System32\WindowsPowerShell\v1.0\;C:\Program Files\Intel\DMIX;C:\Program Files (x86)\Common Files\Roxio Shared\DLLShared\;C:\Program Files (x86)\Common Files\Roxio Shared\10.0\DLLShared\;C:\Program Files (x86)\cvsnt;;C:\Program Files (x86)\PuTTY;C:\Program Files

(x86)\Subversion\bin;C:\Windows\System32\WindowsPowerShell\v1.0\

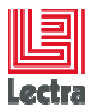

#### 4.5.2 Configure Thshames.ora and test remote access

#### 4.5.2.1 Manually

Under <ORACLE\_HOME>\network\admin,

(Example: D:\app\oracle\product\11.2.0\client\_1\network\admin) create a **tnsnames.ora** file like:

```
LDPLM000 =
(DESCRIPTION =
  (ADDRESS_LIST =
    (ADDRESS = (PROTOCOL = TCP)(HOST = srdsbddl)(PORT = 1521))
)
(CONNECT_DATA =
    (SERVICE_NAME = LDPLM000)
)
)
```

#### 4.5.2.2 Using net configuration assistant

Start netca (Network Configuration Assistant in Interactive Mode)

Windows 2003/2008R2 example

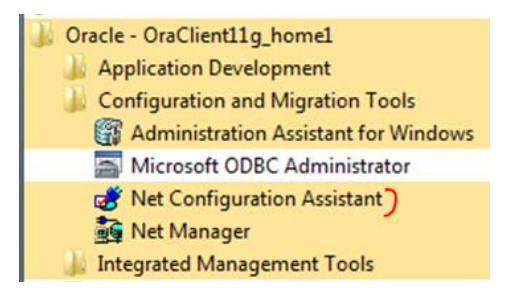

Configure a "Local Net Service name" and push the "Next" button

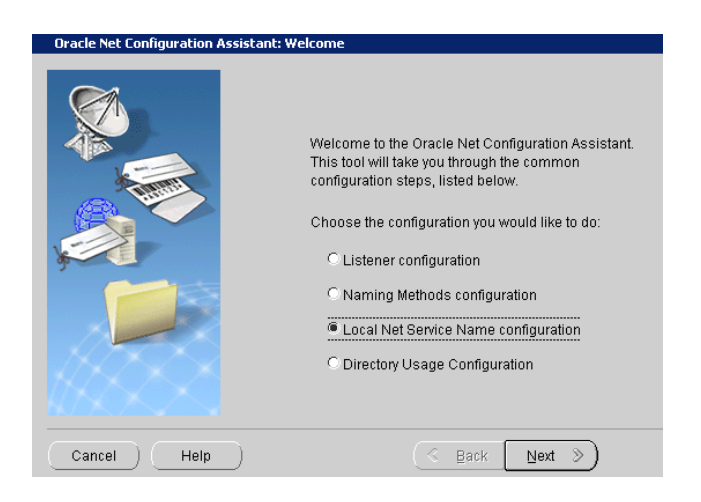

Choose "Add" and push the "Next" button

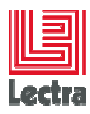

| Oracle Net Configuration As | sistant: Net Service Name Configuration                                                                                                    | <u> </u>      |
|-----------------------------|----------------------------------------------------------------------------------------------------|---------------|
|                             | To access an Oracle database, or other service, across the network you<br>net service name. The Oracle Net Configuration Assistant allows you to<br>with net service names resolved using local naming. | use a<br>work |
|                             | Select what you want to do:                                                                                                    |               |
| CA-                         | ● Add                                                                                                    |               |
|                             | O Reconfigure                                                                                                    |               |
|                             | O Delete                                                                                                    |               |
|                             | ORename                                                                                                    |               |
|                             | OTest                                                                                                    |               |

Enter the database "service name" and push "Next" button

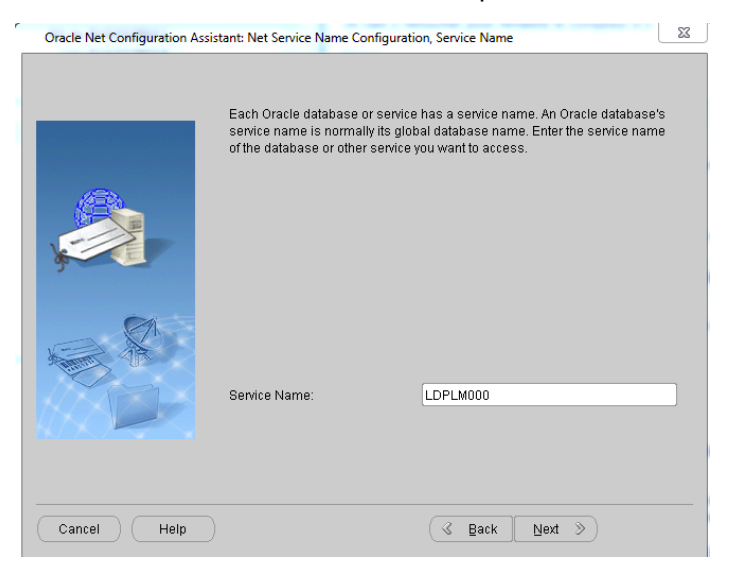

Choose the default ("TCP") and push the "Next" button

| Oracle Net Configuration Assistant: Net Serv | ice Name Configuration, Select Protocols |
|----------------------------------------------|------------------------------------------|
| To commu<br>used. Sele                       | TCP<br>TCPS<br>IPC<br>NMP                |
| Cancel Help                                  | 🔇 Back Next 📎                            |

Enter your database server "Host name" and push the "Next" button

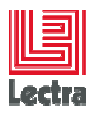

| Oracle Net Configuration Assis | tant: Net Service Name Configuration, TCP/IP Protocol                                                                                                    | ×    |
|--------------------------------|----------------------------------------------------------------------------------------------------|------|
|                                | To communicate with the database using the TCP/IP protocol, the databas<br>computer's host name is required. Enter the host name for the computer<br>where the database is located.                                                                                                    | 3ê   |
|                                | Host name:     srdsbdd1       A TCP/IP port number is also required. In most cases the standard port number should be used.          • Use the standard port number of 1521       C Use another port number.       1521       1521       1521       1521       1521       1521       1521       1521       1521       1521       1521       1521       1521       1521       1521       1521       1521       1521       1521       1521       1521       1521       1521       1521       1521       1521       1521       1521       1521       1521       1521       1521       1521       1521       1521       1521       1521       1521       1521       1521       1521       1521       1521       1521       1521       1521       1521       1521       1521       1521       1521       1521       1521       1521       1521       1521       1521       1521       1521       1521       1521       1521       1521       1521       1521       1521       1521       1521       1521       1521       1521       1521       1521       1521       1521       1521       1521       1521       1521       1521       1521       1521       1521       1521       1521       1521       1521       1521       1521       1521       1521       1521       1521       1521       1521       1521       1521       1521       1521       1521       152       152       152       152       152       152       152       152       15       152       15       15       15       15       15       15       15       15       15       15       15       15       15       15       15       15       15       15       15       15       15       15       15       15       15       15       15       15       15       15       15       15       15       15       15       15       15       15       15       15       15       15       15       15       15       15       15       15       15       15       15       15       15       15       15       15       15       15       15       15       15       15       15 |      |
| Cancel Help                    |                                                                                                    |      |
| Oracle Net Configuration Asci  | tant: Net Service Name Configuration Test                                                                                                    | 1 22 |
|                                | You can verify that an Oracle database can be reached, using<br>the information provided, by performing a connection test.<br>Would you like to test that a connection can be made to the<br>database?<br>No, do not test<br>Yes, perform a test                                                                                                    |      |
| Cancel Help                    | 🔇 Back Next »                                                                                                    |      |
| Oracle Net Configuration Assis | tant: Net Service Name Configuration, Net Service Name                                                                                                    | X    |
|                                | Enter a name for this net service name.<br>The Oracle Net Configuration Assistant has<br>defaulted the net service name to be the same as<br>the service name you entered earlier.<br>Net Service Name:                                                                                                    |      |
| Cancel Help                    | 🕓 Back 🛛 Next 🚿                                                                                                    |      |

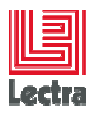

| Oracle Net Configuration Assistant: Net | Service Name Configuration, Another Net Service Name?              | × |
|-----------------------------------------|--------------------------------------------------------------------|---|
|                                         | Would you like to configure another net service name?<br>No<br>Yes |   |
| Cancel Help                             | <u> </u>                                                           |   |

Wait for the message:

Net service name Configuration Complete!

And push the "Finish" button

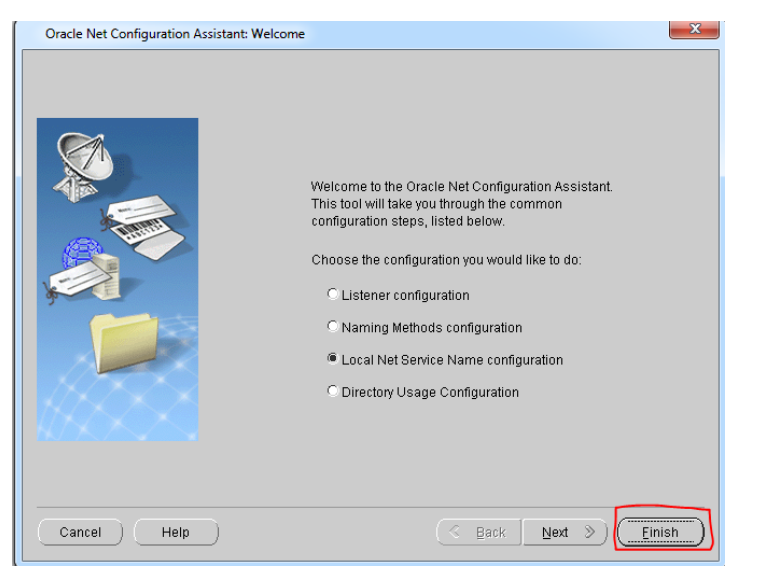

Check on ORACLE\_HOME\network\admin the generated tnsnames.ora

## 4.5.2.3 Test remote connection

Tnsping <Target service> (e.g. tnsping LDPLM000) Sqlplus system\<system password>@<Target service> (example: sqlplus system/LDPLM000@LDPLM000)

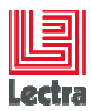

# 5. MANAGE SCHEMA HOW TO

# 5.1 About database main schema and subordinate schemas

#### 5.1.1.1 Main schema <PLM\_MAIN\_SCHEMA> and <WLP\_MAIN\_SCHEMA>

The schema that contain the application objects

#### Example:

- PLM\_01 is a main schema that contain:
  - PLM <v4r1: all PDM objects
  - PLM >=v4r2 all PDM objects + Line planning
- WLP\_01 is a main schema that contain Workflow and line planning (obsolete since v4r1)

#### 5.1.1.2 Sub-schema <PLM\_MAIN\_SCHEMA>\_<Suffix>

Schemas depending from main schema

| Version        | Main schema<br>example | Sub-schema<br>Prefix | Example    | Usage                             |
|----------------|------------------------|----------------------|------------|-----------------------------------|
| PLM < v4       | PLM_01                 | _JMS                 | PLM_01_JMS | Store JMS<br>asynchronous<br>data |
|                |                        | _CRN                 | PLM_01_CRN | Store CRON data                   |
| v4<=PLM <=v5r1 | PLM_01                 | _ADM                 | PLM_01_ADM | Store<br>architecture data        |

# 5.2 Understand database main schema and sub-schema life cycle

#### 5.2.1 PLM <=v3

Since PLM v2, upgrade can be and should be done using PLM installer.

On PLM v2, this is possible only if the previous version was installed using PLM easy installer

Example of process for PLM v3r3:

#### 5.2.1.1 Fresh installation context

#### Part1: Do a fresh installation on database server of Oracle from database server

During this step, which is a requirement before using PLM easy installer, database bundle scripts will install Oracle binaries; create Oracle instance (e.g. LDPLM000) and empty schemas

At the end of this part, will exist:

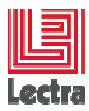

- An empty <PLM\_MAIN\_SCHEMA> (e.g. PLM\_01) ,
- Associate empty PLM sub-schema (e.g.PLM\_01\_JMS)
- Insert into <PLM\_MAIN\_SCHEMA>.PLMVERSION and <PLM\_MAIN\_SCHEMA>.PLMVERSIONUPDATES the current functional version (e.g.v3r3sp3)
- if WLP installed : An empty <WLP\_MAIN\_SCHEMA> (e.g. WLP\_01)

Part2: PLM Easy installer fresh installation steps

PLM easy installer:

- Call database bundle to populate <PLM\_MAIN\_SCHEMA> with DDL
- Apply PLM bootstrap upgrade to insert <PLM\_MAIN\_SCHEMA> metadata
- if WLP installed : Import WLP DDL with data into <WLP\_MAIN\_SCHEMA> schema
- At the end of each node installed, for each component installed on the node, insert into <PLM\_MAIN\_SCHEMA>.PLMVERSIONUPDATEDETAIL current component versions

Part3: when starting Wildfly

At the first Wildfly start, <PLM\_SCHEMA\_JMS> sub-schema is populated with DDL

#### 5.2.1.2 Upgrade context: done using PLM installer (recommended)

#### Part1: PLM Easy installer upgrade installation steps

Application logic

- PLM Easy installer calls database bundle (migration\upgrades\_targets \VER\_00\_START\_AUTO\_UPGRADE.cmd) to upgrade <PLM\_MAIN\_SCHEMA> part passing:
  - the current upgrade target name (e.g. v3r3sp3)
  - the brand which will be stored into PLMVERSION

This script will apply all needed upgrade between the current version and the target version stored under ORA\_SE\_WIN\PLM\admin\migration\upgrades\_targets\PLM

Example:

| 鷆 v3r2b2  |  |
|-----------|--|
| 鷆 v3r2ga  |  |
| 鷆 v3r3    |  |
| 鷆 v3r3sp1 |  |
| 鷆 v3r3sp2 |  |
| 鷆 v3r3sp3 |  |

For each applied upgrade:

- Apply upgrade.sql (<PLM\_MAIN\_SCHEMA> schema level changes)
- Apply post\_upgrade.sql (<PLM\_MAIN\_SCHEMA> level changes that cannot be automatically generated in upgrade.sql)

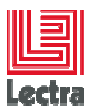

- Apply post\_upgrade\_sys.sql (SYS schema: instance level changes)
- Upgrade version configuration (<PLM\_MAIN\_SCHEMA> connection) with the target functional version and brand
  - Call PLM\_PCK\_MANAGE\_VERSION. UPDATE\_PLMVERSION
  - Call PLM\_PCK\_MANAGE\_VERSION.INSERT\_PLMVERSIONUPDATES
- For each node upgraded, for each component installed/upgraded on the node, PLM Easy installer:
  - Call the stored procedure: PLM\_PCK\_MANAGE\_VERSION.INSERT\_PLMVERSIONUPDATEDETAIL. This procedure inserts (or update if already exists) into <PLM\_MAIN\_SCHEMA>.PLMVERSIONUPDATEDETAIL table current component versions
  - Upgrade WLP if installed

## At the end of this part:

- <PLM\_MAIN\_SCHEMA> is upgraded, PLM version tables are upgraded
- WLP is upgraded if installed

## 5.2.1.3 Upgrade context: manual (not recommended, for support only)

Steps to migrate on place the database part is:

- Backup your database
- Stop PLM and WORKFLOW applications
- Migrate PDM schema to the target version :
  - Run <DATABASE\_BUNDLE\_PATH>\PLM\admin\migration\upgrades\_targets\ VER\_00\_START\_AUTO\_UPGRADE.cmd
- Migrate WLP schema following Workflow documentation
- Export your migrated PLM and WLP schemas (e.g. PLM\_01,PLM\_01\_JMS,WLP\_01)
- Restart the database to close remaining connections
- Drop your migrated PLM and WLP schemas using database bundle scripts (PLM\admin\manage\_schema\ 03\_APP\_drop\_schema.cmd)
- Use PLM easy installer to do a fresh install of the target version, this will
  - Install the PLM target version (PDM and WLP)
  - Create the target database schemas with DDL but without data
- Stop PLM and WORKFLOW applications
- Restart the database to close remaining connections
- Drop PLM and WLP schemas using database bundle scripts
- Create empty PLM and WLP schemas using database bundle scripts(01\_PLM\_create\_schema.cmd and 01\_WLP\_create\_schema.cmd)
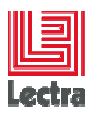

- Import result of previous export
- Restart PLM and WORKFLOW applications

Refer to PLM v2 or v3 migration guide for more details

## 5.2.1.4 Uninstall context

## Part1: PLM Easy installer uninstall installation steps

Backup <PLM\_MAIN\_SCHEMA> and WLP main schema if installed

Call database bundle scripts in batch mode to drop:

- <PLM\_MAIN\_SCHEMA> and <PLM\_SCHEMA\_JMS> sub-schema
- <WLP\_MAIN\_SCHEMA> schema if installed

## 5.2.1.5 Support context

Typical need is

- Need to reproduce a problem
  - Drop existing <PLM\_MAIN\_SCHEMA> and WLP
  - Recreate empty <PLM\_MAIN\_SCHEMA> and WLP
  - Import Customer data into <PLM\_MAIN\_SCHEMA> and <WLP\_MAIN\_SCHEMA> to reproduce a problem
  - Apply statistics

## 5.2.2 V4r1<=PLM <=v5r2

## 5.2.2.1 Architecture

| main scher          | na (ex:PLM_01), sub-schema suffix < main scher                                                                                                    | na >_ADM, <main schema="">_CRN</main>                                                                                                    |                            |
|---------------------|----------------------------------------------------------------------------------------------------|----------------------------------------------------------------------------------------------------|----------------------------|
| Schema<br>level     | PLM 01 ADM<br>PLM version and architecture tables:<br>PLM_CONFIGURATION(node, component, param)<br>PLM_VERSION (current version)<br>PLM_VERSIONCOMPONENT (component version) | PLM 01           PLMVersion and update tables:           PLMVERSION (current version)           PLMVERSIONUPDATES (functionnal update history)           PLM_CONFIG_VERSION (Flway JOBC tech. updates)           PLM_SCHEMA_VERSION (Flyway SQLtech.updates)           PLMfunctional tables | PLM 01 CRN<br>CRON objects |
| -<br>-              | PLM. 02 ADM                                                                                                    | TD_PLM_LARGE                                                                                                    | • <u>PLM 02·CRN</u> •      |
| Tablespace<br>level | TO_PLM_ADM                                                                                                    | TD_PLM_SMALL                                                                                                    | TD_PLM_CRN                 |

How to

37/37

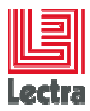

## 5.2.2.2 Fresh installation context

Part1: Do a fresh installation on database server of Oracle from database server

During this step, which is a requirement before using PLM easy installer, database bundle scripts will install Oracle binaries; create Oracle instance (e.g. LDPLM000) and empty schemas

At the end of this part, will exist:

- Since v4r2
  - An admin API with packages used to manage PLM tablespaces and schemas
- All applicative PLM tablespaces (TD\_PLM\_xxx , TI\_PLM\_XXX)
- An empty <PLM\_MAIN\_SCHEMA> (e.g. PLM\_01),
- An empty associate CRN PLM sub-schema (e.g.PLM\_01\_CRN)
- Since v4r2
  - Populate <PLM\_SCHEMA\_ADM> sub-schema (e.g.PLM\_01\_ADM) with DDL , apply grants and synonyms to <PLM\_MAIN\_SCHEMA>
  - Update PLM\_01\_ADM.PLM\_VERSION table
- Insert into <PLM\_MAIN\_SCHEMA>.PLMVERSION and <PLM\_MAIN\_SCHEMA>.PLMVERSIONUPDATES the current functional version (e.g.v4r1)

## Part2: PLM Easy installer fresh installation steps

PLM easy installer:

- Call database bundle to populate <PLM\_MAIN\_SCHEMA> with DDL and metadata
- Apply PLM bootstrap upgrade to insert PLM main schema metadata
- At the end of each node installed, for each component installed on the node, insert into <PLM\_MAIN\_SCHEMA>.PLMVERSIONUPDATEDETAIL current component versions

Part3: When starting Wildfly Flyway apply upgrades

## 5.2.2.3 Upgrade context: done using PLM installer (recommended)

## Part1: PLM Easy installer upgrade installation steps

Application logic

- PLM Easy installer call database bundle (migration\upgrades\_targets \VER\_00\_START\_AUTO\_UPGRADE.cmd) to upgrade PLM main schema part passing:
  - the current upgrade target name (e.g. v3r3sp3)
  - the brand which will be stored into PLMVERSION

This script will apply all needed upgrade between the current version and the target version stored under ORA\_SE\_WIN\PLM\admin\migration\upgrades\_targets\PLM

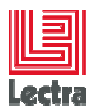

Example:

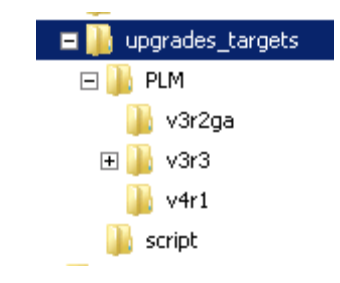

For each applied upgrade:

- Apply pre\_upgrade\_sys.sql (SYS schema: instance level changes)
- Apply pre\_upgrade.sql (<PLM\_MAIN\_SCHEMA>schema level changes)
- Upgrade version configuration (<PLM\_MAIN\_SCHEMA> connection) with the target functional version and brand
  - Call PLM\_PCK\_MANAGE\_VERSION. UPDATE\_PLMVERSION
  - Call PLM\_PCK\_MANAGE\_VERSION.INSERT\_PLMVERSIONUPDATES
- For each node upgraded, for each component installed/upgraded on the node, PLM Easy installer:
  - Call the stored procedure: PLM\_PCK\_MANAGE\_VERSION.INSERT\_PLMVERSIONUPDATEDETAIL. This procedure inserts (or update if already exists) into <PLM\_MAIN\_SCHEMA>. PLMVERSIONUPDATEDETAIL table current component versions

## At the end of this part:

• PLM main schema is upgraded, PLM version tables are upgraded

## Part 2: When starting Wildfly Flyway apply upgrades

Now previous upgrade.sql statements are automatically done by the PLM application:

When starting Wildfly, PLM application uses Flyway which check what are the technical upgrades applied and apply missing upgrades

Upgrades statuses are stored into PLM\_CONFIG\_VERSION table in the column SUCCESS.

SUCCESS=1 means that upgrade was successful

In this context it is not easy and not recommended to upgrade manually

## At the end of this part:

<PLM\_MAIN\_SCHEMA> is upgraded, PLM version tables are upgraded

## 5.2.2.4 Upgrade context: manual (not recommended, for support only)

## Difference between previous PLM versions since PLM v4r1

Previous upgrade.sql statements are automatically done by the PLM application:

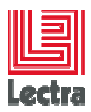

When starting Wildfly, PLM application uses Flyway which check what are the technical upgrades applied and apply missing upgrades

Upgrades statuses are stored into PLM\_CONFIG\_VERSION table in the column SUCCESS.

SUCCESS=1 means that upgrade was successful

In this context it is not easy and not recommended to upgrade manually

## 5.2.2.5 Uninstall context

To be described

## 5.2.2.6 Support context

Typical specific needs examples

- Reproduce a functional problem
  - Drop existing <PLM\_MAIN\_SCHEMA> without dropping
     <PLM\_SCHEMA\_ADM> sub-schema because source architecture (e.g. typical: 3 servers) is not the same than target architecture (e.g. SMALL), but functional versions need to be compatible!
  - Recreate empty <PLM\_MAIN\_SCHEMA>
  - Import Customer data into <PLM\_MAIN\_SCHEMA> to reproduce a problem

## **5.3 Requirements to manage schemas**

DatabaseBundle scripts to manage schema (create, drop, list, and apply statistics...) require some PL/SQL packages to be installed, this is normally done during Database Bundle silent installation or upgrade).

| Version    | Objects                                                                                             | Re-install                            | Default |
|------------|----------------------------------------------------------------------------------------------------|---------------------------------------|---------|
|            |                                                                                                    | (ORA_SE_WIN\PLM\admin\manage_schema\) | owner   |
| PLM <=v4r1 | STD_MANAGE_USER                                                                                     | STD_install_manage_user_package.cmd   | SYS     |
| PLM > v4r1 | a more powerful admin API is<br>used:<br>STD_MANAGE_INSTANCE,<br>STD_MANAGE_SCH,<br>PLM _MANAGE_SCH | STD_manage_admin_API.cmd              | SYS     |

In some context (ex: partially installation done in test environment) you will need to reinstall it:

# **5.4 How to list existing schemas**

Objective: list existing schemas with size

Double click on:

<DATABASE\_BUNDLE\_PATH>\PLM\admin\manage\_schema\
APP\_list\_schema.cmd

Output example:

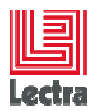

-- \*\* List schemas and associate data size \*\*

| <br>SCHEMA_NAME | DATA_SIZE_M |
|-----------------|-------------|
| PLM_01          | 223.875     |
| PLM_01_JMS      | 1.4375      |

## 5.5 How to create new PLM schemas

## 5.5.1 PDM main schema and sub-schema's

## 5.5.1.1 Starting

Under <DATABASE\_BUNDLE\_PATH>\PLM\admin\manage\_schema double click on:

01\_PLM\_create\_schema.cmd

## 5.5.1.2 PLM v4r2 Output example

```
You can:
1. Create just new empty PLM schema? {if need to import existing data}
        {subordinate users will be created }
2. Create new PLM schema with schema objects like tables, indexes
3. Create objects like tables, indexes... in existing PLM schema ?
Choose (1/2/3) [1]?
"Database Service [LDPLM000]?"=
"System Password [LDPLM000]?"=
"Schema [PLM_01]?"=
```

## 5.5.1.3 Output: Objects created in the database

This script will automatically create:

- <PLM\_MAIN\_SCHEMA> (example: PLM\_01) to store application data users. Schema will contain DDL according to the choice
- Empty sub-schema's according to PLM version (refer to "About main schema and subordinate schemas" part for more information)

PLM v3 Example:

- PLM\_01 main schema to store PLM application data
- PLM\_01\_JMS sub-schema to store technical messages (JMS persistence)

## 5.6 How to manage <PLM\_SCHEMA\_ADM> sub-schemas (PLM>=v4r1)

#### 5.6.1.1 When?

Sometime you will need to manage sub-schemas, example:

- When you want to reproduce a Production environment on a Test environment
- When you lose some grants or synonyms
- ...

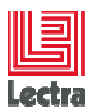

## 5.6.1.2 Where to find scripts?

From < DATABASE\_BUNDLE\_PATH>\PLM\admin\manage\_schema:

Double click on 01\_ADM\_manage\_schema.cmd

## 5.6.1.3 Output example

| ***************************************                                                      |
|----------------------------------------------------------------------------------------------|
| * Objective : manage {PLM_SCHEMA_ADM} used to store PLM architecture data *                  |
| ***************************************                                                      |
| 1. Show existing subschemas associate to a main schema {PLM for all PLM schemas}             |
| 2. Create just new empty {PLM_SCHEMA_ADM} schema {if need to import existing data}           |
| 3. Create new {PLM_SCHEMA_ADM} schema with schema objects like tables, indexes, packag<br>es |
| 4. Create objects like tables, indexes, package in existing {PLM_SCHEMA_ADM} schema          |
| 5. Repair grants : grantor {PLM_SCHEMA_ADM}, grantee {PLM_SCHEMA}                            |
| 6. Repair grants : grantor {PLM_SCHEMA}, grantee {PLM_SCHEMA_ADM>                            |
| 7. Repair synonyms : {PLM_SCHEMA} create private synonyms on {PLM_SCHEMA_ADM} objects        |
| 8. Refresh {PLM_SCHEMA_ADM> version tables from {PLM_SCHEMA> version tables                  |
| 9. run sqlplus (system user)                                                                 |
| 10. Windows Dos prompt                                                                       |
| 11. Exit                                                                                     |
| Choose <1/11> [1]?                                                                           |

## 5.7 How to create a new Workflow <WLP\_MAIN\_SCHEMA> (PLM <v4r1)

#### 5.7.1.1 Starting

From < DATABASE\_BUNDLE\_PATH>\PLM\admin\manage\_schema:

Double click on 01\_WLP\_create\_schema

## 5.7.1.2 Output example

```
"Database Service [LDPLM000]?"=
"System Password [LDPLM000]?"=
"schema [WLP_01]?"=
"schema Password [WLP_01]?"=
Optional parameters (Only if already exists a WLP schema)
"Do you need to create a WLP object type (Y/N) [N]?"=
```

## 5.8 How to apply statistics

## 5.8.1.1 When?

- After each import done using classic import scripts
- After each big data load

## 5.8.1.2 How to?

- Double click on: 02\_APP\_apply\_statistics.cmd
- Choose your application (WLP if Workflow or PLM if PLM)

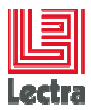

- Enter requested parameters

## 5.9 How to drop a schema

## 5.9.1 When?

Currently used when you want to move schema from one environment to another

## 5.9.2 Best practice

To be able to drop schemas, all sessions using this schema must be disconnected

It is hardly recommended to use the delivered database bundle script and not manually drop schemas

5.9.3 Dropping in interactive mode: steps using provided scripts

## 5.9.3.1 How to start?

All scripts are stored in <DATABASE\_BUNDLE\_PATH>\PLM\admin\manage\_schema\

For each main schema to drop:

⇒ Double click on admin 03\_APP\_drop\_schema.cmd

## 5.9.3.2 PLM <=v3: drop main schema and associate sub-schemas (JMS)

## Input

- Application alias ( if Workflow enter WLP, else enter PLM)
- And other parameters sys password, database target, schema to drop ...

## Algorithm

- will show you current sessions connected to this schema if exists
- will disconnect with your agreement all current sessions connected to this schema if exists
- Drop with your agreement the main user in cascade mode
- only if a PLM schema (e.g. PLM\_01) :drop of the associate subordinate schema <PLM\_SCHEMA\_JMS>

## 5.9.3.3 PLM v4r1: drop main schema and associate sub-schemas except ADM

Same than for PLM <=v3 except that one sub-schema is not dropped: <PLM\_SCHEMA\_ADM>

Application alias = 'WLP' is used only if you want to drop unused <WLP\_MAIN\_SCHEMA>

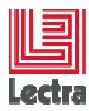

# 5.9.3.4 PLM >=v4r2: you can choose schemas to drop (main and/or sub-schemas, exceptions)

#### Input

Choose "PLM" as application alias

Application alias = 'WLP' is used only if you want to drop old <WLP\_MAIN\_SCHEMA> unused

| Script to drop a schema                                                                                       |
|----------------------------------------------------------------------------------------------------|
| Application alias PLM/WLP [PLM]?<br>service [LDPLM000]?<br>sys password [LDPLM000]?<br>target schema[PLM_01]? |
| Choose between :                                                                                              |
| <ol> <li>drop if exist PLM main schema and all associate schema including</li></ol>                           |
| Choice[1]?_                                                                                                   |

## Algorithm

- will show you current sessions connected to this schema if exists
- will disconnect with your agreement all current sessions connected to this schema if exists
- Drop with your agreement main user or/and sub-schemas according to your choice

## 5.9.3.5 How to check the result

- Check logs or chec if schema has been dropped using APP\_list\_schema.cmd
- Enter the requested connection parameters

## 5.9.3.6 PDM in WAS cluster in PLM v2rm context only: drop additional JMS users

- Double click on: PLM\_cluster\_WAS\_drop\_NUSR\_ROL.cmd
- Enter the requested connection parameters

## 5.9.4 Dropping in batch mode: steps using provided scripts

## 5.9.4.1 Objective: same than interactive mode but without prompting

(E.g. without interrupting the process like required in PLM uninstall or automated tests)

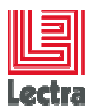

## 5.9.4.2 Dropping using the cmd file (recommended)

All scripts are stored in <DATABASE\_BUNDLE\_PATH>\PLM\admin\manage\_schema\ For each main schema to drop:

- ⇒ Call from dos : 03\_APP\_drop\_schema.cmd with the following parameters:
  - < p\_APP\_alias>= application alias (E.g. PLM)
  - < p\_service>= service name (E.g. LDPLM000)
  - < p\_sys\_pwd>= sys password
  - < p\_ora\_schema>= schema to drop
  - < p\_mode>= BATCH\_MODE (to avoid prompting)
  - < p\_choice >= new not mandatory parameters introduced in v4r2. Default will be p\_choice=1 which means to drop PLM main user and all sub-schemas

## Example:

03\_APP\_drop\_schema.cmd PLM LDPLM000 MY\_SYS\_PWD PLM\_01 BATCH\_MODE 1

## 5.9.4.3 Dropping using the sql sub-script file (not recommended)

Not recommended because better to call the main script on an API instead of sub-scripts which have more risks to change (naming, parameters ...)

Under <DATABASE\_BUNDLE\_PATH>\PLM\admin\manage\_schema\script

You can call the SQL sub-script passing 4 parameters:

- Application alias (e.g. PLM)
- Service Name (e.g. LDPLM000)
- SYS password
- <PLM\_MAIN\_SCHEMA> name (e.g. PLM\_01)

sqlplus /nolog @<script name> <parameters>

## PLM <=v4r1

<Script name> = STD\_PCK\_MANAGE\_USER\_02\_drop\_user\_batch.sql

PLM >= v4r2

<Script name> = APP\_manage\_schema\_drop\_batch.sql

Since PLM v4r2 a default parameter is set to choice 1 (which means to drop main schema and all associate subordinate schemas)

#### PLM v4r2 Example:

sqlplus /nolog @APP\_manage\_schema\_drop\_batch.sql PLM LDPLM000 LDPLM000 PLM\_01 1

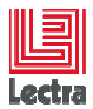

## 5.10 About moving schemas between environments

#### 5.10.1 PLMv4r2 to v4r3 examples

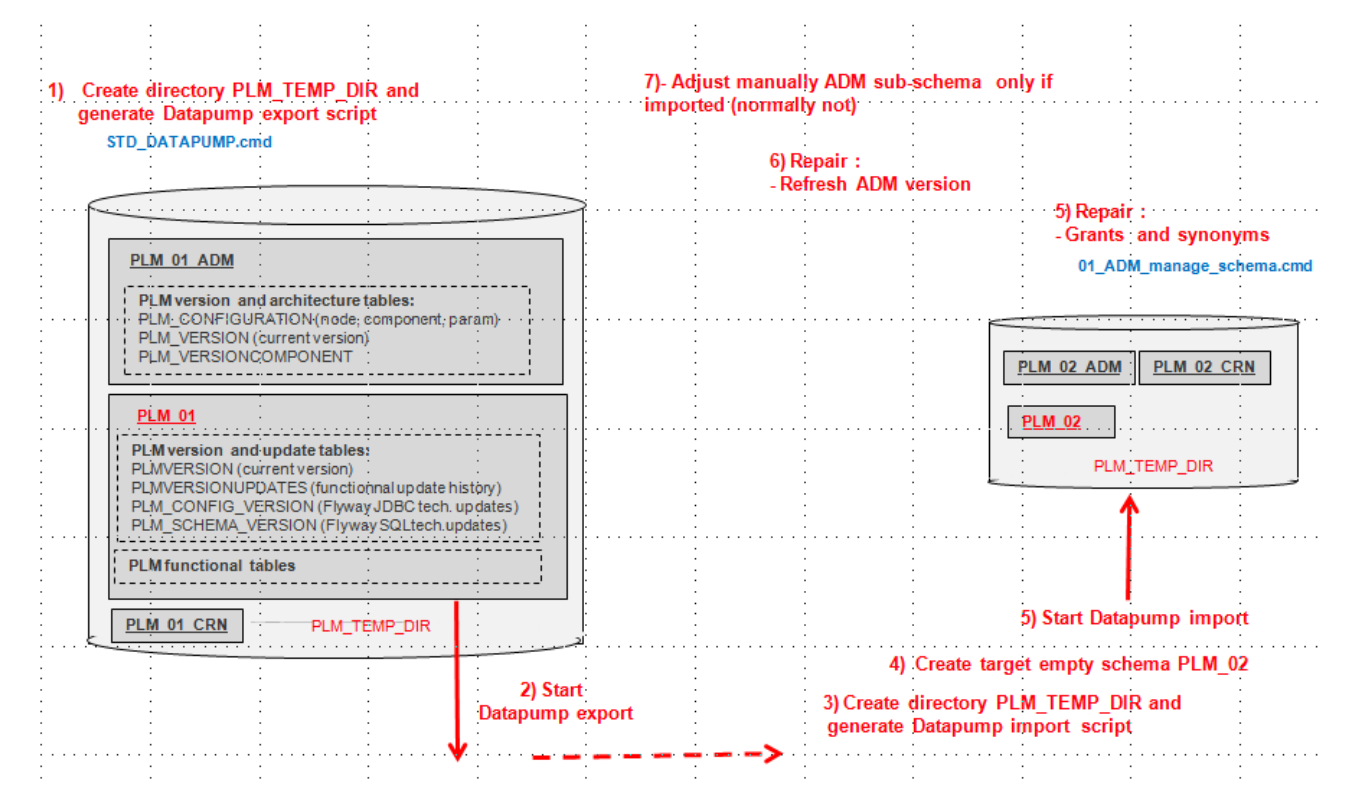

Refer to next chapter to see how to export, import, repair

## 5.11 How to export or import PLM schema's

## 5.11.1 Objective and perimeter

PLM <=v3

Most of the time you will need to export/import only main users (e.g. PLM\_01 and WLP\_01) for backup, testing or support reason.

Those scripts will help you to generate scripts that you can adapt before running

Example: you can choose to export/import additional schemas like JMS schemas (e.g. PLM\_01\_JMS)

PLM<=v4r1

Most of the time you will need to export/import only main users (e.g. PLM\_01 and sometime associate sub-schemas like PLM\_01\_CRN ...) for backup, testing or support according to requirements and PLM current version.

All scripts to export /import are stored in

<DATABASE\_BUNDLE\_PATH>\PLM\admin\export\

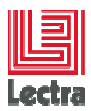

## 5.11.2 Schema common constraints and steps

## 5.11.2.1 Common requirements before importing

Requirements are:

- targets users must exists(Not mandatory when using datapump with a power account like SYSTEM) and be empty
- IF target users already exists
  - Drop them using provided script (03\_APP\_drop\_schema.cmd)

## <u>END IF</u>

Re-create them using provided script:

- For PLM schemas 01\_PLM\_create\_schema.cmd
- PLM <=v3 : For WLP schemas 01\_WLP\_create\_schema.cmd</p>

Examples of subordinate schemas creation before importing:

<u>PLM <=v3:</u>

Creating subordinate schemas like JMS schema

Double click on PLMcre\_JMS\_USR.bat

<u>PLM > v3:</u>

Creating subordinate schemas like <PLM\_SCHEMA\_ADM> and <PLM\_SCHEMA\_CRN> schema according to need

## 5.11.2.2 Common post-import steps

After importing,

- When PLM <v4r1 and WLP is installed:</li>
  - Mandatory: If source schema (example WLP\_01) is different than target schema (WLP\_02) Refer to "Repairing link between WLP and PLM schema" part
  - Recompile objects like views (refer to "how to recompile schemas views" part)
- Apply statistics once imported (except when using datapump scripts which contain statistics)

## 5.11.3 Two scripts levels

Since PLM v3 there is two levels of scripts:

- Standard
- Advanced

## 5.11.4 Export/import using standard level scripts

You can choose:

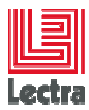

- to run it immediately after script generation
- or to manually modify it and then start the export when ready

Default export users are WLP\_01 for Workflow target and (PLM\_01, PLM\_01\_JMS) for PLM target

## 5.11.4.1 Export Steps

Adjust the generated command script according to needs and then:

– PLM <v3

Double click on: expLDPLM000\_PLM\_and\_WLP\_SCH.bat

– PLM >=v3

Double click on: APP\_generate\_export.bat

## 5.11.4.2 Import steps

- Start the script generator:
  - PLM <v3

Double click on: impLDPLM000\_PLM\_and\_WLP\_SCH.bat

• PLM >=v3

Double click on: APP\_generate\_import.bat

- Adjust scripts before running them
- Apply post-import steps as previously described

#### 5.11.4.3 Export/import scripts examples

Under admin/export/examples directory:

PLM <v3

- expLDPLM000\_PLM\_01.bat : export of PLM\_01 and PLM\_01\_JMS user
- expLDPLM000\_WLP\_01.bat : export of WLP\_01 user (PLM <=v3)

v3 <=PLM <=v4

- impLDPLM000\_PLM\_01\_to\_PLM\_02.cmd: import PLM\_01 into PLM\_02
- impLDPLM000\_WLP\_01\_to\_WLP\_02.bat : import WLP\_01 into WLP\_02 (PLM <v4)</li>

## 5.11.5 Export/import using advanced level scripts (PLM >=v3r3sp3)

#### 5.11.5.1 Datapump or classic export/import?

Datapump advantages:

• is faster and powerful than classic export import

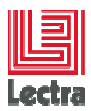

Datapump constraint:

• Datapump dump are read/written on the database server part

Since PLM v3r3sp3, advanced scripts are provided

#### 5.11.5.2 Classic export/import batch generator

#### PLM\_export\_import\_script\_00\_START.cmd

1. Generate: export source, drop/create/import/apply stats scripts {without running}

- 2. View and Modify generated export source script
- 3. View and Modify generated drop/create/import/apply stats scripts
- 4. Run step1 scripts
- 5. Run step2 scripts
- 6. Run sqlplus {sys user}
- 7. Windows Dos prompt
- 8. Exit
- Choose (1/4) [1]?

#### 5.11.5.3 Datapump export/import batch generator

#### PLM v4r3 example

|                                                                                                    |                                        | : :              |               |                | :               |                 |                               |           |
|----------------------------------------------------------------------------------------------------|----------------------------------------|------------------|---------------|----------------|-----------------|-----------------|-------------------------------|-----------|
|                                                                                                    | :                                      | : :              |               | : :            | :               |                 |                               |           |
| · ORA SE WIN\PLM\admin\export imp                                                                                                    | ort\advanced\STD_DAT                   | APUMP.cmd        | -             | Typical create | directory       |                 |                               |           |
|                                                                                                    |                                        | : :              |               | CREA           | TE OR REPLA     | CE DIRECTOR     | YPLM_TEMP_0                   | DIRAS     |
|                                                                                                    | ***                                    | *****            | ****          | 'E:\BU         | NDLES\Databa    | seBundle-       |                               | :         |
| MANAGE DATAPUMP IN CO                                                                                                    | MAND MODE                              |                  |               | ·····4_3_0     | _48_PLM_v4r3    | _core_108_v08   | <pre>% C_officielle\ORA</pre> | _SE_WIN   |
| * objective1 : Generate scripts to use DATE                                                                                                    | APUMP                                  |                  | *             | . \PLM\        | admin\export in | nport\advanced  | N -                           |           |
| * objective2 : Hide complexity<br>* objective3 : beeing able to run part of :                                                                                                    | it using application basic             | owner privilege  | s #           |                |                 |                 |                               |           |
| Requirement: run the script from the data<br>second second s<br>second second second second second second second second second second second second second second second second second second second second second second second second second second second second second second second second second sec | abase server,Database open             | *************    | *             | Typical SCN    | search          |                 |                               | :         |
|                                                                                                    |                                        |                  |               | SELE           | CT trim(TIMES   | TAMP_TO_SC      | N(SYSTIMEST/                  | MP)) scn  |
| CHOOSE & CONNECTION TYPE TO RUN DATAPUMP.                                                                                                    |                                        |                  | <mark></mark> |                | dual            |                 |                               |           |
| ADMIN schema: (default: SYSTEM)                                                                                                    |                                        |                  |               | : :            |                 |                 |                               |           |
| - need grant to drop, create Oracle direct                                                                                                    | tories, grant read write o             | n directories    |               |                |                 |                 |                               |           |
| - need only basic grants to read and write                                                                                                    | te on a directory                      |                  | -             |                |                 |                 |                               | 04 and    |
| - has not "create any user" grant nor "il                                                                                                    | MP_FULL_DATABASE" role                 |                  |               | ypical export  | output:tmp_5    | ID_DATAPU       | WP_expapting                  | _01.cmd   |
| connect MODE (ADMIN/BASIC) [ADMIN]?                                                                                                    |                                        |                  |               | evodo          | AULE_SIDELDH    | 1000 schemes-   | -DLM 01                       | :         |
| current p_connect_type is month                                                                                                    |                                        |                  |               | director       | V=PIM TEMP      | DIR             |                               |           |
| CHOOSE & CHOICE                                                                                                    |                                        |                  |               | dumpfil        | e=tmp_STD_D4    | TAPUMP exp      | IPIM 01 dmp                   |           |
|                                                                                                    |                                        |                  |               | loafile=       | tmp STD DAT     | APUMP expdPl    | LM 01.log                     |           |
|                                                                                                    |                                        |                  |               | flashba        | ck scn=253542   | 68 (or only sin | ce 11GR1                      |           |
| i. COMMON: Show existing directories<br>(ADMIN user see all libraries)                                                                                                    | , BASIC user see granted 1             | ibraries)        |               | flashba        | k time=SYSTN    | MESTAMP)        |                               |           |
| 2. COMMON: Create or replace a directory (<br>(need ADMIN connection)                                                                                                    | default is PLM_TEMP_DIR on             | current path)    |               |                |                 |                 |                               |           |
| 3. COMMON: Grant READ, WRITE on directory                                                                                                    | PLM_TEMP_DIR to users                  |                  | Ту            | pical import u | tput:tmp_tmp    | _STD_DATA       | PUMP_impdP                    | LM_01.cmd |
| (only to be able to use BASIC<br>instead of SYSTEM)                                                                                                    | usage:datapump done by ap              | plication owner  |               | setORAC        | CLE_SID=LDPL    | M000            |                               |           |
| Cneed ADMIN connection to gran                                                                                                    | nt and allow BASIC usage)              |                  |               | impdp S        | YSTEM/LDPLN     | 1000 DIRECTO    | RY=PLM_TEM                    | P_DIR :   |
| 4. COMMON: Generate scripts to drop a dire                                                                                                    | ctory                                  |                  |               | dumpfile       | =tmp_STD_DA1    | APUMP_expdl     | PLM_01.dmp                    |           |
| (need ADMIN connection)                                                                                                    |                                        |                  |               | remap s        | chema=PLM_0     | TADUMD immed    | NSFORM=010.0                  |           |
| 5. SOURCE: Generate scripts to export sche<br>Ccan be done using BASIC/ADM!                                                                                                    | na using datapump (used to<br>N mode)  | industrialize}   |               | LOGFILE        | :=tmp_510_0A    |                 | IPLIN_01.log                  |           |
| 6. TARGET: Generate scripts to import scher<br>(can be done using BASIC/ADM                                                                                                    | na using datapump (using S<br>IN mode) | OURCE datapump d | առը>          |                |                 |                 |                               |           |
| 7. run sqlplus (ADMIN connection)                                                                                                    |                                        |                  |               |                |                 |                 |                               |           |
| 8. Windows Dos prompt                                                                                                    |                                        |                  |               | : :            |                 |                 |                               |           |
| 9. Datapung help                                                                                                    |                                        |                  |               |                |                 |                 |                               |           |
| 10 Chappen connection turns uped to recent                                                                                                    | a comint (current is ADMIN             |                  |               | . :            |                 |                 |                               |           |
| to change connection type used to generate                                                                                                    | s acripe centrene is abhira            |                  |               |                |                 |                 |                               |           |
| 11. Exit                                                                                                    |                                        |                  |               |                |                 |                 |                               |           |
| Choose (1/11) [2]?_                                                                                                    | · · · · · · · · · · · · · · · · · · ·  |                  |               |                |                 |                 |                               |           |
|                                                                                                    | •                                      | • •              |               |                |                 |                 |                               |           |
|                                                                                                    |                                        |                  |               |                |                 |                 |                               |           |

How to

49/49

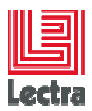

## 5.12 How to repair a schema

## 5.12.1 PLM <=v3: Repairing <PLM\_SCHEMA\_JMS> schema

#### When to apply

- When you drop this user by mistake
- When you need to clean the content (support context)

#### **Steps**

All scripts are stored in <DATABASE\_BUNDLE\_PATH>\PLM\admin\migration\JMS

Create first the TD\_PLM\_JMS tablespace:

Double click on PLMcreTBS\_TD\_PLM\_JMS.bat

Create for each existing users created with previous PLM versions an additional JMS user:

Double click on PLMcre\_JMS\_USR.bat

#### 5.12.2 v3r3<=PLM <v4, WLP installed: Repairing link between WLP and PLM schema

On PLM v3r3, <PLM\_MAIN\_SCHEMA> contains views that use WLP main schema views.

If source schema (e.g. PLM\_01, WLP\_01) is different than target schema (e.g. PLM\_02, WLP\_02) need to repair using PLM\_WLP\_repair.cmd using option 1 and option 2

| ***************************************                      | * * |
|--------------------------------------------------------------|-----|
| * Part1 : Scripts to repair PLM and WLP coupled objects      | *   |
| *                                                            | *   |
| * Objective: - Script to repair PLM views using WLP views or | *   |
| * - missing grants                                           | *   |
| * Context : apply only on PLM targets that use WLP           | *   |
| <pre>* (Example: not for Kaledo/Modaris targets)</pre>       | *   |
| * Requirement: - WLP target views exists                     | *   |
| <ul> <li>PLM has grant to select WLP views</li> </ul>        | *   |
| ***************************************                      | * * |
|                                                              |     |

1. Repair grant needed by PLM on WLP views

2. Recreate PLM view using good WLP target schema

3. Exit

Choose (1/3) [1]?

#### 5.12.3 v3r3<=PLM<v4, WLP installed: How to recompile schemas views

For the two main schema (e.g. PLM\_01 and WLP\_01),

Under ORA\_SE\_WIN\PLM\admin\manage\_schema\script

Run PLMcreSCH\_DDL\_02\_z\_post\_schema\_compile\_objects.sql

Example:

Sqlplus PLM\_01/PLM\_01@LDPLM000 Sta PLMcreSCH\_DDL\_02\_z\_post\_schema\_compile\_objects.sql connect WLP\_01/WLP\_01@LDPLM000

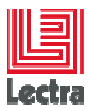

Sta PLMcreSCH\_DDL\_02\_z\_post\_schema\_compile\_objects.sql

# 5.12.4 v3r3<=PLM<v4, WLP installed: How to repair WLP main schema indexes after importing

# 5.12.4.1 Context: Oracle 11202 and after importing a WLP source schema different than the target schema

WLP main schema contain indexes on function that use custom PL/SQL function

On Oracle 11.2.0.2 context, a bug exist (Bug Oracle 4551560) and that kind of index is not created during import (or datapump) when source schema is different from target schema

Example: importing from WLP\_01 to WLP\_02

#### 5.12.4.2 Step1: count indexes in the WLP source main schema

This is possible using Database bundle scripts:

Refer to "HOW TO CHECK A SCHEMA" chapter, "how to count objects"

## 5.12.4.3 Step2: count indexes in the WLP target main schema after import

## 5.12.4.4 Step3: add missing indexes if exist

Under ORA\_SE\_WIN\PLM\admin\patch\WLP\_missing\_indexes\_after\_import

Start WLP\_add\_missing\_indexes.cmd

This will recreate indexes and so missing indexes will be created

#### 5.12.5 PLM >=v4r1: Repairing ADM sub-schema

Under ORA\_SE\_WIN\PLM\admin\manage\_schema\

#### Start 01\_ADM\_manage\_schema.cmd

\* Objective : manage {PLM\_SCHEMA\_ADM} used to store PLM architecture data \* \*\*\*\*\*\* -- 1. Show existing subschemas associate to a main schema {PLM for all PLM schemas} -- 2. Create just new empty {PLM\_SCHEMA\_ADM} schema {if need to import existing data} -- 3. Create new {PLM\_SCHEMA\_ADM} schema with schema objects like tables, indexes, packag es -- 4. Create objects like tables, indexes, package... in existing {PLM\_SCHEMA\_ADM} schema -- 5. Repair grants : grantor {PLM\_SCHEMA\_ADM}, grantee {PLM\_SCHEMA} -- 6. Repair grants : grantor {PLM\_SCHEMA}, grantee {PLM\_SCHEMA\_ADM} -- 7. Repair synonyms : {PLM\_SCHEMA} create private synonyms on {PLM\_SCHEMA\_ADM} objects -- 8. Refresh {PLM\_SCHEMA\_ADM} version tables from {PLM\_SCHEMA} version tables -- 9. run sqlplus {system user} -- 10. Windows Dos prompt -- 11. Exit

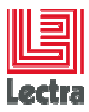

Choose (1/11) [1]?

#### Adjust ADM subschema only if imported:

| 🚊 📲 🔂 splmdba4_LDPLM000_PLM_01_ADM |    |          |                                  |                                     |
|------------------------------------|----|----------|----------------------------------|-------------------------------------|
| Tables (filtré)                    |    | HOSTNAME | PARAM_KEY                        | PARAM_VALUE                         |
|                                    | 1  | GLOBAL   | jboss.apache.proxy.list          | localhost: 10001                    |
| HOSTNAME                           | 2  | GLOBAL   | plm.licensing.host               | plmflexserver                       |
| PARAM_KEY                          | 3  | GLOBAL   | jboss.mail.smtp.host             | localhost                           |
|                                    | 4  | GLOBAL   | jboss.mail.smtp.port             | 25                                  |
|                                    | 5  | GLOBAL   | enterprise.file.repository       | C:\PLM-Fashion\PLMContentRepository |
|                                    | 6  | GLOBAL   | jms.reporting.bigreport.maxmdb   | 2                                   |
|                                    | 7  | GLOBAL   | jms.reporting.smallreport.maxmdb | 5                                   |
| PLM_VERSION                        | 8  | splmdba4 | jboss.plm.async.host             | localhost                           |
|                                    | 9  | splmdba4 | jboss.plm.event-bus.host         | splmdba4                            |
|                                    | 10 | splmdba4 | jboss.plm.async.port             | 5445                                |
|                                    | 11 | splmdba4 | operator.host.with.port          | localhost:81                        |

## 5.13 How to check a schema, retrieve metadata or data

5.13.1 How to check PLM schema (functional and technical version, brand, count objects...)

Under ORA\_SE\_WIN\PLM\admin\manage\_schema\

Start PLM\_CHECK.cmd

## 5.13.2 How to check WLP schema (PLM <v4r1: count data like Products, todolists entries...)

Under ORA\_SE\_WIN\PLM\admin\manage\_schema\

Start WLP\_CHECK.cmd

## 5.13.3 How to just count objects (like tables and indexes)

Under ORA\_SE\_WIN\PLM\admin\manage\_schema\script\advanced

Start STD\_count\_objects.cmd

5.13.4 How to count data rows

Under ORA\_SE\_WIN\PLM\admin\manage\_schema\script\advanced

5.13.5 How to find metadata or data

Under ORA\_SE\_WIN\PLM\admin\manage\_schema\script\advanced

Start STD\_FIND.cmd

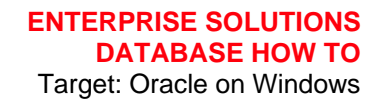

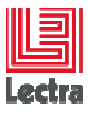

| _       |                                                                                                    |                      |
|---------|----------------------------------------------------------------------------------------------------|----------------------|
| ××<br>× | CENTRALIZE ALL SEARCH                                                                                                    | *<br>*               |
| ×       | • •••••••••••••••••••••••••••••••••••••                                                                                                    | ×                    |
| ×       | <pre>Objective : - save time on support and DBA tasks</pre>                                                                                                    | *                    |
| ¥       | ← Undated : 2013/09/24                                                                                                    | ×                    |
| ×       | • Version : 07                                                                                                    | ×                    |
| ×       | < Requirement:                                                                                                    | *                    |
| ***     | ***************************************                                                                                                    | *                    |
| 1.      | L. DATA SEARCH: Find which table.column contain a specific string<br>objective: faster way to find table which contain almost a colu<br>matching a string<br>For each table: - exit when the first row is founded<br>- show only the first column found                                                                                               | ԱԽՌ                  |
| 2.      | <ol> <li>DATA SEARCH: Find which table.column contain a string         <ul> <li>This can be LONG and resource consummer on big tables<br/>because count macthing values on each column of each table</li> <li>On big database recommended to use the previous table list to p<br/>Build a select to retreive each matching row</li> </ul> </li> </ol> | restrict IO resource |
| 3.      | 3. STRUCTURE_DEPENDENCY: find table father and children dependancy (                                                                                                    | using Foreign key    |
| 4.      | A. STRUCTURE_DEPENDENCY: show father FK and all levels of childs                                                                                                    |                      |
| 5.      | 5. STRUCTURE_DEPENDENCY: show dependencies using USER_SOURCE<br>{ Which PL/SQL structure use a specific statement part?}                                                                                                    |                      |
| 6.      | 5. run sqlplus (schema user)                                                                                                    |                      |
| 7.      | P. Windows Dos prompt                                                                                                    |                      |
| 8.      | B. Exit                                                                                                    |                      |
| Ch      | Choose (1/5) [1]?_                                                                                                    |                      |

## 5.13.5.1 Search data: What table and column contain a specific string

Choose choice 1 or 2

5.13.5.2 Search metadata: dependencies between Oracle objects (tables...)

Choose choice 3/4/5

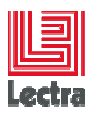

# 6. MANAGE DATABASE CONTROL HOW TO

# 6.1 HOW TO CONNECT TO THE DATABASE CONTROL REPOSITORY

## 6.1.1 From the database server

Example on Windows server 2003/2008R2

Start > All Programs

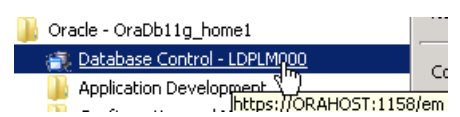

Example on Windows server 2012

Click on

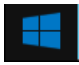

Go to the application panel

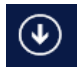

Scroll to find Oracle Home applications

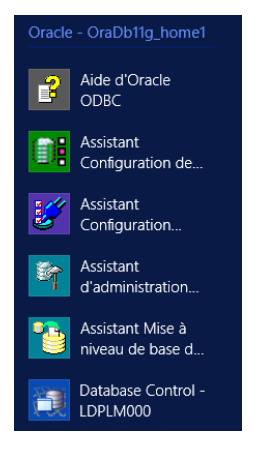

## 6.1.2 From a remote server

## 6.1.2.1 Find the port (default is 1158)

Open \\<remoter server>\<Oracle\_home>\install\portlist.ini

Example:

\\Srdsicbd4\e\$\app\oracle\product\11.2.0\dbhome\_1\install\portlist.ini

Enterprise Manager Console HTTP Port (LDPLM000) = 1158

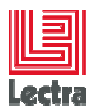

## 6.1.2.2 Configure the Web browser

Add <remoter server> on Proxy network exception if needed

| <ul> <li>Auto-detect pro</li> <li>Banual proxy co</li> </ul> | xy settings for this network.<br>Infiguration:   |                 |           |
|--------------------------------------------------------------|--------------------------------------------------|-----------------|-----------|
| HTTP Proxys                                                  | proxy-eu.lectra.com                              | Eort:           | 3128      |
|                                                              | Use this progy server f                          | or all protocol |           |
| 25.Prom                                                      | group an hetra care                              | Part            | - 21,70   |
| Elle Proor                                                   | store en letta moi                               | PHEP            | 3126      |
| Souther Principal                                            | prove sillente a con-                            | Porti           | 31.00     |
| 5003 Mill                                                    | prosp-stille:010.000                             | 1 Pirc          | 1 1000    |
|                                                              | 1 1000 H C 1000                                  | 115             |           |
| No Prexy for:                                                | locahost, srdsval4                               | 2 srdsblade2t   | 0,srdsdbd |
| O Automatic provy                                            | Example: mobilia.org, net.<br>configuration URL: | ne, 192.168.1   | 1.0/24    |

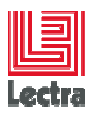

## 6.1.3 Common next steps

## 6.1.3.1 Connect to the database console

When 10GR2 : <u>http://<remote</u> server>:<database console port>/em/console/database When > 10GR2: <u>http<mark>s</mark>://<remote</u> server>:<database console port>/em/console/database Example: <u>https://srdsblade2bl3:1158/em/console/database/instance</u>

## 6.1.3.2 Enter USER and PASSWORD

SYS connection example

| <ul> <li>User Name</li> </ul> | SYS      |         |
|-------------------------------|----------|---------|
| ■ Password                    | •••••    |         |
| Connect As                    | SYSDBA - |         |
|                               |          | (Login) |

## 6.1.3.3 Potential problems

In remote mode, you need sometimes to run twice the initial connection

For other problems like firewall or others refer to the "Database troubleshooting guide"

# 6.2 HOW TO DELETE A DATABASE CONTROL REPOSITORY

Example done for Oracle 11GR1 target (same method for Oracle 10G)

## 6.2.1 In non-interactive mode using provided scripts

Double click on:

| 🖃 🛅 oratool11GR1_SE_WIN | ^ | CV5                                       |
|-------------------------|---|-------------------------------------------|
| CVS                     | _ | REMOVE_DATABASE.cmd                       |
| 🖃 🫅 PLM                 |   | REMOVE_DATABASE_CONSOLE.cmd               |
| 🖃 🚞 admin               |   | le la la la la la la la la la la la la la |
| CVS                     |   | . 0                                       |
| 🗉 🚞 export_import       |   |                                           |
| 🗉 🚞 manage_schema       |   |                                           |
| 🗉 🚞 migration           |   |                                           |
| 🚞 oracle_11GR1_template |   |                                           |
| 🗉 🚞 patch               |   |                                           |
| 🚞 start_stop_database   | _ |                                           |
| 🚞 CVS                   |   |                                           |
| 🖃 🚞 silent_install      |   |                                           |
| 🚞 CVS                   |   |                                           |
| 표 🚞 generate_rsp        |   |                                           |
| 🚞 loopback              |   |                                           |
| 🚞 notused               |   |                                           |
| 🗁 Remove                |   |                                           |
| 🚞 Response              |   |                                           |
| 🚞 tool                  |   |                                           |
|                         |   |                                           |

## 6.2.2 Manually

From a Dos prompt:

emca -deconfig dbcontrol db -repos drop -HOST %COMPUTERNAME% -SID %DB\_ORACLE\_SID% -PORT %DB\_PORT% -DBSNMP\_PWD

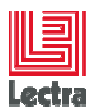

%DB\_SYSTEM\_PASSWORD% -SYSMAN\_PWD %DB\_SYSTEM\_PASSWORD% -SYS\_PWD %DB\_SYS\_PASSWORD%

## 6.2.3 After delete, check that all was successfully dropped

#### 6.2.3.1 Check emca (Enterprise Manager configuration assistant) logs

<ORACLE\_HOME>\ cfgtoollogs\emca

Or

<ORACLE\_DIAGNOSTIC\_FOLDER>\ cfgtoollogs\emca

#### 6.2.3.2 Check if sysman user has been dropped

Sqlplus system/<system pwd>@<instance\_name> Set pagesize 1000 Select username, account\_status From dba\_users where username = 'SYSMAN' ; => no rows

## 6.2.3.3 Check if database console service was deleted

Example of service name :

OracleDBConsoleLDPLM000

To delete if still exists :

sc delete OracleDBConsoleLDPLM000<service name>

#### 6.2.3.4 Check if database console folder has been dropped

Check if <ORACLE\_HOME>\<Server\_name\_or\_ORAHOST>\_<instance\_name> still exist and delete it if exists

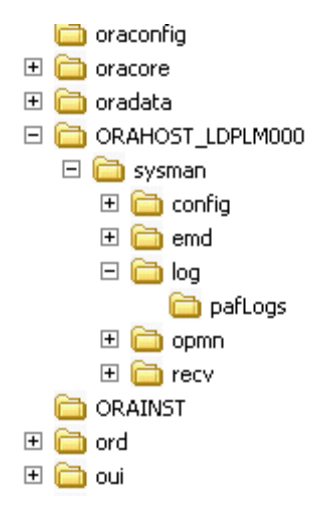

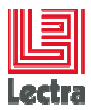

## 6.2.3.5 Remark: how to clean the database part when partially dropped

This can be helpful in some particular case, (example: "deconfig database control" interrupted), some database objects remain in the database and it is impossible to re-install

To manually fix:

```
Step 1: Drop AQ related objects in the SYSMAN schema
Logon SQLPLUS as user SYS
SOL> exec
DBMS_AQADM.DROP_QUEUE_TABLE(queue_table=>'SYSMAN.MGMT_NOTIFY_QTABLE',force=>TR
UE);
Step 2: Drop the DB Control Repository Objects
\ensuremath{\texttt{Logon}} SQLPLUS as user SYS or SYSTEM, and drop the sysman account and
management objects:
SQL> SHUTDOWN IMMEDIATE;
SQL> STARTUP RESTRICT;
SQL> EXEC sysman.emd_maintenance.remove_em_dbms_jobs;
SQL> EXEC sysman.setEMUserContext('',5);
SQL> REVOKE dba FROM sysman;
SQL> DECLARE
CURSOR cl IS
SELECT owner, synonym_name name
FROM dba_synonyms
WHERE table_owner = 'SYSMAN';
BEGIN
FOR r1 IN c1 LOOP
IF rl.owner = 'PUBLIC' THEN
EXECUTE IMMEDIATE 'DROP PUBLIC SYNONYM '||r1.name;
ELSE
EXECUTE IMMEDIATE 'DROP SYNONYM '||r1.owner||'.'||r1.name;
END IF;
END LOOP;
END;
SQL> DROP USER mgmt_view CASCADE;
SQL> DROP ROLE mgmt_user;
SQL> DROP USER sysman CASCADE;
SQL> ALTER SYSTEM DISABLE RESTRICTED SESSION;
```

## 6.3 HOW TO CREATE A DATABASE CONSOLE REPOSITORY

Example done for Oracle 11GR2 target (same method for other versions)

## 6.3.1 Automatically using database bundle subscript

This part is done automatically by calling DB\_INST\_08\_em.cmd

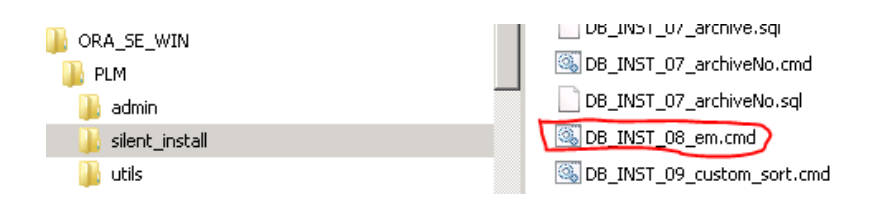

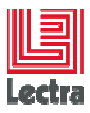

## 6.3.2 Using dbca

| 🚹 Oracle - OraDb11g home1                      |
|------------------------------------------------|
| 🚰 Database Control - LDPLM000                  |
| Application Development                        |
| 퉬 Configuration and Migration Tools            |
| 🏐 Administration Assistant for Windows         |
| 📴 Database Configuration Assistant 🗨 🔫         |
| 🍈 Database Upgrade Assistant                   |
| 隤 Locale Builder                               |
| 🚎 Microsoft ODBC Administrator                 |
| 🥩 Net Configuration Assistant                  |
| 🛓 Net Manager                                  |
|                                                |
| Select the operation that you want to perform: |
| C Create a Database                            |

Configure Database Options

🔿 Delete a Database

○ Manage Templates

## Choose your database

| Select the database that you want to configure options for, and specify a user with DBA role: |          |  |
|-----------------------------------------------------------------------------------------------|----------|--|
| Database:                                                                                     | LDPLM000 |  |
|                                                                                               | LDPLM3GN |  |
|                                                                                               |          |  |
|                                                                                               |          |  |
| Username:                                                                                     | SYS      |  |
| Password:                                                                                     | ******   |  |
| r assword.                                                                                    | 1 1      |  |

## Choose to configure Enterprise manager

| Database Configuration Assistant, Step 3 of 6 : Management Options |                                                                                                    |  |  |
|--------------------------------------------------------------------|----------------------------------------------------------------------------------------------------|--|--|
| _                                                                  | Each Oracle database may be managed centrally using the Oracle Enterprise Manager Grid<br>Control or locally using the Oracle Enterprise Manager Database Control. Choose the<br>management option that you would like to use to manage this database. |  |  |
|                                                                    | Configure the Database with Enterprise Manager                                                                                                    |  |  |
|                                                                    | O Use Grid Control for Database Management                                                                                                    |  |  |
|                                                                    | Management Service No Agents Found                                                                                                    |  |  |
| Use Database Control for Database Management                       |                                                                                                    |  |  |
| Michaelan an<br>Michaelan an                                       | Enable Email Notifications                                                                                                    |  |  |

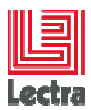

# 7. INSTANCE MANAGEMENT HOW TO

## 7.1 HOW TO REMOVE AN INSTANCE

## 7.1.1 Interactive mode

Form the windows menu:

- start > Oracle-OraDB<ORA\_VERSION>\_home1> configuration and migration tools > Database Configuration assistant
- choose "Delete database"

## 7.1.2 Silent mode

Under <DATABASE\_BUNDLE\_PATH>\PLM\silent\_install path:

- Check the database target name (default is LDPLM000) :
  - Edit DB\_INST\_param.cmd
- Double click on:
  - Remove\<u>REMOVE\_DATABASE.cmd</u>

## 7.2 HOW TO CREATE A NEW DATABASE INSTANCE (Standard Edition)

## 7.2.1 Silent mode using database bundle (Recommended)

Under <DATABASE\_BUNDLE\_PATH>\ORA\_SE\_WIN\silent\_install path

# 7.2.1.1 DB\_INST\_param.cmd configuration when creating a default instance (LDPLM000)

PLM <v3r3sp3: set DB\_ORACLE\_SID

set APP\_ALIAS=PLM
REM set DB\_ORACLE\_SID=LD%APP\_ALIAS%000
set DB\_ORACLE\_SID=LD%APP\_ALIAS%000

Since PLM v3r3sp3,

#### Check into DB\_INST\_param.cmd that DB\_ORACLE\_SID\_NAMING\_FORCE is empty

REM - MODE 1: AUTOMATIC NAMING : recommended, is the default rule is {DB\_COMPANY\_LETTER}{DB\_ORACLE\_ENV\_TYPE\_LETTER}{APP\_ALIAS}000 REM DB\_ORACLE\_ENV\_TYPE\_LETTER=D {DEV}, P {PROD}, U {UAT}, T {TRAINING} REM - MODE2: FORCE NAMING: used when Customer wants specific rule REM will be used when DB\_ORACLE\_SID\_NAMING\_FORCE not empty set DB\_COMPANY\_LETTER=L set DB\_ORACLE\_ENV\_TYPE\_LETTER=D set DB\_ORACLE\_SID\_NAMING\_FORCE=LDPLM3G REM ex: set DB\_ORACLE\_SID\_NAMING\_FORCE= LDPLM002 set DB\_COMPANY\_LETTER=L set DB\_ORACLE\_ENV\_TYPE\_LETTER=D set DB\_ORACLE\_ENV\_TYPE\_LETTER=D set DB\_ORACLE\_SID\_NAMING\_FORCE=

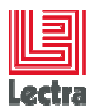

## 7.2.1.2 DB\_INST\_param.cmd configuration when creating a customized instance

#### PLM <v3r3sp3: set DB\_ORACLE\_SID to the target value

Example: DB\_ORACLE\_SID=LDPLM002

## Since PLM v3r3sp3, need to set DB\_ORACLE\_SID\_NAMING\_FORCE

Example: to create a new instance LDPLM002

Check parameter values by double clicking on: DB\_INST\_param.cmd (check generated log: tmp\_DB\_INST\_param.log)

## 7.2.1.3 DB\_INST\_03\_BASE.cmd: create the instance in silent mode

 Double click on: <u>DB\_INST\_03\_BASE.cmd</u> to create the new instance with default Oracle tablespaces (SYSTEM,...)

## 7.2.2 Interactive mode (not recommended)

Form the windows menu:

- start > Oracle-Ora<DB\_ORA\_VERSION>\_home1 configuration and migration tools > Database Configuration assistant
- choose "Create Database"
- Choose the PLM database template and wait for completion

#### Remarks:

PLM database template provides from database bundle which at the first silent installation copy the good template:

- From <DATABASE\_BUNDLE\_PATH>\ORA\_SE\_WIN \silent\_install path
- To <ORACLE\_HOME>\assistants\dbca\templates

Provided templates don't create PLM tablespaces to guarantee Lectra application interoperability

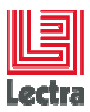

## 7.2.3 Common post-steps for default/customized and silent/interactive instances creation

- Check parameter values by double clicking on: DB\_INST\_param.cmd (check generated log: tmp\_DB\_INST\_param.log)
- Double click on: DB\_INST\_03a\_APP\_creTBS.cmd to create the PLM applicative tablespaces
- Double click on DB\_INST\_03c\_create\_schema.cmd to create empty users

Remark: Even in interactive mode

## 8. OPERATING SYSTEM HOW TO

## 8.1 HOW TO INSTALL A LOOKBACK MANUALLY (Windows 2003 example)

Check IF already installed

From a Dos window: ipconfig /all

Ethernet adapter LoopBack:

Connection-specific DNS Suffix :

Description . . . . . . : Microsoft Loopback Adapter
Physical Address. . . . . : 02-00-4C-4F-4F-50
DHCP Enabled. . . . . . . : No
IP Address. . . . . . : 10.10.10.10
Subnet Mask . . . . . . : 255.255.255.0
Default Gateway . . . . . :

- Open the Windows Control Panel.
- Double-click Add Hardware to start the Add Hardware wizard.
- In the Welcome window, click Next.
- In the "Is the hardware connected?" window, select Yes, I have already connected the hardware, and click Next.
- In the "The following hardware is already installed on your computer" window, in the list of installed hardware, select Add a new hardware device, and click Next.
- In the "The wizard can help you install other hardware window", select **Install the hardware that** I manually select from a list, and click Next.
- From the list of hardware types, select the "Type of hardware you are installing" window, select **Network adapters**, and click Next.
- In the Select Network Adapter window, make the following selections:
  - Manufacturer: Select Microsoft.

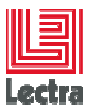

- Network Adapter: Select Microsoft Loopback Adapter. Click Next.
- In the "The wizard is ready to install your hardware" window, click Next.
- In the "Completing the Add Hardware Wizard" window, click Finish.
- If you are using Windows 2003, restart your computer.
- <u>Right-click My Network Places</u> on the desktop and choose Properties. This displays the Network Connections Control Panel.
- Right-click the connection that was just created. This is usually named "Local Area Connection 2". Choose Properties.
- On the General tab, select Internet Protocol (TCP/IP), and click Properties.
- In the Properties dialog box, click Use the following IP address and do the following:
  - IP Address: Enter a non-routable IP for the loopback adapter. Oracle recommends the following non-routable addresses:
    - 192.168.x.x (x is any value between 0 and 255)
    - 10.10.10.10
  - Subnet mask: Enter 255.255.255.0.
- Record the values you entered, which you will need later in this procedure.
- Leave all other fields empty. Click OK. Click OK.
- Close Network Connections.
- Restart the computer.
- Add a line to the SYSTEM\_DRIVE:\WINDOWS\system32\drivers\etc\hosts file with the following format, after the localhost line:
  - <IP\_address> <hostname. domain name> <hostname>
    - where:
      - <IP\_address> is the non-routable IP address you entered in step 16.
      - <hostname> is the name of the computer.
      - <domainname> is the name of the domain.
    - For example:
      - 10.10.10.10 mycomputer.mydomain.com mycomputer
    - Case of ORACLE\_HOSTNAME system variable set:
      - Example: If ORACLE\_HOSTNAME=ORAHOST you need to set :
      - <IP\_address> <hostname. domain name> <hostname> ORAHOST
- Check the network configuration:

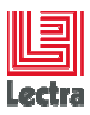

- Open <u>System in the Control Panel</u>, and select the Computer Name tab. In Full computer name, make sure you see the host name and the domain name, for example, sales.us.mycompany.com.
- Click Change. In Computer name, you should see the hostname, and in Full computer name, you should see the host name and domain name. Using the previous example, the host name would be sales and the domain would be us.mycompany.com.
- Click More. In Primary DNS suffix of this computer, you should see the domain name, for example, us.mycompany.com.

## 8.1.1 Check if network is OK

When not connected to a public network: Ping <your computer> gives 10.10.10.10 When connected to a public network: Ping <your computer> gives the DHCP IP address

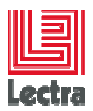

# 9. ORACLE BACKUP\_RESTORE BASIC CONCEPTS

## 9.1 Common concepts

## 9.1.1 Logical backup (schema object level)

The goal of a logical backup is to be able to recover at the individual schema object level.

In Oracle, logical backups are mainly performed using the **Export** utility, by exporting schema objects into a binary file that can only be read by the Import utility which imports schema objects into a database.

In SQL Server, individual schema objects, can be both backed up to flat files in any of the several supported file formats and then restored using tools such as the BCP utility, Import and Export Wizard and other SSIS tools like "**copy database**"

## 9.1.2 Physical backup

Physical backups are copies of physical database files.

In Oracle, these files include data files, control files and, if the database is in ARCHIVELOG MODE, archived redo log files. The same is true in SQL Server.

## 9.1.2.1 Cold backup (offline, consistent)

A backup taken when the database is shut down normally is known as offline or a cold backup.

In Oracle, these files include data files, control files and, if the database is in ARCHIVELOG

MODES, archived redo log files. The same is true in SQL Server.

A consistent backup of a database or part of a database is a backup in which all read/write datafiles and control files are "checkpointed" with the same SCN (system change number).

=> Cold backups are not an option in mission critical environments with high availability requirements, since they require a database maintenance window.

=> This is the more simple method but requires that customer can stop the database

## 9.1.2.2 Hot backup (online, inconsistent)

Backups are performed while the database remains available for both reading and updating (no downtime).

=> This is recommended when customer cannot have downtime

Data files are being modified as backups are being taken:

In Oracle, an inconsistent backup is when the files being backed up do not contain all the changes made at all the SCNs. Oracle recovery makes inconsistent backups consistent by reading all archived and online redo logs, starting with the earliest SCN in any of the data files headers, and applying the changes from the logs back into the data files.

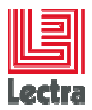

A full online database backup with SQL Server backs up the complete database and includes part of the transaction log.

## 9.1.3 Recovery

Restoring the files from backup and rolling forward in time is RECOVERY.

## 9.1.4 How to choose a strategy

To choose a strategy you need to:

- Define first the RPO and RTO target.
- Once defined, choose a technical way to reach RTO and RPO

## 9.1.4.1 Recovery Point Objective (RPO)

Data loss tolerance of a business process or an organization, often measured in terms of time (example: 1 hour, ½ days)

## 9.1.4.2 Recovery Time Objective (RTO)

Indicate the downtime tolerance of a business process or an organization

## 9.1.4.3 " ORACLE SUGGESTED BACKUP" strategy concept

In this strategy:

- J1: a full database backup is taken on the first day
- J2 : an incremental backup
- J3 and onwards:
  - the previous day's incremental backup is merged with the data file copy
  - and a current incremental backup is taken, allowing fast recovery to the beginning of the current day

=> Archived redo logs can be used to recover the database to any point in either day.

## 9.2 Oracle concepts

## 9.2.1 Physical Database Structures Used in Recovering Data

## 9.2.1.1 Data files

An Oracle database consists of one or more logical storage units called tablespaces. Each tablespace in an Oracle database consists of one or more files called datafiles, physical files under the host operating system which collectively contain the data stored in the tablespace

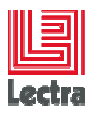

## 9.2.1.2 Redo Logs

Redo logs record all changes made to a database's data files. Each time data is changed in the database, that change is recorded in the online redo log first, before it is applied to the datafiles.

At intervals, the database rotates through the online redo log groups, storing changes in the current online redo log.

Because the redo log contains a record of all changes to the datafiles, if a backup copy of a datafile from some point in time and a complete set of redo logs from that time forward are available, the database can reapply changes recorded in the redo logs, in order to reconstruct the datafile contents at any point between the backup time and the end of the last redo log. However, this is only possible if the redo log has been preserved.

Therefore, preserving the redo logs is a major part of most backup strategies. The first level of preserving the redo log is through a process called archiving. The database can copy online redo log groups that are not currently in use to one or more archive locations on disk, where they are collectively called the archived redo log. Individual files are referred to as archived redo log files. After a redo log file is archived, it can be backed up to other locations on disk or on tape, for long term storage and use in future recovery operations.

On 10G, archived logs are stored in the flash area.

## 9.2.1.3 Control file

A control file reflects the structure of a database at particular points in time. It contains the checkpoint information, names of log files and data files, header information of the files and log sequence number, which is very important for recovery purposes. The recovery is done only by applying the log files whose sequence number is greater than log sequence number in the control file.

The control file contains the record of the physical structures of the database and their status. Several types of information stored in the control file are related to backup and recovery:

- Database information (RESETLOGS SCN and time stamp)
- Tablespace and datafile records (filenames, datafile checkpoints, read/write status, offline ranges)
- Information about redo threads (current online redo log)
- Log records (log sequence numbers, SCN range in each log)
- A record of past RMAN backups
- Information about corrupt datafile blocks

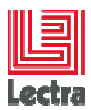

# **10. ORACLE SE/SEONE (STANDARD EDITION) BACKUP AND RESTORE**

## **10.1** Physical Cold Backup and restore (offline)

Most of the customer can find a low activity window to stop the database. If not, customer cannot use Cold backup.

## 10.1.1 Manual cold backup

- close the database
  - stop "OracleServiceLDPLM000" service using Windows service control panel
- backup the database and the flash area
  - Backup data files (example: C:\oracle\oradata\LDPLM0000)
  - Backup flash area

Example: C:\oracle\oracle\flash\_recovery\_area\LDPLM0000

## 10.1.2 Manual cold restore

- close the database
- restore the database at the original location
  - Restore data files (example: C:\oracle\oradata\LDPLM000)
  - Restore flash area

Example: C:\oracle\flash\_recovery\_area\LDPLM000

• Restart the database

# 10.2 Physical Hot backup (online): BIG production site target

## 10.2.1 Context

Big production center having a lot of users, and constraints like

- No possible to stop the database during the backup
- No possible to Loss current transactions.
  - So we need to work using the archive log mode

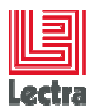

## **10.2.2 COMMMON STEPS AND REQUIREMENTS**

## 10.2.2.1 Start database console

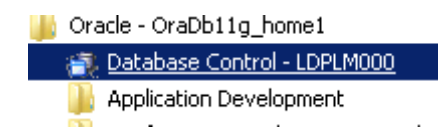

10.2.2.2 Choose SYS if you need to do specific tasks (as stop the database, parameters...)

| Address 🕘 http://wrdval11:1158/          | em/console/logon/logon |  |  |  |
|------------------------------------------|------------------------|--|--|--|
| ORACLE Enterprise Ma<br>Database Control | anager 10 <i>g</i>     |  |  |  |
| Login                                    |                        |  |  |  |
|                                          |                        |  |  |  |
| Login to Database:LDPLM000               |                        |  |  |  |
| ∗ User Name                              | sys                    |  |  |  |
| ★ Password                               | •••••                  |  |  |  |
| Connect As                               | SYSDBA 🔽               |  |  |  |
|                                          | Login                  |  |  |  |
| Copyright @1996, 2005, Oracle. Al        | Login -                |  |  |  |

# 10.2.2.3 Requirements: you can prepare a specific OS user for running Job or use administrator

You can instead of using administrator account create a specific user used by database control:

- Name: oracle
- password: xxxxx
- groups: Administrators and ORA\_DBA
- mandatory privilege: "log on as batch job"

This can be done using GUI command

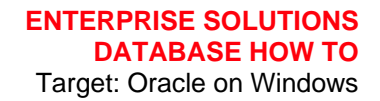

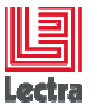

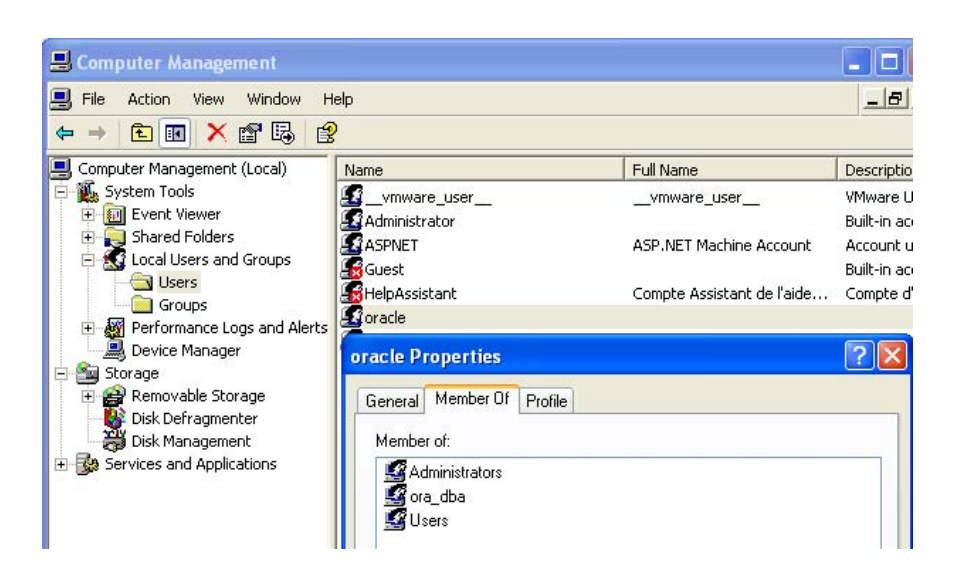

Add some privilege to your local user (<hostname>\oracle)

| 😼 Local Security Settings                                                                                                    |                                                                                                    |                                                                                                    | X   |
|----------------------------------------------------------------------------------------------------|----------------------------------------------------------------------------------------------------|----------------------------------------------------------------------------------------------------|-----|
| File Action View Help                                                                                                    |                                                                                                    |                                                                                                    |     |
| $\Leftrightarrow \Rightarrow   \textcircled{1}   \times \textcircled{2} \textcircled{3}   \notin$                                                                                                    | ₽<br>₽                                                                                                    |                                                                                                    |     |
| Security Settings  Control Control Control  Control Control  Control  Contro  Contr | Policy /<br>Bypass traverse checking<br>Change the system time<br>Create a pagefile<br>Create a token object                                                            | Security Setting<br>Everyone, Administrators, Users, Power Users, Backup Operators<br>Administrators, Power Users<br>Administrators                | ^   |
| Security Options     Dublic Key Policies     Dublic Key Policies     Dublic Forcypting File System     Software Restriction Policie     JP Security Policies on Loca                                                                                                    | Create global objects<br>Create permanent shared objects<br>Debug programs<br>Deny access to this computer from<br>Deny logon as a batch job<br>Deny logon as a service | Administrators, INTERACTIVE, SERVICE<br>Administrators<br>SUPPORT_388945a0, Guest                                                                  | 111 |
|                                                                                                    | Deny logon locally<br>Deny logon through Terminal Servi<br>Enable computer and user account<br>Force shutdown from a remote sy                                          | SUPPORT_388945a0, Guest                                                                                                    |     |
|                                                                                                    | Increase scheduling priority<br>Load and unload device drivers<br>Lock pages in memory                                                                                  | LOLAL SERVICE, NET WORK SERVICE<br>Administrators, SERVICE<br>Administrators<br>Administrators                                                     |     |
| <                                                                                                    | By Log on as a batch job<br>Dog on as a service<br>Dog on locally                                                                                                    | WRDWALLILoracle, SUPPORT_388945a0, john_admin, *S-1-4026<br>SYSTEM, NETWORK SERVICE<br>Guest, Administrators, Users, Power Users, Backup Operators | ~   |

This can be done using DOS command:

- C:\Documents and Settings\t.loisy>net user oracle /ADD
- C:\Documents and Settings\t.loisy>net LOCALGROUP ADMINISTRATORS
  oracle /add
- C:\Documents and Settings\t.loisy>net LOCALGROUP ORA\_DBA oracle /add

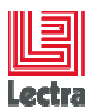

## ENTERPRISE SOLUTIONS DATABASE HOW TO Target: Oracle on Windows

# 10.2.2.4 Click on the High Availability link

| Address 🕘 http://wrdval11:1158/em/console/database/instance                                                                                                    | /sitemap?event=doLoad⌖=LDPLM                                                                                        | 000&type=oracle_database&page                                                                                                    | Num=1 🔽 🄁 Go Link                                                                                                  |
|----------------------------------------------------------------------------------------------------|----------------------------------------------------------------------------------------------------|----------------------------------------------------------------------------------------------------|----------------------------------------------------------------------------------------------------|
| ORACLE <sup>:</sup> Enterprise Manager 10g                                                                                                    |                                                                                                    |                                                                                                    | Setup Preferences Help Logout<br>Database                                                                          |
|                                                                                                    |                                                                                                    |                                                                                                    | Logged in As SYS                                                                                                   |
| Database Instance: LDPLM000                                                                                                    |                                                                                                    |                                                                                                    |                                                                                                    |
| Home Performance Administration Maintenance                                                                                                    |                                                                                                    |                                                                                                    |                                                                                                    |
|                                                                                                    | Page Refreshed Feb 9, 2007 12                                                                                       | :48:33 PM Refresh View                                                                                                    | v Data Automatically (60 sec) 👻                                                                                    |
| General<br>Shutdown<br>Status Up<br>Up Since Feb 9, 2007 9:46:07 AM CET<br>Instance Name IdpIm000<br>Version 10.2.0.1.0<br>Host wrdval11.eu.lectra.com<br>Listener LISTENER_wrdval11.eu.lectra | Host CPU                                                                                                    | Active Sessions                                                                                                    | SQL Response Time<br>Baseline is empty.<br>Reset Baseline                                                          |
| Diagnostic Summary         ADDM Findings       0         All Policy Violations       2         Alert Log       No ORA- errors                                                                  | Space Summary<br>Database Size (GB)<br>Problem Tablespaces<br>Segment Adviso<br>Recommendations<br>Space Violations | 0.982         High Ava           ★         8         Usable Flas           ∫         0         2           ≤         Λ         1 | i <b>lability</b><br>Last Backup <b>n/a</b><br>h Recovery Area (%) <u>100</u><br>Flashback Logging <u>Disabled</u> |

## 10.2.2.5 Check you are in archive log and put it if not

| ORACLE Enterprise Manager 10g                                                                                                    |
|----------------------------------------------------------------------------------------------------|
|                                                                                                    |
| Database Instance: LDPLM000 > Recovery Settings                                                                                                    |
| Recovery Settings                                                                                                    |
|                                                                                                    |
| Instance Recovery                                                                                                    |
| The FAST_START_MTTR_TARGET initialization parameter specifies the number of seconds estimated for crash recovery. C<br>time as close as possible to these parameters. Setting FAST_START_MTTR_TARGET to 0 will disable this functionality. |
| Current Estimated Mean Time To Recover (seconds) <b>0</b>                                                                                                    |
| Desired Mean Time To Recover 0 Minutes 💌                                                                                                    |
| Media Recovery                                                                                                    |
| The database is currently in NOARCHIVELOG mode. In ARCHIVELOG mode, hot backups and recovery to the latest time i:<br>ARCHIVELOG mode, you should make a backup immediately. In NOARCHIVELOG mode, you can make only cold backup           |
| ARCHIVELOG Mode*                                                                                                    |
| Log Archive Filename Format* ARC%S_%R.%T                                                                                                    |
|                                                                                                    |
| Remark: Other way to check if you are in archive log:                                                                                                    |
|                                                                                                    |

- Sqlplus system/LDPLM000@LDPLM0000

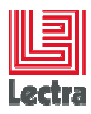

- Select log\_mode from v\$database;

## 10.2.2.6 Adjust Flash recovery area location if needed

| Flash Recovery                                                                                                    |                                                                                                   |  |
|----------------------------------------------------------------------------------------------------|---------------------------------------------------------------------------------------------------|--|
|                                                                                                    | Flash Recovery Area Usage                                                                         |  |
| Flash Recovery Area is enabled for this database. The chart shows space used by each file<br>type that is not reclaimable by Oracle. Performing backups to a tertiary storage is one way to<br>make space reclaimable. Usable Flash Recovery Area includes free and reclaimable space.<br>Flash Recovery Area Location C:\oracle\Flash_recovery_area<br>Flash Recovery Area Size 3 GB<br>Flash Recovery Area Size 7 Bash Recovery Area Size must be set when the location is set | 0% <sup>0%0%0%</sup> 0%<br>100%                                                                   |  |
| Free Flash Recovery Area (GB) 3                                                                                                    | Control File - 0B (0%)     Online Log - 0B (0%)     Archive Log - 0B (0%)     Usable - 3GB (100%) |  |
|                                                                                                    | Backup Piece - OB (0%)                                                                            |  |

Apply changes to SPFILE only. Otherwise the changes will be made to both SPFILE and the running instance which requires that you restart the database to invoke static parameters.

## 10.2.2.7 Apply

| ORACLE Enterprise Manager 10g                                                                                                    | <u>Setup Preferences Help Loqout</u><br>Database          |
|----------------------------------------------------------------------------------------------------|-----------------------------------------------------------|
| Database Instance: LDPLM000 > Recovery Settings                                                                                                    | Logged in As SYS                                          |
| Confirmation The changes have been made successfully. However, you must restart the d changes. Do you want to restart the database now? Additionally Oracle reco database backup immediately after the database is restarted | latabase to implement the<br>mmends that you make a whole |
| Database   Setup   Preferences   Help   Loop                                                                                                    |                                                           |

## 10.2.2.8 Gives Host and Database credential and push OK button

| Database Instance:                                                                                                    | LDPLM000 > Restart Database:Specify Host and Target Database Credentials                    | Logged in As SYS |  |
|----------------------------------------------------------------------------------------------------|---------------------------------------------------------------------------------------------|------------------|--|
| Restart Data                                                                                                    | abase:Specify Host and Target Database Credentials                                          | 33               |  |
| Specify the followin                                                                                                    | g credentials in order to restart the database.                                             |                  |  |
| Host Creder                                                                                                    | ntials                                                                                      |                  |  |
| Specify the OS                                                                                                    | user name and password to login to target database machine.                                 |                  |  |
| * Username                                                                                                    | oracle                                                                                      |                  |  |
| * Password                                                                                                    | ******                                                                                      |                  |  |
|                                                                                                    |                                                                                             |                  |  |
| Database Ci                                                                                                    | redentials                                                                                  |                  |  |
| Specify the creat<br>To use OS authenti                                                                                            | lentials for the target database.<br>cation, leave the user name and password fields blank. |                  |  |
| ∗ Username                                                                                                    | sys                                                                                         |                  |  |
| * Password                                                                                                    | *****                                                                                       |                  |  |
| Database                                                                                                    | LDPLM000                                                                                    |                  |  |
| * Connect As                                                                                                    | SYSDBA 💌                                                                                    |                  |  |
| Save as Preferred Credential<br>Note that you need to login to the database as SYSDBA or SYSOPER in order to restart the database. |                                                                                             |                  |  |
|                                                                                                    | Database   <u>Setup</u>   <u>Preferences</u>   <u>Help</u>   <u>Logout</u>                  | Cancel OK        |  |

How to

72/72
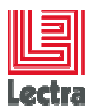

Logged in As SYS

Logg

#### 10.2.2.9 Before Applying push the button Show Sql

Database Instance: LDPLM000 > Restart Database:SQL Show SQL

SHUTDOWN immediate STARTUP mount ALTER DATABASE ARCHIVELOG ALTER DATABASE OPEN READ WRITE

The startup command will use a temporary file as pfile with the following init.ora parameters:

spfile='C:\ORACLE\PRODUCT\10.2.0\DB\_1\DATABASE\SPFILELDPLM000.ORA'

#### 10.2.2.10 Apply the change

Database Instance: LDPLM000 > Restart Database:Confirmation

#### Restart Database:Confirmation

Operation **restart database after shutdown immediate** Are you sure you want to perform this operation?

Note that the following parameters have been used to startup the database. Please replace your initialization parameter file with the following contents.

| spfile='C:\ORACLE\PRODUCT\10.2.0\DB_1\DATABASE\SPFILELDPLM000.ORA' | <u>_</u>     |     |
|--------------------------------------------------------------------|--------------|-----|
|                                                                    |              |     |
|                                                                    |              |     |
|                                                                    |              |     |
|                                                                    |              |     |
|                                                                    | $\mathbf{Y}$ |     |
| Show SQL Advanced Options                                          | NO           | Yes |
| Database   Setup   Preferences   Help   Logout                     |              | 2   |

# 10.2.2.11 Wait and push the "refresh" button during the restart of the database

| Database Instance: LDPLM000 > Restart Da                                                                     | atabase:Activity Information                                         | Logged in As SYS                                   |
|----------------------------------------------------------------------------------------------------|----------------------------------------------------------------------|----------------------------------------------------|
| Restart Database:Activity In                                                                                 | formation                                                            |                                                    |
| The database is currently being shutdown and<br>refresh and be prompted to log back in to the                | I restarted, this operation may take some time. Once th<br>database. | iis operation is complete you can press<br>Refresh |
| Database Instance: LDPLM0                                                                                    | 00                                                                   |                                                    |
| Home Performance Administration Mainte                                                                       | nance                                                                |                                                    |
|                                                                                                    | Page Refreshed Feb 9, 2007 1:01:57 PM Refresh                        | View Data Automatically (60 sec) 💌                 |
| General<br>Startup/Shutdown<br>Status Status Pending<br>Status Pending Since Unavailable<br>Last Known State |                                                                      |                                                    |
|                                                                                                    |                                                                      |                                                    |

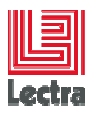

## 10.2.2.12 If any problem: logout, login

| Login to Database                       | EDPLM000                     |
|-----------------------------------------|------------------------------|
| ★ User Name<br>★ Password<br>Connect As | sys SYSDBA                   |
| 10.2.2.13C                              | onfigure your backup setting |

Manage Current Backups Manage Restore Points Backup Reports

| ORACLE Enterprise Manager 10g                                                              |                                                                                                    |
|--------------------------------------------------------------------------------------------|----------------------------------------------------------------------------------------------------|
|                                                                                            |                                                                                                    |
|                                                                                            |                                                                                                    |
|                                                                                            |                                                                                                    |
| Database Instance: LDPLN                                                                   | /000                                                                                                    |
| Home Performance Administration Ma                                                         | intenance                                                                                                    |
| The Administration tab displays links that a<br>database. The Maintenance tab displays lin | llow you to administer database objects and initiate<br>ks that provide functions that control the flow of data |
| High Availability                                                                          |                                                                                                    |
| Backup/Recovery                                                                            | Backup/Recovery Settings                                                                                        |
| Schedule Backup                                                                            | Backup Settings                                                                                                 |
| Perform Recovery                                                                           | Recovery Settin                                                                                                 |
| <u>Manage Current Backups</u>                                                              | <u>Recovery Catalog Settings</u>                                                                                |

#### 10.2.2.14 Check the following options in the Backup Policy page

• Automatically backup the control file and server parameter file (SPFILE) with every backup and database structural change

• The SPFILE and control file are critical to the operation of your database and RMAN and are also relatively small compared to typical datafiles. Backing them up frequently imposes relatively little storage overhead. Leave the Autobackup Disk Location field blank so that the autobackups are sent to the flash recovery area.

• Optimize the whole database backup by skipping unchanged files such as read-only and offline datafiles that have been backed up This option saves space in the flash recovery area.

• On Enterprise Edition only: Enable block change tracking for faster incremental backups

This option takes advantage of the block change tracking feature of Oracle, which substantially improves performance of incremental backups at a small cost of overhead during normal operations.

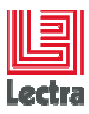

## **Backup Settings**

| · · · · · · · · · · · · ·          |                                                |                                                                                                    |                         |
|------------------------------------|------------------------------------------------|----------------------------------------------------------------------------------------------------|-------------------------|
| evice Backup Set Policy            |                                                |                                                                                                    |                         |
| Backup Policy                      |                                                |                                                                                                    |                         |
| 🗹 Automatically backup the         | e control file and s                           | server parameter file (SPFILE) with every backup and database structural                                                                       | change                  |
| Autobackup Disk Location           |                                                |                                                                                                    |                         |
|                                    | An existing directory location, the files will | or diskgroup name where the control file and server parameter file will be backed up. I<br>I be backed up to the flash recovery area location. | f you do not specify a  |
| 🗹 Optimize the whole datab         | base backup by s                               | kipping unchanged files such as read-only and offline datafiles that have b                                                                    | peen backed up          |
| 🗹 Enable block change trac         | cking for faster inc                           | cremental backups                                                                                                    |                         |
| Block Change Tracking File         |                                                |                                                                                                    |                         |
|                                    | Specify a location a                           | and file, otherwise an Oracle managed file will be created in the database area.                                                               |                         |
| Tablespaces Exclud                 | ded From Wh                                    | ole Database Backup                                                                                                    |                         |
| Populate this table with th table. | ie tablespaces yo                              | u want to exclude from a whole database backup. Use the Add button to                                                                          | add tablespaces to this |
|                                    |                                                | Add                                                                                                    |                         |
| Select Tablespace Nam              | e                                              | Tablespace Number Status Contents                                                                                                    |                         |
| No Items Selected                  | 1                                              |                                                                                                    |                         |
| IIP These tablespaces              | can be backed u                                | ip separately using tablespace backup.                                                                                                    |                         |
| Retention Policy                   |                                                |                                                                                                    |                         |
| ◯ Retain All Backups               |                                                |                                                                                                    |                         |
| You must manually delete any ba    | ackups                                         |                                                                                                    |                         |
| ◯ Retain backups that are r        | necessary for a re                             | ecovery to any time within the specified number of days (point-                                                                                | s 7                     |
| in-time recovery)                  |                                                |                                                                                                    | Recovery Window         |
| ● Retain at least the specified    | ied number of full                             | backups for each datafile Backups                                                                                                    | з 1                     |
|                                    |                                                |                                                                                                    | Redundancy              |
| Host Credentials                   |                                                |                                                                                                    |                         |
|                                    |                                                |                                                                                                    |                         |

To save the backup settings, supply operating system login credentials to access the target database.

\* Username 🛛 oracle

\* Password ••••••

Save as Preferred Credential

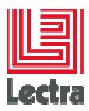

# 10.2.3 SCHEDULE" ORACLE SUGGESTED BACKUP" USING THE DATABASE CONSOLE

#### 10.2.3.1 Configure the backup: go to the Maintenance Tab

| Database Instance: LDPLM000 |             |                |                    |  |  |
|-----------------------------|-------------|----------------|--------------------|--|--|
| Home                        | Performance | Administration | <u>Maintenance</u> |  |  |
|                             |             |                | 12<br>12           |  |  |

#### 10.2.3.2 Configure the backup: Schedule Backup

## Database Instance: LDPLM000

Home Performance Administration Maintenance

The Administration tab displays links that allow you to administer database objects and init Maintenance tab displays links that provide functions that control the flow of data between  $\iota$ 

#### **High Availability**

Backup/Recovery Schedule Backup Perform Recovery Manage Current Backups Backup/Recovery Settings Backup Settings Recovery Settings Recovery Catalog Settings

# 10.2.3.3 Configure the backup: choose Oracle-suggested Backup and gives Host credential

Database Instance: LDPLM000 > Schedule Backup

#### Schedule Backup

Based on your disk and/or tape configuration, Oracle provides an automated backup strategy, or you can develop your own backup strategy with customized options.

| Oracle-Suggested Backup                                                                                                    |                                               | Backup Strategies                                                                                                    |
|----------------------------------------------------------------------------------------------------|-----------------------------------------------|----------------------------------------------------------------------------------------------------|
| Schedule a backup using Oracle's<br>automated backup strategy.<br>This option will back up the entire<br>database. The database will be back<br>on daily and weekly intervals<br>Customized Backup<br>Select the object(s) you want to back<br>• Whole Database<br>• Tablespaces<br>• Datafiles<br>• Archivelogs | Schedule Oracle-Suggested Backup              | Oracle-suggested:<br>Provides an out-of-the-box backup strategy<br>based on the backup destination. Options<br>may vary based on the database version.<br>Sets up recovery window for backup<br>management<br>Automates backup management<br>Schedules recurring backups<br>Customized:<br>Specify the objects to be backed up<br>Choose a disk or tape backup destination<br>Override the default backup settings |
| All Recovery Files on DISK These files include all archivelogs and disk b not already backed up to tape                                                                                                    | ackups that are                               | <ul> <li>Schedule the backup</li> </ul>                                                                                                    |
| Host Credentials                                                                                                    |                                               |                                                                                                    |
| To perform a backup, supply operating                                                                                                    | system login credentials to access the target | database.                                                                                                    |
| ∗ Username                                                                                                    | oracle                                        |                                                                                                    |
| <b>≭</b> Password                                                                                                    | •••••                                         |                                                                                                    |
|                                                                                                    | Save as Preferred Credential                  |                                                                                                    |
|                                                                                                    |                                               |                                                                                                    |

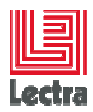

## 10.2.3.4 Let the default values

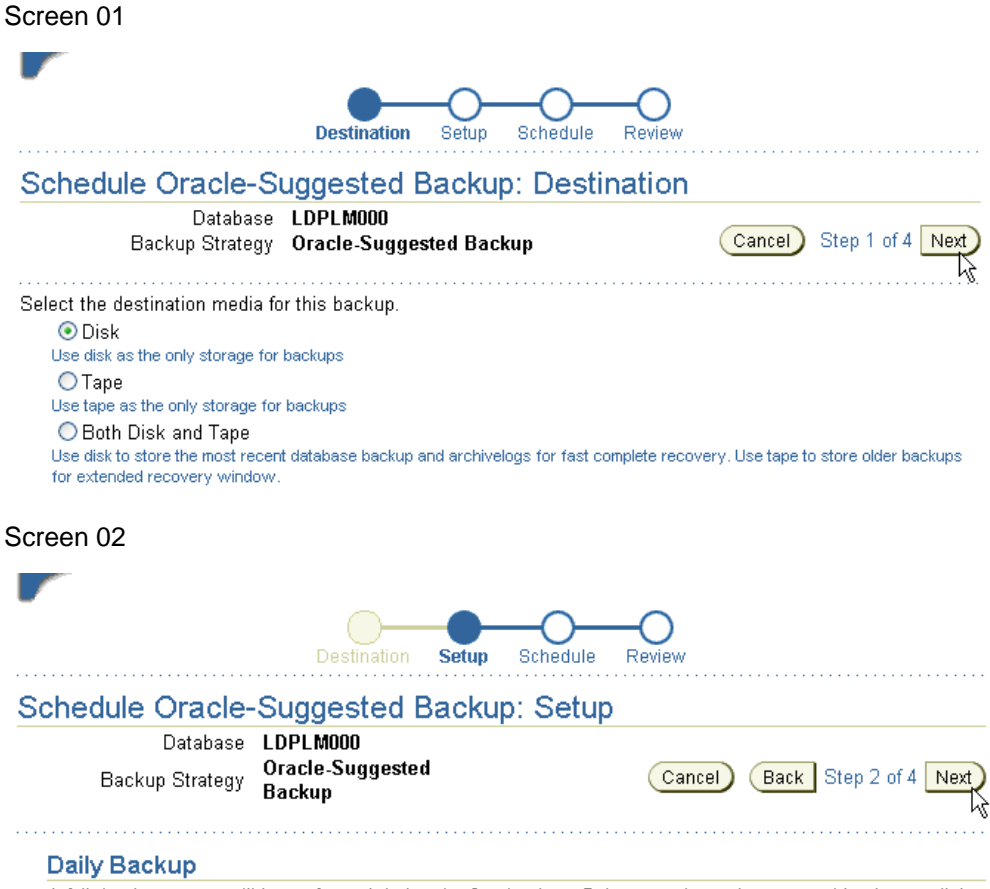

A full database copy will be performed during the first backup. Subsequently, an incremental backup to disk will be performed everyday. The backups on disk will be retained so that you can always perform a full database recovery or a point-in-time recovery to any time within the past day.

#### **Disk Settings**

Flash Recovery Area C:\oracle\Flash\_recovery\_area

TIP Disk backups that are necessary for a recovery to any time within the past day are retained.

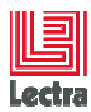

| $\bigcirc$                                                                                                    |                                                                                                    |
|----------------------------------------------------------------------------------------------------|----------------------------------------------------------------------------------------------------|
| Destinati                                                                                                    | ion Setup <b>Schedule</b> Review                                                                                                    |
| Schedule Oracle-Suggeste                                                                                                    | d Backup: Schedule                                                                                                    |
| Database LDPLM000<br>Backun Strategy Oracle-Sugge                                                                                                    | ested Cancel Back Step 3 of 4 Next                                                                                                    |
| Buckup Charley Backup                                                                                                    |                                                                                                    |
| Daily Backup Time                                                                                                    |                                                                                                    |
| Specify a date to start the backup. The backup. Consider starting the backup v                                                                          | first backup could be time consuming as it is a whole database<br>when the database is least active.                                                                                                    |
| Start Da                                                                                                    | ate Feb 9, 2007 (example: Feb 9, 2007)                                                                                                    |
| Specify a time to start the backup. Cor the day.                                                                                                    | nsider starting the backup when the database is least active during                                                                                                    |
| Time Zo                                                                                                    | one GMT +1:00 💌                                                                                                    |
| Daily Backup Tir                                                                                                    | me 3 🔽 00 🛩 🔿 AM 💿 PM                                                                                                    |
| Destin                                                                                                    |                                                                                                    |
| Chedule Oracle-Suggested Bac<br>Database LDPLM000<br>Backup Strategy Oracle-Suggeste                                                                    | ation Setup Schedule Review<br>Ckup: Review<br>d Backup Cancel Back Step 4 of 4 Submit Jok                                                                                                    |
| Chedule Oracle-Suggested Bac<br>Database LDPLM000<br>Backup Strategy Oracle-Suggester<br>Settings                                                       | ation Setup Schedule Review<br>Ckup: Review<br>d Backup (Cancel) Back Step 4 of 4 Submit Jok                                                                                                    |
| Schedule Oracle-Suggested Bac<br>Database LDPLM000<br>Backup Strategy Oracle-Suggeste<br>Settings<br>Destination<br>Daily Backup                        | ation Setup Schedule Review<br>ckup: Review<br>d Backup Cancel Back Step 4 of 4 Submit Jok<br>Disk<br>A full database copy will be performed<br>during the first backup. Subsequently, an<br>incremental backup to disk will be<br>performed everyday. The backups on disk<br>will be retained so that you can always<br>perform a full database recovery or a point-<br>in-time recovery to any time within the past<br>day                                   |
| Settings<br>Estimation<br>Database LDPLM000<br>Backup Strategy Oracle-Suggester<br>Settings<br>Destination<br>Daily Backup<br>Flash Recovery Area       | Ation Setup Schedule Review<br>Ckup: Review<br>d Backup Cancel Back Step 4 of 4 Submit Jot<br>Disk<br>A full database copy will be performed<br>during the first backup. Subsequently, an<br>incremental backup to disk will be<br>performed everyday. The backups on disk<br>will be retained so that you can always<br>perform a full database recovery or a point-<br>in-time recovery to any time within the past<br>day.<br>C:\oracle\Flash_recovery_area |
| Schedule Oracle-Suggested Bac<br>Database LDPLM000<br>Backup Strategy Oracle-Suggeste<br>Settings<br>Destination<br>Daily Backup<br>Flash Recovery Area | ation Setup Schedule Review<br>ckup: Review<br>d Backup Cancel Back Step 4 of 4 Submit Jok<br>Disk<br>A full database copy will be performed<br>during the first backup. Subsequently, an<br>incremental backup to disk will be<br>performed everyday. The backups on disk<br>will be retained so that you can always<br>perform a full database recovery or a point-<br>in-time recovery to any time within the past<br>day.<br>C:\oracle\Flash_recovery_area |
| Settings<br>Flash Recovery Area<br>RMAN Script<br>The RMAN script below is generated based on th                                                        | ation Setup Schedule Review<br>ckup: Review<br>d Backup Cancel Back Step 4 of 4 Submit Jok<br>Disk<br>A full database copy will be performed<br>during the first backup. Subsequently, an<br>incremental backup to disk will be<br>performed everyday. The backups on disk<br>will be retained so that you can always<br>perform a full database recovery or a point-<br>in-time recovery to any time within the past<br>day.<br>C:\oracle\Flash_recovery_area |

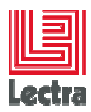

## 10.2.3.7 Push the OK button

| Database Instance: LDPLM000                                                                                        |
|----------------------------------------------------------------------------------------------------|
| (j) The job has been successfully submitted.                                                                       |
| Status                                                                                                    |
| The job has been successfully submitted.<br>You can view the status of the job by clicking on the View Job button. |
| View Job OK                                                                                                    |

Check job is Well scheduled: Maintenance Tab> Schedule Backup > Backup jobs

## Database Instance: LDPLM000

Home Performance Administration Maintenance

The Administration tab displays links that allow you to administer database operations inside an Oracle database. The Maintenance provide functions that control the flow of data between or outside C

High Availability

| Backup/Recovery        | Backup/Recovery |
|------------------------|-----------------|
| <u>Schedule Backup</u> | Settings        |
| Perform Recove         | Backup Settings |

### 10.2.3.8 Click on your job name to check parameters

| Database Instance: LDPLM000 > Schedule Backup Schedule Backup                                                              |                                         |
|----------------------------------------------------------------------------------------------------|-----------------------------------------|
| (j) Current Database Information Backup Jobs - You have one or more backup jobs that are terrent                           | currently running or scheduled for this |
| Based on your disk and/or tape configuration, Oracle provides an develop your own backup strategy with customized options. | automated backup strategy, or you can   |
| Oracle-Suggested Backup<br>Schedule a backup                                                                               | Backup Strategies     Oracle-suggested: |

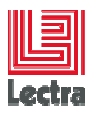

### ENTERPRISE SOLUTIONS DATABASE HOW TO Target: Oracle on Windows

## 10.2.3.9 Check for the job status (scheduled/running/Succeeded)

| ob Acti∨ity     |                                                     |                        |                          |                                                               |                                                |                                          |                         |                               |
|-----------------|-----------------------------------------------------|------------------------|--------------------------|---------------------------------------------------------------|------------------------------------------------|------------------------------------------|-------------------------|-------------------------------|
|                 |                                                     |                        |                          |                                                               | P                                              | age Refreshed <mark>F</mark>             | eb 9, 20                | 007 2:20:20 PM                |
| Search          |                                                     |                        |                          |                                                               |                                                |                                          |                         |                               |
| Name            |                                                     |                        | Job Type                 | Database Backu                                                | r 🖌                                            |                                          |                         |                               |
| Owner           | SYS 🔽                                               |                        | Target Type              | Database Inst                                                 | ance 💌                                         |                                          |                         |                               |
| Status          | All                                                 | *                      | Target Name              | LDPLM000                                                      |                                                |                                          |                         |                               |
| Scheduled Start | All Show jobs scheduled t<br>above time or afterwar | ostart at the<br>ds    |                          | Show jobs to<br>Can only be checked<br>their results cannot l | which I have<br>d if exactly one<br>be viewed. | e not been grante<br>target is selected. | ed view a<br>The jobs v | access<br>will be listed, but |
| Results         |                                                     |                        |                          |                                                               |                                                |                                          |                         |                               |
| View Runs       | ~                                                   |                        |                          |                                                               | Crea                                           | te Job CloneH                            | lome                    | <b>V</b> G0                   |
|                 |                                                     |                        | (VI                      | iew Edit Crea                                                 | ate Like) (S                                   | uspend) Resur                            | ne) St                  | op Delete                     |
| Select Name     |                                                     | Status<br>(Executions) | Scheduled                | $\nabla$                                                      | Targets                                        | Target Type                              | Owner                   | Job Type                      |
| BACKUP          | LDPLM000_000001                                     | <u>1 Scheduled</u>     | Feb 9, 2007<br>GMT+01:00 | 3:00:00 PM                                                    | LDPLM000                                       | Database<br>Instance                     | SYS                     | Database<br>Backup            |
| 10.2.3.1        | 0To refresh cl                                      | ick GO                 |                          |                                                               |                                                |                                          |                         |                               |

| Job Run: BACKUP_LDPLM000_000001 at Feb 9, 2007 3:00:00 PM GMT+01:00                                                                                                    |                                                                            |                                                      |                                                                             |                                                  |                                                           |                                          |                                                                                                    |
|----------------------------------------------------------------------------------------------------|----------------------------------------------------------------------------|------------------------------------------------------|-----------------------------------------------------------------------------|--------------------------------------------------|-----------------------------------------------------------|------------------------------------------|----------------------------------------------------------------------------------------------------|
| Scheduled       Feb 9, 2007 3:00:00 PM GMT+01:00       Type       Database Backup       Delete Run       Ec         Scheduled       Feb 9, 2007 3:00:00 PM GMT+01:00       Type       Database Backup         Repeating       Daily       Owner       SYS         beginning Feb 9, 2007 3:00:00 PM       Description       Oracle-suggested Disk Backup |                                                                            |                                                      |                                                                             |                                                  |                                                           |                                          | 17 2:49:39 PM Delete Run Edit<br>Backup                                                                                      |
| Executions                                                                                                    |                                                                            |                                                      |                                                                             |                                                  |                                                           |                                          |                                                                                                    |
| Status<br>A job ru<br>skip sta<br>to comp<br>resume                                                                                                    | All<br>un is made up o<br>eps that are alre<br>olete. The Susp<br>d later. | f one or more e<br>eady completed<br>end operation w | ecutions. An executior<br>successfully. The Stop<br>ill prevent a scheduled | n has zero or r<br>and Suspend<br>execution fron | nore targets. Th<br>operations will<br>n running at its s | ie Retry op<br>wait for the<br>scheduled | peration will run immediately and may<br>e current step of a running execution<br>time. A suspended job can be<br>Retry Stop |
| Select                                                                                                    | Targets                                                                    | Status                                               | Started                                                                     |                                                  |                                                           | Ended                                    | Elapsed Time (seconds)                                                                                                    |
| $\odot$                                                                                                    | LDPLM000                                                                   | Scheduled                                            | Feb 9, 2007 3:00:00 P                                                       | PM GMT+01:00                                     | )                                                         |                                          |                                                                                                    |

## 10.2.3.11 To see details click on the status field

# Job Run: BACKUP\_LDPLM000\_000001 at Feb 9, 2007 3:00:00 PM GMT+01:00

| Scheduled<br>Repeating<br>Targets                        | Feb 9, 2007 3:00:00<br>Daily<br>beginning Feb 9, 2<br>LDPLM000                                                                                                    | PM GMT+01:00<br>007 3:00:00 PM | P<br>Type<br>Owner<br>Description | age Refreshed Feb 9, 2007 3:16:4<br>Database Backup<br>SYS<br>Oracle-suggested Disk Backup | 1 PM Delete Run | Edit     |  |
|----------------------------------------------------------|----------------------------------------------------------------------------------------------------|--------------------------------|-----------------------------------|--------------------------------------------------------------------------------------------|-----------------|----------|--|
| Execut                                                   | ions                                                                                                    |                                |                                   |                                                                                            |                 |          |  |
| Status<br>A job run<br>skip step<br>to comple<br>resumed | Status All Go<br>A job run is made up of one or more executions. An execution has zero or more targets. The Retry operation will run immediately and may<br>skip steps that are already completed successfully. The Stop and Suspend operations will wait for the current step of a running execution<br>to complete. The Suspend operation will prevent a scheduled execution from running at its scheduled time. A suspended job can be<br>resumed later |                                |                                   |                                                                                            |                 |          |  |
|                                                          |                                                                                                    |                                |                                   |                                                                                            | Retry           | Stop     |  |
| Select T                                                 | argets Status                                                                                                    | Started                        | En                                | led                                                                                        | Elapsed Time (s | seconds) |  |
| <ul> <li>LI</li> </ul>                                   | DPLM000 Succeeded                                                                                                    | Feb 9, 2007 3:00:03 F          | M GMT+01:00 Feb                   | 9, 2007 3:01:54 PM GMT+01:00                                                               | 111             |          |  |
|                                                          |                                                                                                    |                                |                                   | How to                                                                                     | /               | 80/80    |  |

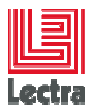

## 10.2.3.12 For more details (backup steps and localization) see logs:

Job Run: BACKUP\_LDPLM000\_000001 at Feb 9, 2007 3:00:00 PM GMT+01:00 > Execution: LDPLM000 Execution: LDPLM000

| Noodanoin. ED                                             |                                                                                            |                                                                                  |                                              |                                                                                                    |                                                                                                    |                        |        |
|-----------------------------------------------------------|--------------------------------------------------------------------------------------------|----------------------------------------------------------------------------------|----------------------------------------------|----------------------------------------------------------------------------------------------------|----------------------------------------------------------------------------------------------------|------------------------|--------|
|                                                           |                                                                                            |                                                                                  |                                              |                                                                                                    | Page Refreshed Feb 9, 2007                                                                                                    | 3:18:35 PM Delete Run  | Edit   |
| Summary                                                   |                                                                                            |                                                                                  |                                              |                                                                                                    |                                                                                                    |                        |        |
| The Stop and Susp                                         | end operation                                                                              | s will wait for th                                                               | e current step to complete. A suspen         | led job can be resumed l                                                                                                    | ater, at the next step.                                                                                                    |                        | Stop   |
| Status<br>Scheduled<br>Ended<br>Elapsed Time<br>Repeating | Succeeded<br>Feb 9, 2007<br>Feb 9, 2007<br>Feb 9, 2007<br>1 minutes,<br>Daily<br>beginning | <br>3:00:00 PM G<br>3:00:03 PM G<br>3:01:54 PM G<br>51 seconds<br>Feb 9, 2007 3: | MT+01:00<br>MT+01:00<br>MT+01:00<br>D0:00 PM | Type<br>Owner<br>Description<br>Host Username<br>latabase Sonnect String<br>Database Sonnect String<br>Database Role<br>Oracle Home<br>Oracle SID<br>Version 10g or higher<br>Backup Strategy<br>Destination<br>Offline Backup<br>Blackout<br>Database Name<br>Backup Script<br>Daily Backup Script | Database Backup<br>SYS<br>Oracle suggested Disk Backup<br>oracle<br>(DESCRIPTION=(ADDRESS_LIS<br>SYS<br>[SYSDBA]<br>[C:\oracle\product\10.2.0\db_1<br>[LOPLM000]<br>YES<br>basic<br>disk<br>NO<br>LDPLM000<br>Show<br>run { allocate channel oem_disk | )<br>ST=(ADDR<br>]     |        |
| Logs                                                      |                                                                                            |                                                                                  |                                              |                                                                                                    |                                                                                                    |                        |        |
| Search                                                    |                                                                                            | Go                                                                               |                                              |                                                                                                    |                                                                                                    | Advanced               | Search |
| Name T                                                    | argets                                                                                     | Status                                                                           | Started                                      | Ended                                                                                                    |                                                                                                    | Elapsed Time (seconds) | l.     |
| Prebackup                                                 |                                                                                            | Succeeded                                                                        | Feb 9, 2007 3:00:08 PM GMT+01:00             | Feb 9, 2007 3                                                                                                    | :00:09 PM GMT+01:00                                                                                                    | 1                      |        |
| Backup L                                                  | DPLM000                                                                                    | Succeeded                                                                        | Feb 9, 2007 3:00:14 PM GMT+01:00             | Feb 9, 2007 3                                                                                                    | :01:48 PM GMT+01:00                                                                                                    | 94                     |        |
| Post Backup                                               |                                                                                            | Succeeded                                                                        | Feb 9, 2007 3:01:53 PM GMT+01:00             | Feb 9, 2007 3                                                                                                    | :01:54 PM GMT+01:00                                                                                                    | 1                      |        |

Daily script:

run {

allocate channel oem\_disk\_backup device type disk;

recover copy of database with tag 'ORA\\$OEM\_LEVEL\_0';

backup incremental level 1 cumulative copies=1 for recover of copy with tag 'ORA\\$OEM\_LEVEL\_0' database;

}

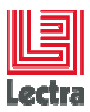

#### 10.2.3.13 Check using Windows explorer:

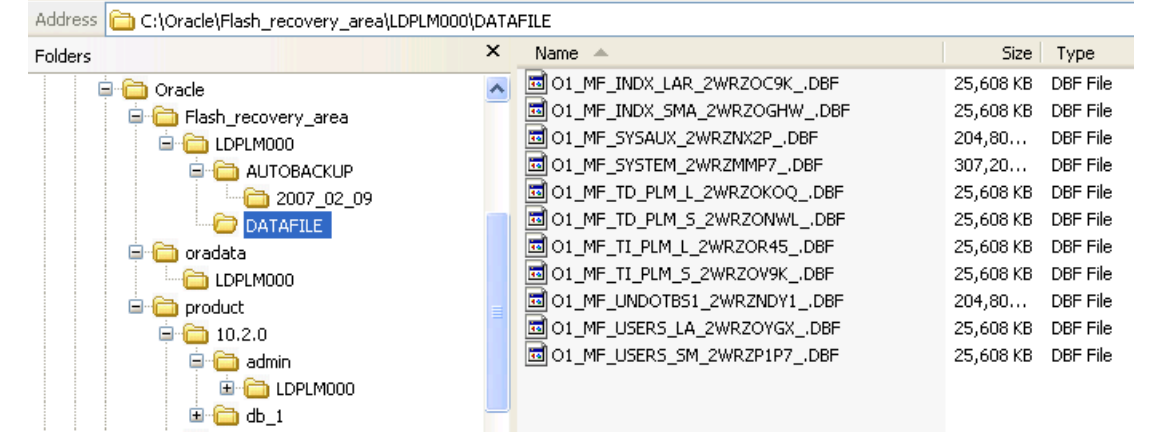

In the "DATAFILE" directory: The level 0 physical backup

In the "AUTOBACKUP" folder the first backup set

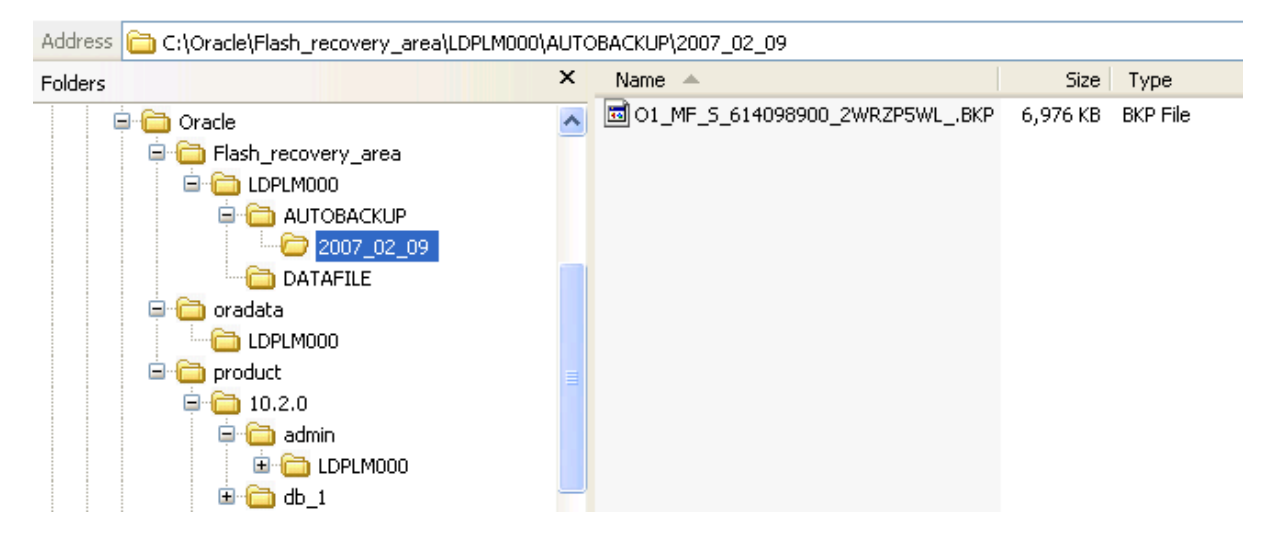

#### **10.2.4 SCHEDULE RESTORE USING THE DATABASE CONSOLE**

10.2.4.1 Test: stop the database service, Drop the system tablespace, start the database service

=> Check Oracle alert configuration files errors

(Example: Under C:\Oracle\product\10.2.0\admin\LDPLM000\bdump\ alert\_ldplm000.log)

alter database open

Fri Feb 09 15:45:59 2007

Errors in file c:\oracle\product\10.2.0\admin\ldplm000\bdump\ldplm000\_dbw0\_3280.trc:

ORA-01157: Message 1157 not found; No message file for product=RDBMS, facility=ORA; arguments: [1]

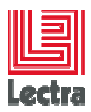

ORA-01110: Message 1110 not found; No message file for product=RDBMS, facility=ORA; arguments: [1] [C:\ORACLE\ORADATA\LDPLM000\SYSTEM01.DBF]

ORA-27041: Message 27041 not found; No message file for product=RDBMS, facility=ORA

OSD-04002: unable to open file

O/S-Error: (OS 2) The system cannot find the file specified.O/S-Error: (OS 2)file not found

ORA-1157 signalled during: alter database open...

#### 10.2.4.2 Log to the database console using SYS user

#### 10.2.4.3 Perform the recovery using the database console

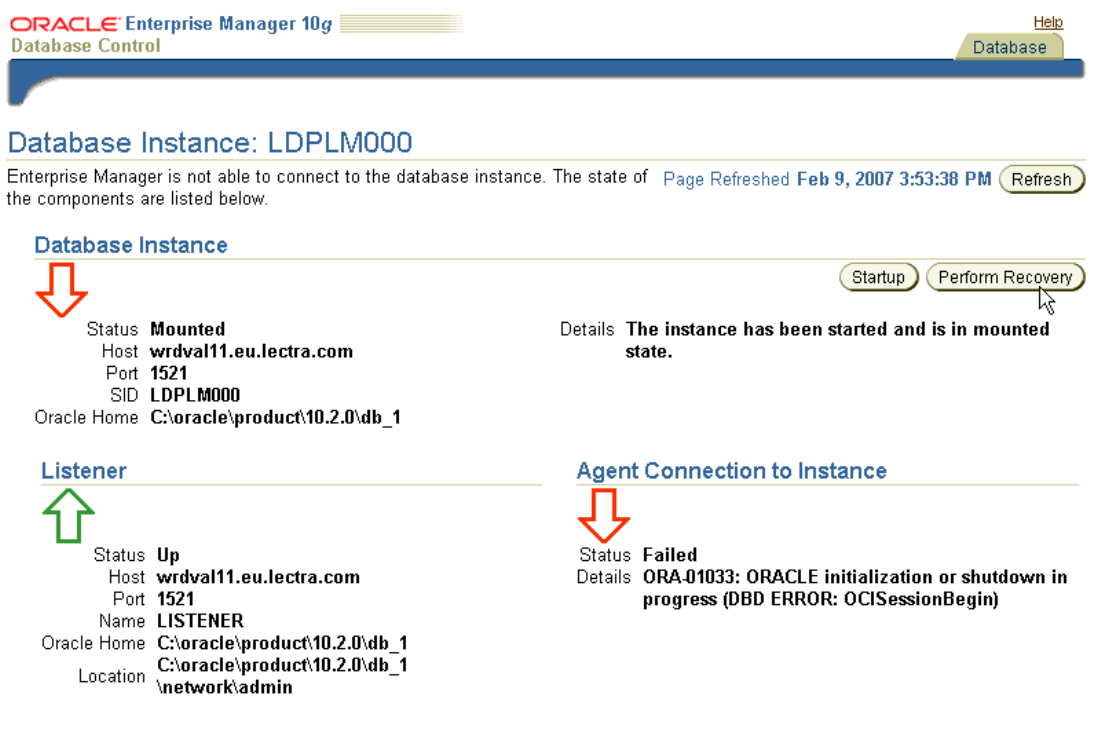

10.2.4.4 Gives host credential (administrator or specific OS local oracle user)

<u>Database Instance: LDPLM000</u> > Perform Recovery: Credentials **Perform Recovery: Credentials** 

|                      | Cancel Continue                                                                                                    |
|----------------------|----------------------------------------------------------------------------------------------------|
| (i) Inform           | nation                                                                                                    |
| Informa<br>specify t | tion - Enterprise Manager cannot connect to the database. You must the host credentials to continue. The host user must be in the DBA group. |
| Host Cred            | entials                                                                                                    |
| * Username           | oracle                                                                                                    |
| * Password           | •••••                                                                                                    |
| Connec               | ot as sys                                                                                                    |

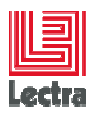

| * Username                                                                                                    | sys                                                                                                    |                                  |                                                                                                    |
|----------------------------------------------------------------------------------------------------|----------------------------------------------------------------------------------------------------|----------------------------------|----------------------------------------------------------------------------------------------------|
| * Password                                                                                                    | •••••                                                                                                    |                                  |                                                                                                    |
| * Connect String                                                                                                    | wrdval11.eu.lectra.com:1521:LDPLM0                                                                                                    | 00                               |                                                                                                    |
| * Connect As                                                                                                    | SYSDBA 🔽                                                                                                    |                                  |                                                                                                    |
|                                                                                                    | Save as Preferred Credential                                                                                                    |                                  |                                                                                                    |
|                                                                                                    |                                                                                                    |                                  |                                                                                                    |
|                                                                                                    |                                                                                                    | Cancel Login                     |                                                                                                    |
|                                                                                                    |                                                                                                    | 1 2                              |                                                                                                    |
|                                                                                                    |                                                                                                    |                                  |                                                                                                    |
| Database Instance: LDPLM000 >                                                                                                    | <ul> <li>Perform Recovery: Credentials</li> </ul>                                                                                                    | ;                                |                                                                                                    |
| Perform Recovery: C                                                                                                    | Credentials                                                                                                    |                                  |                                                                                                    |
|                                                                                                    |                                                                                                    | Cancel) Contin                   | ue)                                                                                                    |
|                                                                                                    |                                                                                                    |                                  |                                                                                                    |
| (j) Information                                                                                                    |                                                                                                    |                                  |                                                                                                    |
| $\sim$ —                                                                                                    |                                                                                                    |                                  |                                                                                                    |
| Information - Enterprise                                                                                                    | e Manager cannot connect to th                                                                                                    | e database. You must specify the | 9                                                                                                    |
| host credentials to conti                                                                                                    | nue. The host user must be in th                                                                                                    | ne DBA group.                    |                                                                                                    |
| Host Credentials                                                                                                    |                                                                                                    |                                  |                                                                                                    |
| * Username 🛛 oracle                                                                                                    |                                                                                                    |                                  |                                                                                                    |
| * Password                                                                                                    |                                                                                                    |                                  |                                                                                                    |
|                                                                                                    |                                                                                                    |                                  |                                                                                                    |
|                                                                                                    |                                                                                                    | <b>D</b>                         |                                                                                                    |
| 10.2.4.5 Choose to                                                                                                    | o perform a Whole Data                                                                                                    | abase Recovery                   |                                                                                                    |
|                                                                                                    |                                                                                                    |                                  |                                                                                                    |
| ORACLE Enterprise Manag                                                                                                    | jer 10 <i>g</i>                                                                                                    |                                  | Help                                                                                                    |
| ORACLE Enterprise Manag<br>Database Control                                                                                                    | jer 10 <i>g</i>                                                                                                    |                                  | Help<br>Database                                                                                                    |
| ORACLE Enterprise Manag<br>Database Control                                                                                                    | ger 10g                                                                                                    |                                  | Help<br>Database                                                                                                    |
| ORACLE Enterprise Manag<br>Database Control                                                                                                    | per 10g                                                                                                    |                                  | <u>Help</u><br>Database                                                                                                    |
| ORACLE Enterprise Manag<br>Database Control                                                                                                    | p <b>er 10g</b> • Perform Recovery                                                                                                    |                                  | Help<br>Database                                                                                                    |
| Database Control Database Instance: LDPLM000 >                                                                                                    | g <b>er 10<i>g</i></b>                                                                                                    |                                  | Help<br>Database                                                                                                    |
| Database Instance: LDPLM000 >                                                                                                    | ger 10g                                                                                                    |                                  | Help<br>Database                                                                                                    |
| Database Control Database Instance: LDPLM000 > (i) Information Current Status - MOUN                                                                                                    | per 10g Perform Recovery TED                                                                                                    |                                  | Help<br>Database                                                                                                    |
| Database Control Database Instance: LDPLM000 > (i) Information Current Status - MOUN Perform Recovery                                                                                                    | per 10g Perform Recovery TED                                                                                                    |                                  | Help<br>Database                                                                                                    |
| Database Control Database Instance: LDPLM000 > (i) Information Current Status - MOUN Perform Recovery                                                                                                    | yer 10g                                                                                                    |                                  | <u>Help</u><br>Database                                                                                                    |
| Database Control Database Instance: LDPLM000 > (i) Information Current Status - M0UN Perform Recovery Whole Database Recovery                                                                                                    | yer 10g                                                                                                    |                                  | Help<br>Database                                                                                                    |
| ORACLE Enterprise Manage<br>Database Control                                                                                                    | yer 10g<br>Perform Recovery<br>TED<br>Yery<br>ne or a previous point-in-time (Pe                                                                                                    | rform Whole Database Recovery    |                                                                                                    |
| ORACLE Enterprise Manage         Database Control         Database Instance: LDPLM000         i         Information         Current Status - MOUN         Perform Recovery         Whole Database Recovery         Oracle Recover to the current time         Database will be restored from the                                                                                                    | yer 10 <i>g</i> Perform Recovery TED Yery He or a previous point-in-time Perform                                                                                                    | rform Whole Database Recovery    | Lep<br>Database                                                                                                    |
| CRACLE Enterprise Manage<br>Database Control                                                                                                    | yer 10g<br>Perform Recovery<br>TED<br>Yery<br>He or a previous point-in-time<br>Performered<br>Performered | rform Whole Database Recovery    | Database                                                                                                    |
| ORACLE: Enterprise Manage Database Control         Database Control         Database Instance: LDPLM000 >         i Information         Current Status - MOUN         Perform Recovery         Whole Database Recovery         ORecover to the current time Datafiles will be restored from the ORestore all datafiles Specify Time, SCN or log sequence that time will be used. No recovery                                        | yer 10g Perform Recovery TED Yery te or a previous point-in-time tatest usable backup as required. The backup taken at or prior to will be performed in this                                                                                                    | rform Whole Database Recovery    | Database                                                                                                    |
| Catabase Control Database Control Database Control Database Instance: LDPLM000 Database Instance: LDPLM000 Information Current Status - MOUN Current Status - MOUN Perform Recovery Whole Database Recover Whole Database Recover Recover to the current time Datafiles will be restored from the Restore all datafiles Specify Time, SCN or log sequence that time will be used. No recovery operation.                            | yer 10g Perform Recovery TED Yery te or a previous point-in-time relatest usable backup as required. The backup taken at or prior to will be performed in this                                                                                                    | rform Whole Database Recovery    | Database<br>Database<br>Overview<br>• Restore and/or<br>recover the entire<br>database or<br>selected objects                                                                                                    |
| CRACLE Enterprise Manage<br>Database Control  Database Control  Database Instance: LDPLM000  Current Status - MOUN  Current Status - MOUN  Perform Recovery  Whole Database Recov  Recover to the current tim Datafiles will be restored from the  Restore all datafiles Specify Time, SCN or log sequence that time will be used. No recovery operation.  Recover from previously recovery                                         | yer 10g Perform Recovery TED Very te or a previous point-in-time tatest usable backup as required. e. The backup taken at or prior to will be performed in this estored datafiles                                                                                                    | rform Whole Database Recovery    | Database<br>Detabase<br>Detabase |
| CRACLE Enterprise Manage<br>Database Control                                                                                                    | yer 10 <i>g</i> Perform Recovery TED Perform Recovery Re or a previous point-in-time Retest usable backup as required. Performed in this Performed in this Performed datafiles Performed datafiles Performed datafiles                                                                                                    | rform Whole Database Recovery    | Database<br>Database<br>Overview<br>• Restore and/or<br>recover the entire<br>database or<br>selected objects<br>• Restore files to a<br>new location<br>• Restore files to a<br>new location                                                                                                    |
| CRACLE Enterprise Manage<br>Database Control                                                                                                    | yer 10g<br>Perform Recovery<br>TED<br>Yery<br>te or a previous point-in-time<br>latest usable backup as required.<br>Performed in this<br>estored datafiles                                                                                                    | rform Whole Database Recovery    | Database<br>Database<br>Overview<br>• Restore and/or<br>recover the entire<br>database or<br>selected objects<br>• Restore files to a<br>new location<br>• Recover<br>tablespaces to a                                                                                                    |
| CRACLE Enterprise Manage<br>Database Control                                                                                                    | yer 10g Perform Recovery TED Yery te or a previous point-in-time tatest usable backup as required. The backup taken at or prior to will be performed in this estored datafiles                                                                                                    | rform Whole Database Recovery    | Database<br>Dotabase<br>Overview<br>• Restore and/or<br>recover the entire<br>database or<br>selected objects<br>• Restore files to a<br>new location<br>• Recover<br>tablespaces to a<br>point-in-time based<br>on the based                                                                                                    |
| CRACLE Enterprise Manage<br>Database Control  Database Control  Database Instance: LDPLM000  Current Status - MOUN  Current Status - MOUN  Perform Recovery  Whole Database Recov  Recover to the current tim Datafiles will be restored from the  Restore all datafiles Specify Time, SCN or log sequence that time will be used. No recovery operation.  Recover from previously re  Object Level Recovery  Object Type Datafiles | yer 10g                                                                                                    | rform Whole Database Recovery    | Database<br>Database<br>Overview<br>• Restore and/or<br>recover the entire<br>database or<br>selected objects<br>• Restore files to a<br>new location<br>• Recover<br>tablespaces to a<br>point-in-time based<br>on a timestamp,<br>system chance                                                                                                    |
| CRACLE Enterprise Manage<br>Database Control                                                                                                    | yer 10g                                                                                                    | rform Whole Database Recovery    | Database<br>Database<br>Overview<br>• Restore and/or<br>recover the entire<br>database or<br>selected objects<br>• Restore files to a<br>new location<br>• Recover<br>tablespaces to a<br>point-in-time based<br>on a timestamp,<br>system change<br>number (SCN) or                                                                                                    |

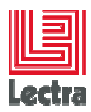

| 10.2.4.6 Da                            | tabase Re                                          | ecovery: step1: poin                             | t in time (let default           | value)                         |
|----------------------------------------|----------------------------------------------------|--------------------------------------------------|----------------------------------|--------------------------------|
|                                        |                                                    |                                                  |                                  | )                              |
|                                        | F                                                  | <b>oint-in-time</b> Flashback I                  | Rename Schedule Revi             | ew                             |
| Perform Whole                          | Databas                                            | e Reco∨ery: Poin                                 | t-in-time                        |                                |
|                                        | Database<br>Object Type                            | LDPLM000<br>Whole Database                       |                                  | Cancel Step 1 of 5 Next        |
| 0                                      | peration Type                                      | Restore and Recover                              |                                  | Cancer Step 1 013              |
| Point-in-time                          |                                                    |                                                  |                                  |                                |
| You may recover the                    | entire databas                                     | e to the current time or a pri                   | or point-in-time.                |                                |
| Recover to the cut                     | irrent time                                        |                                                  |                                  |                                |
| Recover to a prior                     | r point-in-time                                    |                                                  |                                  |                                |
| <ul> <li>Date</li> </ul>               | Feb 9, 2007<br>(example: Feb                       | 9, 2007)                                         | Time 05 💙 31 💙 🔿                 | ) AM 💿 PM                      |
| ⊖ Restore Point                        |                                                    |                                                  | 2                                |                                |
| OSCN                                   | 0                                                  |                                                  |                                  |                                |
| O Sequence                             | 0                                                  |                                                  |                                  |                                |
|                                        |                                                    |                                                  |                                  |                                |
| Perform Whole                          | Databas                                            | Point-in-time Flashback I<br>se Reco∨ery: Rena   | tename Schedule Revie            | ,<br>w                         |
| C<br>Oper                              | Database L<br>bject Type <b>V</b><br>ration Type F | DPLM000<br>Vhole Database<br>lestore and Recover |                                  | Cancel Back Step 3 of 5 Next   |
| Do you want to restore th              | ne files to a di                                   | fferent location? If so, the con                 | trol file will be updated to use | e the new location.            |
| ⊙ No. Restore the files                | to the default                                     | location.                                        |                                  |                                |
| OYes. Restore the file                 | s to a new, co                                     | ommon location.                                  |                                  |                                |
| United the section will e              | xecute an RM                                       | AN 'rename' operation.                           |                                  |                                |
|                                        |                                                    |                                                  |                                  |                                |
| 10.2.4.8 Da                            | tabase Re<br>code                                  | covery: step3a revie                             | ew : push the Edit R             | man script to see the          |
|                                        |                                                    |                                                  |                                  |                                |
|                                        |                                                    | Point-in-time Flashback F                        | Rename Schedule Revie            | )<br>3W                        |
| Perform Whole                          | Databas                                            | e Recovery: Revi                                 | ew                               |                                |
| Databas<br>Object Typ<br>Operation Typ | e LDPLM00<br>e Whole Da                            | 0<br>Itabase<br>nd Pacavar                       | Cancel Edit RMAN                 | Script Back Step 5 of 5 Submit |
|                                        |                                                    | na Nocovel                                       |                                  | ~>                             |
| Click on the Edit RMAN                 | Script button                                      | to view or edit the RMAN scri                    | pt before submitting the oper    | ation.                         |
| Options                                |                                                    |                                                  |                                  |                                |
|                                        |                                                    | Point-in-time Recover to t                       | he current time                  |                                |

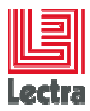

# 10.2.4.9 Database Recovery: step3b review: submit Point-in-time Flashback Rename Schedule Review Perform Whole Database Recovery: Review: Edit RMAN Script (Cancel) (Submit) You can modify the RMAN script before submitting it. However, you will not be able to go back to previous wizard pages if you modify hì the script. run { restore database; recover database; } 10.2.4.10 Database Recovery: step4: wait during recovery 🛞 Processing: Perform Whole Database Recovery Perform Whole Database Recovery Step: Perform Whole Database Recovery

# 10.2.4.11 Database Recovery: Check the results and ask to open the database when successful

Database Instance: LDPLM000 Perform Recovery: Result

(i) Operation Succeeded

| The output of the operation is shown below. You can continue to open the database.                                                                                                    |    |
|----------------------------------------------------------------------------------------------------|----|
| Could not remove 'C:\WINDOWS\TEMP\test_temp_location.3304': No such file or directory at C:\oracle\product\10.2.0<br>\db_1/sysman/admin/scripts/db/db_common.pl line 393.                                                                                  |    |
| SQL*Plus: Release 10.2.0.1.0 - Production on Fri Feb 9 17:41:03 2007                                                                                                    |    |
| Copyright (c) 1982, 2005, Oracle. All rights reserved.                                                                                                    |    |
| SQL> SQL> Connected.<br>SQL> SQL> SQL> ORA-01109: database not open                                                                                                    |    |
| Database dismounted.<br>ORACLE instance shut down.<br>SQL> SQL> Disconnected from Oracle Database 10g Release 10.2.0.1.0 - Production<br>Could not remove 'C:\WINDOWS\TEMP\test_temp_location.3304'; No such file or directory at C:\oracle\product\10.2.0 | >  |
| (Open Database)                                                                                                    | ОК |

#### 10.2.4.12 Push the "open database" button

#### 10.2.4.13Example of logs:

SQL> SQL> SQL> ORA-01109: database not open

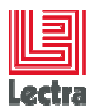

Database dismounted. ORACLE instance shut down. SQL> SQL> Connected to an idle instance. SQL> SQL> ORACLE instance started. Database mounted. SQL> Disconnected from Oracle Database 10g Release 10.2.0.1.0 - Production Recovery Manager: Release 10.2.0.1.0 - Production on Fri Feb 9 17:41:13 2007 RMAN> connected to target database: LDPLM000 (DBID=3801892758, not open) using target database control file instead of recovery catalog echo set on RMAN> run { 2> restore database; 3> recover database; Starting restore at 09-FEB-07 allocated channel: ORA\_DISK\_1 channel ORA\_DISK\_1: sid=321 devtype=DISK channel ORA\_DISK\_1: restoring datafile 00001 input datafile stamp=614098839 recid=1 CODV filename=C:\ORACLE\FLASH\_RECOVERY\_AREA\LDPLM000\DATAFILE\O1\_MF\_SYSTEM\_2WRZMMP7\_.DBF destination for restore of datafile 00001: C:\ORACLE\ORADATA\LDPLM000\SYSTEM01.DBF channel ORA\_DISK\_1: copied datafile copy of datafile 00001 output filename=C:\ORACLE\ORADATA\LDPLM000\SYSTEM01.DBF recid=12 stamp=614108495 channel ORA\_DISK\_1: restoring datafile 00002 ... input datafile copy recid=11 stamp=614098899 filename=C:\ORACLE\FLASH\_RECOVERY\_AREA\LDPLM000\DATAFILE\O1\_MF\_USERS\_SM\_2WRZP1P7\_.D BF destination for restore of datafile 00011: C:\ORACLE\ORADATA\LDPLM000\USERS\_SMALL\_01.DBF channel ORA\_DISK\_1: copied datafile copy of datafile 00011 output filename=C:\ORACLE\ORADATA\LDPLM000\USERS\_SMALL\_01.DBF recid=22 stamp=614108556 Finished restore at 09-FEB-07 Starting recover at 09-FEB-07 using channel ORA\_DISK\_1 starting media recovery media recovery complete, elapsed time: 00:00:03 Finished recover at 09-FEB-07 RMAN> exit:

Recovery Manager complete.

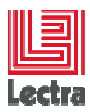

## 10.2.4.14Database Recovery: Check database is successfully opened

Database Instance: LDPLM000 Perform Recovery: Result

(i) The database has been opened successfully.

10.2.4.15 Database Recovery: a connection Windows appears => connect as SYS

Login to Database:LDPLM000

| ∗ User Name | sys      |
|-------------|----------|
| * Password  | •••••    |
| Connect As  | SYSDBA 🔽 |
|             | Login    |
|             | Login    |

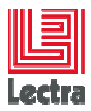

## 10.2.4.16 Database Recovery: check database status using console Home

| Address 🗃 http://wrdval11:1158/em/console/database/instance/s                                                                                                    | sitemap?event=doLoad⌖=LDPLM | 1000&type=( 🍸 🄁 Go 🛛 Links                   |
|----------------------------------------------------------------------------------------------------|-----------------------------|----------------------------------------------|
| ORACLE Enterprise Manager 10g                                                                                                    | Setu                        | <u>p Preferences Help Loqout</u><br>Database |
| Detekses laster en LDDI M000                                                                                                    |                             | Logged in As SYS                             |
| Database Instance: LDPLIVIUUU                                                                                                    |                             |                                              |
| Home Performance Administration Maintenance                                                                                                    |                             |                                              |
| Page Refreshed Feb 9, 2007 5:55                                                                                                    | 5:46 PM Refresh View Data   | a Automatically (60 sec) 💌                   |
| General                                                                                                    | Host CPU                    | Active<br>Sessions                           |
| Shutdown<br>Status Up<br>Up Since Feb 9, 2007 9:46:07 AM CET<br>Instance Name IdpIm000<br>Version 10.2.0.1.0<br>Host wrdval11.eu.lectra.com<br>Listener LISTENER_wrdval11.eu.lectra | 100%<br>75<br>50<br>25<br>0 | 1.0<br>0.5                                   |

## **10.2.5 SCHEDULE BACKUP DURING SILENT INSTALL**

Not described.

# **10.3** Logical backup and restore (export-import mode)

## 10.3.1 How to Backup PLM schema

Use database bundle provided scripts (Refer to "HOW TO EXPORT or IMPORT PLM schema's" chapter)

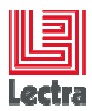

# **11. APPENDIX 01: HOW TO ACTION LIST**

# 11.1 ACTION 0001: CHECK ORACLE SERVER VERSION

## 11.1.1 Using database bundle scripts

Under <DATABASE\_BUNDLE\_PATH>\ORA\_SE\_WIN\PLM\admin\manage\_schema\

Start STD\_configure\_instance.cmd

## 11.1.2 Using SQLPLUS

From Dos windows:

Sqlplus system/<system\_pwd>@<service>

Select \* from v\$version;

Example:

BANNER

Oracle Database 11g Release 11.2.0.4.0 - 64bit Production PL/SQL Release 11.2.0.4.0 - Production CORE 11.2.0.4.0 Production TNS for 64-bit Windows: Version 11.2.0.4.0 - Production

11.1.2.1 NLSRTL Version 11.2.0.4.0 – Production, Oracle version number list

| Release | Recommended<br>Oracle target | Lectra<br>DVD | PLM<br>target       |
|---------|------------------------------|---------------|---------------------|
| 10GR2   | 10.2.0.1 SEO 32bits          | DVD_312871    | V1R5,v2RM,v2r2,v3r2 |
| 11GR1   | 11.1.0.6 SEO 32bits          | DVD_313027    | v1R5,v2RM,v2r2,v3r2 |
| 11GR202 | 11.2.0.2 SEO 64bits          | DVD_313842    | v3r3,v4r1           |
| 11GR204 | 11.2.0.4 SEO 64bits          | DVD_314502    | >=v4r1              |

## 11.1.3 Using Oracle 11G database control (you will also see interim patches)

Start the database console

Go to "Software and Support" > Oracle Home Inventory

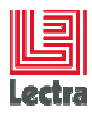

D

| ORACLE Enterprise Manager 11 g                                      |
|---------------------------------------------------------------------|
| Host ORAHOST >                                                      |
| Oracle Home: C:\app\oracle\product\11.2.0\dbhome_1 (OraDb11g_home1) |

Oracle Home Name OraDb11g\_home1

| Products                       |             |              |                         |  |  |  |  |
|--------------------------------|-------------|--------------|-------------------------|--|--|--|--|
| Component 🛆                    |             |              | Installation Time       |  |  |  |  |
| Oracle Database 11g 11.2.0.2.0 |             |              | Oct 28, 2011 1:05:21 PM |  |  |  |  |
| Interim Patches                |             |              |                         |  |  |  |  |
| Interim Patch 🛆                | Description | 1            | nstallation Time        |  |  |  |  |
| 13038788                       |             |              |                         |  |  |  |  |
| Oracle Home Targets            |             |              |                         |  |  |  |  |
| Name                           |             | Availabilit  | y Alerts Type           |  |  |  |  |
| ORAHOST:3938                   |             | <u>100</u> 👌 | Agent                   |  |  |  |  |
| LDPLM000                       |             | 100 🏫        | 1 0 Database Instance   |  |  |  |  |

LISTENER\_ORAHOST 100 1 Listener

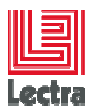

# 12. APPENDIX 02: PLM DATABASE BUNDLE SCRIPTS REFERENCE

| NAME                                           | DESCRIPTION                                                                                                    | PATH                                           |  |
|------------------------------------------------|----------------------------------------------------------------------------------------------------|------------------------------------------------|--|
|                                                |                                                                                                    | ( <database bundle="" path="">\PLM\</database> |  |
| 01_PLM_create_schema.cmd                       | Create PLM schema (example<br>PLM_01) and associate JMS<br>schema (PLM_01_JMS).<br>Possible :<br>- to create empty<br>schema (useful before<br>importing)<br>- or schema with empty<br>ddl (for internal tests<br>only) | admin\manage_schema                            |  |
| 01_WLP_create_schema.cmd                       | Create WLP schema (example                                                                                                    | admin\manage_schema                            |  |
| (deprecated since PLM v4r1)                    | WLP_01)                                                                                                    |                                                |  |
| 02_APP_apply_statistics.cmd                    | To apply statistics on an application schema.<br>Recommended after import.                                                                                                    | admin\manage_schema                            |  |
| 03_APP_drop_schema.cmd                         | To drop an application main<br>schema in interactive mode.<br>When dropping<br><plm_main_schema> this will<br/>automatically drop the sub-<br/>schema according to version</plm_main_schema>                            | admin\manage_schema                            |  |
| PLM <=v4r1                                     | Dropping a schema in batch                                                                                                    | admin\manage_schema\script                     |  |
| STD_PCK_MANAGE_USER_02_drop_user_batch<br>.sql | mode                                                                                                    |                                                |  |
| PLM >=v4r2                                     |                                                                                                    |                                                |  |
| APP_manage_schema_drop_batch.sql               |                                                                                                    |                                                |  |
| APP_kill_session.cmd                           | Show sessions status, Used to kill sessions                                                                                                    | admin\manage_schema                            |  |
| APP_list_schema.cmd                            | List database schemas and show space usage                                                                                                    | admin\manage_schema                            |  |
| APP_unlock_user.cmd                            | To unlock database users                                                                                                    | admin\manage_schema                            |  |
| PLM_cluster_WAS_create_NUSR_ROL.cm<br>d        | Scripts used for WAS application<br>server in cluster mode to create a<br>pool of N JMS user                                                                                                    | admin\manage_schema                            |  |
| PLM_cluster_WAS_drop_NUSR_ROL.cmd              | Scripts used for WAS application<br>server in cluster mode to drop a<br>pool of N JMS user                                                                                                    | admin\manage_schema                            |  |
| PLM_CHECK.cmd                                  | Scripts to check current PLM                                                                                                    | admin\manage_schema                            |  |

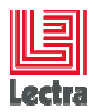

## ENTERPRISE SOLUTIONS DATABASE HOW TO Target: Oracle on Windows

| NAME                                                                                       | DESCRIPTION                                                                                                    | РАТН                                           |
|--------------------------------------------------------------------------------------------|----------------------------------------------------------------------------------------------------|------------------------------------------------|
|                                                                                            |                                                                                                    | ( <database bundle="" path="">\PLM\</database> |
| (new since v2r3sp3 and since v3r1sp2hf2)                                                   | schema (version, count objects<br>types,)<br>Version > = v3 : Check<br>DERNORMALIZATION Process<br>table PLM_DENORM content                                                                                                    |                                                |
| WLP_CHECK.cmd<br>(new since v2r3sp3 and since v3r1sp2hf2)<br>(deprecated since PLM v4r1)   | Scripts to check current WLP<br>schema (version, count objects<br>types,) and compute WLP<br>functional objects (devplan,<br>todolists,)                                                                                                    | admin\manage_schema                            |
| STD_install_manage_user_package.cmd                                                        | Script to install package used to<br>drop, create users, and kill<br>session. This screen is run during<br>silent installation                                                                                                    | admin\manage_schema                            |
| STD_configure_instance.cmd<br>(New since v2r2sp3)                                          | Database Post-installation: Script<br>used to adjust instance<br>parameters like memory<br>parameters to customer usage.<br>This script show current<br>parameters values, save the<br>spfile to be able to reverse ,<br>change the parameters values<br>according to<br>SMALL/MEDIUM/LARGE/CUST<br>OM targets but don't restart itself<br>the database | admin\manage_schema                            |
| PLM_WLP_repair.cmd<br>(v3r1<= PLM version <v4r1)<br>(deprecated since PLM v4r1)</v4r1)<br> | Script to repair PLM views using<br>WLP views or missing grants<br>Context : apply only on PLM<br>targets that use WLP (Example:<br>not for Kaledo/Modaris targets)<br>Requirement:<br>- WLP target views exists<br>- PLM has grant to select WLP<br>views<br>Used after import                                                                         | admin\manage_schema                            |
| APP_generate_export.bat<br>APP_generate_import.bat                                         | export/import script generator                                                                                                    | admin\export_import                            |
| PLM_export_import_script_00_START.cmd                                                      | Advanced export/import script generator                                                                                                    | admin\export_import\advanced                   |
| STD_DATAPUMP.cmd<br>(new since PLM v3r3sp3)                                                | Advanced datapump script generator                                                                                                    | admin\export_import\advanced                   |
| STD_LOCK.cmd                                                                               | Centralize Lock management:                                                                                                    | \admin\manage_schema\script\advanced           |

93/93

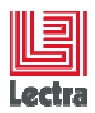

| NAME                                    | DESCRIPTION                                                                                                    | РАТН                                           |  |
|-----------------------------------------|----------------------------------------------------------------------------------------------------|------------------------------------------------|--|
|                                         |                                                                                                    | ( <database bundle="" path="">\PLM\</database> |  |
|                                         | Show current locks, deadlocks (<br>show missing FK indexes , find<br>locked objects), show itl waits                                                        |                                                |  |
| STD_REDOLOG.cmd                         | Centralize redologs<br>management:                                                                                                    | \admin\manage_schema\script\advanced           |  |
|                                         | Show basic info, switch redolog, generate Logminer scripts                                                                                                  |                                                |  |
| STD_CHECK_SCHEMA_LIST.cmd               | Show database schema usage (sizing, statistics)                                                                                                    | \admin\manage_schema\script\advanced           |  |
| STD_REPAIR.cmd                          | Help to check bad blocks                                                                                                    | \admin\manage_schema\script\advanced           |  |
| STD_SYSAUX.cmd                          | Manage sysaux (show content,<br>generate scripts to purge to<br>workaround 11.2 bug)                                                                        | \admin\manage_schema\script\advanced           |  |
| STD_TEMP.cmd                            | Centralize TEMP management :                                                                                                    | \admin\manage_schema\script\advanced           |  |
|                                         | Show temp usage, shrink TEMP,<br>Resize TEMP, set TEMP<br>maxsize                                                                                           |                                                |  |
| STD_count_objects.cmd                   | To count schema objects                                                                                                    | \admin\manage_schema\script\advanced           |  |
| STD_count_rows.cmd                      | To count schema table rows                                                                                                    | \admin\manage_schema\script\advanced           |  |
| STD_find.cmd                            | To search metadata, data,                                                                                                    | \admin\manage_schema\script\advanced           |  |
| (since PLM v3r3)                        | dependencies                                                                                                    |                                                |  |
| STD_EXTRACT_DDL.bat                     | Extract DDL from a schema using Oracle repository metadata                                                                                                  | \admin\manage_schema\script\advanced           |  |
| STD_DBtuning.cmd                        | Tuning global vision script since<br>instance was started                                                                                                   | admin/manage_schema\script\advanced\tuning     |  |
| STD_ORA_SHOW_HIDDEN_PARAMETER<br>S .cmd | Show instance hidden<br>parameters                                                                                                    | admin/manage_schema/script/advanced/tuning     |  |
| STD_DBtuning_show_session_usage.cmd     | Show sessions memory and<br>processes usage (Useful to call<br>at regular interval during<br>benches)                                                       | admin\manage_schema\script\advanced\tuning     |  |
| STD_DBtuning_AWR_ASH.cmd                | Centralize Oracle AWR and ASH<br>management reports (Useful<br>during bench or support to do,<br>compare snapshots when<br>database console not available). | admin\manage_schema\script\advanced\tuning     |  |
| STD_CALIBRATE_IO_start.cmd              | Centralize scripts to calibrate IO using Oracle utility.                                                                                                    | admin\manage_schema\script\advanced\tuning     |  |

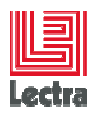

## ENTERPRISE SOLUTIONS DATABASE HOW TO Target: Oracle on Windows

| NAME                                                    | DESCRIPTION                                                                                                    | РАТН                                                   |  |
|---------------------------------------------------------|----------------------------------------------------------------------------------------------------|--------------------------------------------------------|--|
|                                                         |                                                                                                    | ( <database bundle="" path="">\PLM\</database>         |  |
| STD_QUALIDX.cmd                                         | Script to analyze index performance. Apply statistics                                                                                                    | admin/manage_schema/script/advanced/tuning             |  |
| STD_PLAN_00_baseline.cmd<br>STD_PLAN_00_profile.cmd     | Centralize baselines and profiles<br>management (useful to move<br>good sql plan from one instance<br>to another to guarantee plan<br>stability)                                          | admin\manage_schema\script\advanced\tuning             |  |
| STD_trace_statement_00_START.cmd                        | Used to run and trace statements                                                                                                    | admin\manage_schema\script\advanced\tuning\tra<br>cing |  |
| TEST_call_N_times_proc.cmd                              | Used to run N time a script to<br>compute resource usage (ex:<br>BG)                                                                                                    | admin\manage_schema\script\advanced\tuning\tra<br>cing |  |
| TEST_RUN_N_TODO_00_start.cmd                            | Used to run todolists statements<br>in parallel to measure resource<br>usage like memory                                                                                                  | admin\manage_schema\script\advanced\tuning\tra<br>cing |  |
| VER_00_START_AUTO_UPGRADE.cmd                           | Script to be used to manually<br>migrate from a PLM version to<br>another                                                                                                    | admin/migration/upgrades_targets                       |  |
| VER_find_unknown_version.cmd                            | Script used when missing version<br>information into PLM versions<br>tables( Abnormal) to get a<br>probable version description.<br>Support usage only.                                   | admin\migration\upgrades_targets\script                |  |
| DB_INST_00_START.cmd                                    | Root script to be used to start a silent installation                                                                                                    | silent_install                                         |  |
| DB_INST_01_BIN.cmd                                      | Sub-Script use to install only<br>Oracle binaries<br>Called by<br>DB_INST_00_START.cmd                                                                                                    | silent_install                                         |  |
| DB_INST_check_permission.cmd (new since v4r2)           | Sub-Script used to check<br>permissions (check you are a full<br>administrator)                                                                                                    | silent_install                                         |  |
| STD_prepare_operating_system.cmd<br>(New since v2r2sp3) | This script will help you to have a<br>fast access to the different<br>Windows admin wizard needed<br>to setup OS configuration ,<br>requirements before running<br>database installation | Silent-install\prepare_operating_system                |  |
| ADM_APP_ADMIN_00_inst.cmd                               | Centralize PLM_ADMIN DBA<br>scripts management (installation<br>and uninstall)                                                                                                    | \admin\manage_schema\script\advanced\PLM_AD<br>MIN     |  |

95/95

| le | ctra |
|----|------|

## ENTERPRISE SOLUTIONS DATABASE HOW TO Target: Oracle on Windows

| NAME          | DESCRIPTION                                                                                                    | РАТН                                               |
|---------------|----------------------------------------------------------------------------------------------------|----------------------------------------------------|
|               |                                                                                                    | ( <database bundle="" path="">\PLM\</database>     |
| STD_ADRCI.cmd | Requirement: PLM_ADMIN DBA<br>scripts installed<br>Centralize Oracle ADRCI trace<br>and log management tool                                                                                       | \admin\manage_schema\script\advanced\PLM_AD<br>MIN |
| STD_UNDO.cmd  | Requirement: PLM_ADMIN DBA<br>scripts installed<br>Centralize Oracle UNDO<br>management (show content,<br>generate script to recreate<br>UNDO)                                                    | \admin\manage_schema\script\advanced\PLM_AD<br>MIN |
| STD_VOL.cmd   | Requirement: PLM_ADMIN DBA<br>scripts installed<br>Scripts used to measure how<br>data grows (impacted tables,<br>rows inserted, space used)<br>between snapshots during a<br>functional scenario | \admin\manage_schema\script\advanced\PLM_AD<br>MIN |

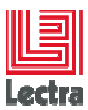

# **13. APPENDIX 03: ABOUT TASKS THAT CAN BE DONE MANUALLY**

# 13.1 Objectives

In some particular context Customer need to:

- bring under control all the changes done on the Oracle database side by the silent install before applying
- or just do some steps manually like Installing Oracle binaries in interactive mode and create an empty instance with the good PLM tablespaces

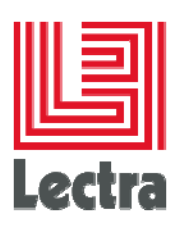

# 13.2 Silent install step/object matrix (V5r1 example)

When you start the silent install using the database bundle master script

\_(<DatabaseBundle HOME>\ORA\_SE\_WIN\PLM\silent\_install\DB\_INST\_00\_START.cmd) call the following sub-steps :

| <u>Sub-step</u>                                     | objective                                                                                                    | <u>Remarks</u>                                                                                                    |
|-----------------------------------------------------|----------------------------------------------------------------------------------------------------|----------------------------------------------------------------------------------------------------|
| DB_INST_01_BIN.cmd                                  | Install in<br>silent mode<br>Oracle<br>binaries                                                                                                    | Used response file under ORA SE WIN\PLM\silent install\Response (e.g. install11GR204_SEONE.rsp.)         The script will replace some variables {ORACLE_HOME}, {ORACLE_BASE} before generating a command like : Z:\install\oui.exe -waitforcompletion -silent -nowait -nowelcome -noconfig -responseFile D:\ORA_SE_WIN\PLM\silent_install\install11GR204_SEONE.rsp         Instead of silent mode, customer can install interactively         • Lectra PLM is certified to run on a Standard Edition one and the silent installation does that. Currently PLM is not certified on an enterprise edition but can run on it in Development environment         • The only specificity is the installation location which is forced to <a href="https://www.apploracfe">drive&gt;\app\oracfe</a> instead of <a href="https://www.apploracfe">drive&gt;\app\oracfe</a> installation does that. Currently PLM is not certified on an enterprise edition but can run on it in Development environment         • The only specificity is the installation location which is forced to <a href="https://www.apploracfe">drive&gt;\app\oracfe</a> instead of <a href="https://www.apploracfe">drive&gt;\app\oracfe</a> instead of <a href="https://www.apploracfe">drive&gt;\app\oracfe</a> installation does that. Currently PLM is not certified on an enterprise edition but can run on it in Development environment |
| DB_INST_02_network.cmd                              | <u>Create and</u><br><u>configure a</u><br><u>listener</u>                                                                                              | Instead of silent mode ,customer can install interactively                                                                                                    |
| <u>DB_INST_03a_admin_API_install.cm</u><br><u>d</u> | Create a<br>PL/SQL<br>package that<br>will be used<br>to manage<br>DBA tasks<br>like Creating<br>tablespaces,<br>create/drop/li<br>st standard<br>users | <ul> <li>Notice that this package is currently created on SYS users, but no other objects than packages (In the future a specific user will be used to let the SYS schema clean )</li> <li>This API can be installed even if previous steps has been installed manually</li> <li>This API is mandatory to succeed the next steps</li> <li>API PL/SQL scripts are stored under ORA SE WIN\PLM\admin\manage schema\script\admin API</li> </ul>                                                                                                    |
| DB_INST_03_BASE.cmd                                 | Create a new<br>oracle<br>instance                                                                                                    | Instead of silent mode_customer can install interactively           Database         templates         can         be         found         under           ORA_SE_WINVPLM\silent_install\database_templates                                                                                                    |

lectra.com

98/98

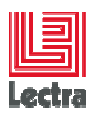

#### ENTERPRISE SOLUTIONS DATABASE HOW TO Target: Oracle on Windows

| Sub-step                                             | objective                                                          | <u>Remarks</u>                                                                                                    |
|------------------------------------------------------|--------------------------------------------------------------------|----------------------------------------------------------------------------------------------------|
|                                                      |                                                                    | characterSet AL32UTF8 -nationalCharacterSet UTF8                                                                                                    |
| <u>DB_INST_03b_configure_instance.c</u><br><u>md</u> | Set specific<br>Oracle<br>database<br>parameter<br>configuration   | <ul> <li>On Production customer DBA can adjust manually this default configuration (Refer to Performance guide to adjust memory target)</li> <li>PLM mandatory specificities done during this step:         <ul> <li>GRANT SELECT ANY DICTIONARY TO SYSTEM;</li> <li>grant execute on SYS.DBMS LOCK to system; (will be used by the new PLM PCK MANAGE SCH package when dropping a user other than SYS, SYSTEM of course)</li> </ul> </li> </ul>                                                       |
| DB_INST_03c_RESTART_DB.cmd                           | Usedtorestartthedatabasetoapplynotdynamicparameters                |                                                                                                    |
| DB INST 03d APP creTBS.cmd                           | <u>Create PLM</u><br>tablespaces                                   | PLM v5r1/v5r2 mandatory tablespaces are only:     (TD_PLM_SMALL,                                                                                                    |
| DB_INST_04_create_schema.cmd                         | Create PLM<br>empty main<br>schema and<br>associate<br>subschema's | On fresh installation PLM need only empty schemas. PLM Installer<br>and PLM application will populate main-schema and sub-schema     Schemas are created using the API (created during<br>DB INST 03a admin API install step)     refer to<br>ORA SE WIN\PLM\admin\manage_schema\script\PLMcreUSR_R<br>OL.sql which create empty main schema using the PL/SQL API     refer to<br>ORA_SE_WIN\PLM\admin\manage_schema\script\ADMcreSCH_D<br>DL_00.sql which create_sub-main schema using the PL/SQL API |

# 13.1 Typical code generated by the API (V5r1 example)

# 13.1.1 Debug modes

# 13.1.1.1 Silent install

To just generate database bundle typical command, modify the ORA\_SE\_WIN\PLM\silent\_install\DB\_INST\_param.cmd and set DB\_DEBUG=1 (instead of the initial value 0)

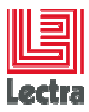

13.1.2 Create main schema: Typical generated code

CREATE USER "PLM\_V5R1" PROFILE "DEFAULT" IDENTIFIED BY "\*\*\*\*\*\*" DEFAULT TABLESPACE "TD\_PLM\_SMALL" TEMPORARY TABLESPACE "TEMP" ACCOUNT UNLOCK GRANT ADVISOR TO "PLM\_V5R1" CRANT ALTER ANY SQL PROFILE GRANT ALTER ANY TABLE TO "PLM\_V5R1" GRANT ALTER SESSION TO "PLM\_V5R1" GRANT CREATE ANY INDEX TO "PLM\_V5R1" GRANT CREATE ANY SQL PROFILE TO "PLM\_V5R1" GRANT CREATE ANY TABLE TO "PLM\_V5R1 GRANT CREATE ANY TRICGER TO "PLM\_V5R1" GRANT CREATE ANY VIEW TO "PLM\_V5R1" GRANT CREATE CLUSTER TO "PLM\_V5R1" GRANT CREATE DATABASE LINK TO "PLM\_V5R1" GRANT CREATE DIMENSION TO "PLM\_V5R1" GRANT CREATE INDEXTYPE TO "PLM\_V5R1" GRANT CREATE JOB TO "PLM\_V5R1" GRANT CREATE MATERIALIZED VIEW TO "PLM\_V5R1" GRANT CREATE OPERATOR TO "PLM\_V5R1" GRANT CREATE PROCEDURE TO "PLM\_V5R1" GRANT CREATE SEQUENCE TO "PLM\_V5R1" GRANT CREATE FROCEDORE TO "FIM\_V5R GRANT CREATE SEQUENCE TO "PIM\_V5R1 GRANT CREATE SESSION TO "PIM\_V5R1" GRANT CREATE SYNONYM TO "PIM\_V5R1" GRANT CREATE TABLE TO "PIM\_V5R1" GRANT CREATE TRIGGER TO "PIM\_V5R1" GRANT CREATE TYPE TO "PLM\_V5R1 GRANT CREATE VIEW TO "PLM\_V5R1 GRANT DROP ANY SQL PROFILE TO "PLM\_V5R1" GRANT QUERY REWRITE TO "PLM\_V5R1" GRANT SELECT ANY DICTIONARY TO "PLM\_V5R1" GRANT SELECT ANY DICTIONARY TO "PLM\_V5R1"GRANT UNLIMITED TABLESPACE TO "PLM\_V5R1"GRANT UNLIMITED TABLESPACE TO "PLM\_V5R1"GRANT EXECUTE ON "PLM\_V5R1\_ADM"."ADM\_PCK\_SCH" TO "PLM\_V5R1"GRANT DELETE ON "PLM\_V5R1\_ADM"."PLM\_CONFIGURATION" TO "PLM\_V5R1"GRANT INSERT ON "PLM\_V5R1\_ADM"."PLM\_CONFIGURATION" TO "PLM\_V5R1"GRANT UPDATE ON "PLM\_V5R1\_ADM"."PLM\_CONFIGURATION" TO "PLM\_V5R1"GRANT UPDATE ON "PLM\_V5R1\_ADM"."PLM\_CONFIGURATION" TO "PLM\_V5R1"GRANT DELETE ON "PLM\_V5R1\_ADM"."PLM\_VERSION" TO "PLM\_V5R1"GRANT INSERT ON "PLM\_V5R1\_ADM"."PLM\_VERSION" TO "PLM\_V5R1"GRANT UPDATE ON "PLM\_V5R1\_ADM"."PLM\_VERSION" TO "PLM\_V5R1"GRANT UPDATE ON "PLM\_V5R1\_ADM"."PLM\_VERSION" TO "PLM\_V5R1"GRANT DELETE ON "PLM\_V5R1\_ADM"."PLM\_VERSION" TO "PLM\_V5R1"GRANT DELETE ON "PLM\_V5R1\_ADM"."PLM\_VERSION" TO "PLM\_V5R1"GRANT DELETE ON "PLM\_V5R1\_ADM"."PLM\_VERSION" TO "PLM\_V5R1"GRANT DELETE ON "PLM\_V5R1\_ADM"."PLM\_VERSION" TO "PLM\_V5R1"GRANT DELETE ON "PLM\_V5R1\_ADM"."PLM\_VERSION" TO "PLM\_V5R1" GRANT GEARTS ON "PLM\_VSR1\_ADM". TELEVINGTON TO THE VSR1 GRANT DELETE ON "PLM\_VSR1\_ADM". "PLM\_VERSIONCOMPONENT" TO "PLM\_VSR1" GRANT INSERT ON "PLM\_VSR1\_ADM". "PLM\_VERSIONCOMPONENT" TO "PLM\_VSR1" GRANT SELECT ON "PLM\_VSR1\_ADM". "PLM\_VERSIONCOMPONENT" TO "PLM\_VSR1" GRANT UPDATE ON "PLM\_V5R1\_ADM"."PLM\_VERSIONCOMPONENT" TO "PLM\_V5R1" GRANT "RESOURCE" TO "PLM\_V5R1"

#### 13.1.3 Create ADM main sub-schema: Typical generated code

CREATE USER "PLM\_V5R1\_ADM" PROFILE "DEFAULT" IDENTIFIED BY "\*\*\*\*\*\* DEFAULT TABLESPACE "TD\_PLM\_ADM" TEMPORARY TABLESPACE "TEMP" ACCOUNT UNLOCK GRANT ADVISOR TO "PLM\_V5R1\_ADM" GRANT ALTER ANY SQL PROFILE TO "PLM\_V5R1\_ADM" GRANT ALTER ANY TABLE TO "PLM\_V5R1\_ADM" GRANT ALTER SESSION TO "PLM\_V5R1\_ADM" GRANT CREATE ANY INDEX TO "PLM\_V5R1\_ADM" GRANT CREATE ANY TABLE TO "PLM\_V5R1\_ADM" GRANT CREATE ANY TABLE TO "PLM\_V5R1\_ADM" GRANT CREATE ANY TRIGGER TO "PLM\_V5R1\_ADM" GRANT CREATE ANY VIEW TO "PLM\_V5R1\_ADM" GRANT CREATE DIMENSION TO "PLM\_V5R1\_ADM" GRANT CREATE DIMENSION TO "PLM\_V5R1\_ADM" GRANT CREATE DIMENSION TO "PLM\_V5R1\_ADM" GRANT CREATE DIMENSION TO "PLM\_V5R1\_ADM" GRANT CREATE DIMENSION TO "PLM\_V5R1\_ADM" GRANT CREATE DIMENSION TO "PLM\_V5R1\_ADM" GRANT CREATE DIMENSION TO "PLM\_V5R1\_ADM" GRANT CREATE DIMENSION TO "PLM\_V5R1\_ADM" GRANT CREATE DIMENSION TO "PLM\_V5R1\_ADM" GRANT CREATE JOB TO "PLM\_V5R1\_ADM" GRANT CREATE JOB TO "PLM\_V5R1\_ADM"

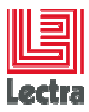

| C             | GRANT CREATE OPERATOR TO "PLM_V5R1_ADM"                                                                         |
|---------------|----------------------------------------------------------------------------------------------------|
| C             | GRANT CREATE PROCEDURE TO "PLM_V5R1_ADM"                                                                        |
|               | GRANT CREATE SEQUENCE TO "PLM_V5R1_ADM"                                                                         |
| $\frac{1}{2}$ | GRANT CREATE SESSION TO FEM_V5R1_ADM                                                                            |
|               | GRANT CREATE TABLE TO "PLM_V5R1_ADM"                                                                            |
|               | GRANT CREATE TRIGGER TO "PLM_V5R1_ADM"                                                                          |
|               | GRANT CREATE TIPE TO PEM_V5R1_ADM                                                                               |
|               | GRANT DROP ANY SQL PROFILE TO "PLM_V5R1_ADM"                                                                    |
| 2             | GRANT QUERY REWRITE TO "PLM_V5R1_ADM"                                                                           |
|               | GRANT SELECT ANT DICTIONART TO FEM_USKT_ADM<br>GRANT UNLIMITED TABLESPACE TO "PLM_V5R1_ADM"                     |
| C             | GRANT "RESOURCE" TO "PLM_V5R1_ADM"                                                                              |
| 1             | Create main schema: code to revoke "grant ANY" privilege on table, view,<br>index, triggers for security reason |
| 2             | To fix once PLM user created:                                                                                   |
| 2             | Set serveroutput on linesize 200 trimspool on                                                                   |
| F             | REM spool tmp_PLM_fix_schema_grant.lst                                                                          |
| I             | DECLARE                                                                                                    |
|               | is                                                                                                    |
| _             | Select T1.USERNAME                                                                                              |
|               | From DBA_USERS T1                                                                                               |
| -             | and (                                                                                                    |
| 1             | T1.DEFAULT_TABLESPACE in                                                                                        |
| (<br>1        | ('TD_PLM_SMALL','TD_PLM_LARGE','TI_PLM_SMALL','TI_PLM_LARGE','TD_PLM_CRN','TD<br>PLM_ADM')                      |
| _             | OT<br>T1.DEFAULT_TABLESPACE in ('TD_PLM_JMS')                                                                   |
| -             | )<br>order by 1;                                                                                                |
|               |                                                                                                    |
|               |                                                                                                    |
|               |                                                                                                    |
|               | <pre>PRAGMA EXCEPTION_INIT(e_not_concerned, -01952);</pre>                                                      |
| E             | BEGIN                                                                                                    |
|               | FOR R_C_USER in C_USER LOOP                                                                                     |
|               | BEGIN                                                                                                    |
| _             | 1_statement:='revoke CREATE ANY TABLE,CREATE ANY TRIGGER,CREATE                                                 |
| 7             | ANY INDEX, ALTER ANY TABLE from '                                                                               |
| -             | L_C_USER. USERIMIE/                                                                                             |
|               |                                                                                                    |
| _             | execute immediate i_statement;<br>dbms_output_put_line(1_statement[]_::):                                       |
| -             |                                                                                                    |
| _             | EXCEPTION                                                                                                    |
| _             | when e_not_concerned then                                                                                       |
|               | dbms_output.put_line(R_C_USER.USERNAME    ' skipped because not in                                              |
| t             | the scope ');                                                                                                   |
|               | END;                                                                                                    |
| F             | END LOOP;                                                                                                    |
| -             |                                                                                                    |
| E             | END;                                                                                                    |
| 4             | /<br>ZFM speel off                                                                                              |

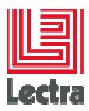

# 13.2 About upgrades

- PLM database upgrade should be done using PLM installer in upgrade mode
- Since PLM v4r1 it is not possible to do them manually